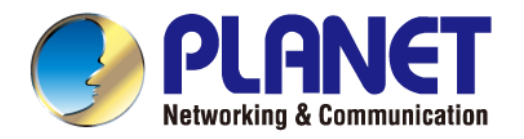

# **User's Manual**

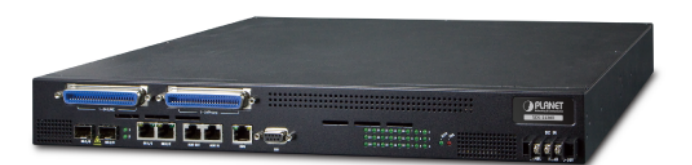

# 24-Port VDSL2/ADSL2+ IP DSLAM

XDL-2420R

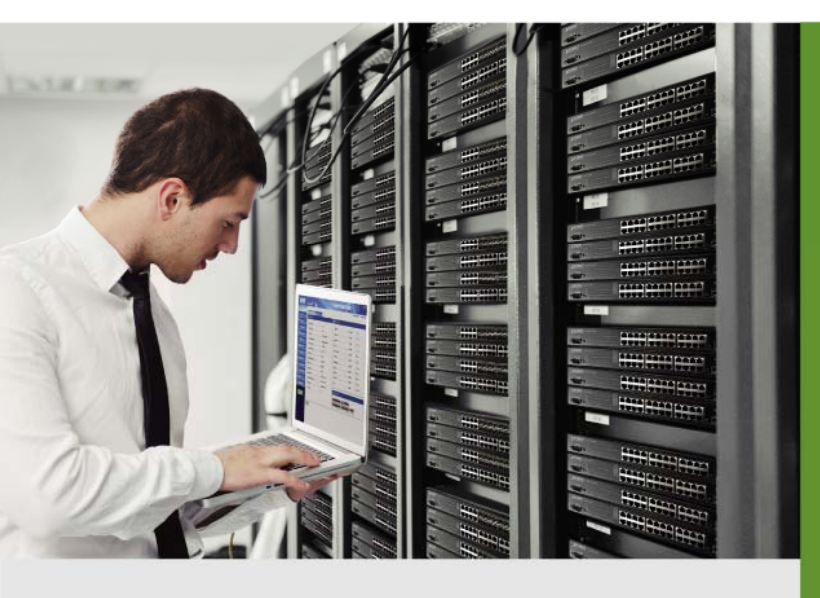

www.PLANET.com.tw

#### Trademarks

Copyright © PLANET Technology Corp. 2014. Contents are subject to revision without prior notice. PLANET is a registered trademark of PLANET Technology Corp. All other trademarks belong to their respective owners.

#### Disclaimer

PLANET Technology does not warrant that the hardware will work properly in all environments and applications, and makes no warranty and representation, either implied or expressed, with respect to the quality, performance, merchantability, or fitness for a particular purpose.

PLANET has made every effort to ensure that this User's Manual is accurate; PLANET disclaims liability for any inaccuracies or omissions that may have occurred.

Information in this User's Manual is subject to change without notice and does not represent a commitment on the part of PLANET. PLANET assumes no responsibility for any inaccuracies that may be contained in this User's Manual. PLANET makes no commitment to update or keep current the information in this User's Manual, and reserves the right to make improvements to this User's Manual and/or to the products described in this User's Manual, at any time without notice.

If you find information in this manual that is incorrect, misleading, or incomplete, we would appreciate your comments and suggestions.

### **FCC Warning**

This equipment has been tested and found to comply with the limits for a Class A digital device, pursuant to Part 15 of the FCC Rules. These limits are designed to provide reasonable protection against harmful interference when the equipment is operated in a commercial environment. This equipment generates, uses, and can radiate radio frequency energy and, if not installed and used in accordance with the Instruction manual, may cause harmful interference to radio communications. Operation of this equipment in a residential area is likely to cause harmful interference in which case the user will be required to correct the interference at his own expense.

### **CE Mark Warning**

This is a Class A product. In a domestic environment, this product may cause radio interference, in which case the user may be required to take adequate measures.

#### **Energy Saving Note of the Device**

This power required device does not support Standby mode operation.

For energy saving, please remove the power cable to disconnect the device from the power circuit.

Without removing power cable, the device will still consuming power from the power source. In the view of Saving the Energy and reduce the unnecessary power consuming, it is strongly suggested to remove the power connection for the device if this device is not intended to be active.

#### **WEEE Warning**

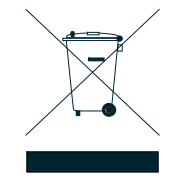

To avoid the potential effects on the environment and human health as a result of the presence of hazardous substances in electrical and electronic equipment, end users of electrical and electronic equipment should understand the meaning of the crossed-out wheeled bin symbol. Do not dispose of WEEE as unsorted municipal waste; WEEE has to be collected separately.

#### Revision

PLANET 24-Port VDSL2 / ADSL2+ + 2-Port Gigabit TP/SFP Combo IP DSLAM User's Manual FOR MODEL: XDL-2420R REVISION: 1.1 (December, 2014) Part No: EM-XDL-2420R\_v1.1 (2081-AC0380-001)

# TABLE OF CONTENTS

| 1. INTRODUCTION                      | 6  |
|--------------------------------------|----|
| 1.1 Packet Contents                  | 6  |
| 1.2 Product Description              | 6  |
| 1.3 How to Use This Manual           | 8  |
| 1.4 Product Features                 | 9  |
| 1.5 Product Specifications           | 11 |
| 2. INSTALLATION                      |    |
| 2.1 Hardware Description             | 13 |
| 2.1.1 DSLAM Front Panel              | 13 |
| 2.1.2 LED Indications                | 15 |
| 2.1.3 DSLAM Rear Panel               | 16 |
| 2.2 Installing the DSLAM             | 16 |
| 2.2.1 Rack Mounting                  | 16 |
| 2.2.2 Installing the SFP Transceiver |    |
| 2.2.3 Wiring for DSL Ports           | 21 |
| 3. DSLAM MANAGEMENT                  |    |
| 3.1 Requirements                     | 22 |
| 3.2 Web Management                   | 23 |
| 4. WEB CONFIGURATION                 | 24 |
| 4.1 Main Web Page                    | 27 |
| 4.2 Provision                        | 28 |
| 4.2.1 Modify Age Time                |    |
| 4.2.2 xDSL Line Activate             |    |
| 4.2.3 Apply xDSL Line Profile        |    |
| 4.2.4 Apply xDSL Alarm Profile       |    |
| 4.2.5 VLAN Ethernet Type             |    |
| 4.2.6 DLF/Broadcast Rate Limit       |    |
| 4.2.7 Uplink Application Mode        |    |
| 4.2.8 Access Control List            |    |
| 4.2.9 QoS Configuration              |    |

|     | 4.2.10 IGMP Configuration                        |    |
|-----|--------------------------------------------------|----|
|     | 4.2.11 IGMP Channel Profile                      | 40 |
|     | 4.2.12 PPPoE Configuration                       | 41 |
|     | 4.2.13 DHCP Configuration                        | 42 |
|     | 4.2.14 xDSL Line Profile                         | 45 |
|     | 4.2.15 xDSL Alarm Profile                        | 51 |
|     | 4.2.16 Setting VLAN Port Table                   | 53 |
|     | 4.2.17 Access Control List Group                 |    |
|     | 4.2.18 Remark Mapping                            | 61 |
|     | 4.2.19 IGMP Channel Profile                      |    |
|     | .4.2.20 PBO Profile Apply                        | 64 |
|     | .4.2.21 Power Back Off Profile                   | 65 |
| 4.3 | 3 Alarm                                          |    |
|     | 4.3.1 List Current Alarms                        |    |
|     | 4.3.2 List Alarms History                        |    |
|     | 4.3.3 Clear Alarm History                        |    |
|     | 4.3.4 Operate Alarm Cut Off                      |    |
|     | 4.3.5 Modify Alarm Severity                      | 71 |
|     | 4.3.6 Modify Alarm Reporting                     |    |
|     | 4.3.7 External Alarm State                       |    |
|     | 4.3.8 Alarm IN and ALARM OUT Port Pin Assignment |    |
| 4.4 | 4 Status                                         | 80 |
|     | 4.4.1 xDSL Line Status                           | 80 |
|     | 4.4.2 Forward Table                              | 80 |
|     | 4.4.3 LED Status                                 | 81 |
| 45  | 5 Statistic                                      | 82 |
| 4.0 | 4.5.1 xDSL Statistics                            |    |
|     | 4.5.2 IGMP Group Table                           |    |
|     | 4.5.3 IGMP Snooping Table                        |    |
|     | 4.5.3 xDSL Port Bandwidth                        |    |
| 4.0 |                                                  | 05 |
| 4.0 | 6 PM (Performance)                               |    |
|     | 4.6.1 XDSE 15 MIII PM                            |    |
|     |                                                  | 00 |
|     | 4.0.2 XUOL I Udy FIVI                            |    |
| 4.7 | 7 Test                                           |    |
|     | 4.7.1 SELT Single Port                           |    |
|     | 4.7.2 SELT Result                                |    |
|     | 4.7.3 Lamp Test                                  |    |

| 4.8 Administration                                                | 91  |
|-------------------------------------------------------------------|-----|
| 4.8.1 Version Information                                         | 91  |
| 4.8.2 System Information                                          | 91  |
| 4.8.3 Modify Date and Time                                        | 92  |
| 4.8.4 Temperature Threshold                                       | 93  |
| 4.8.5 Save Configuration                                          | 94  |
| 4.8.6 System Reboot                                               | 94  |
| 4.8.7 Location Information                                        | 95  |
| 4.8.8 Line Identifier                                             | 97  |
| 4.8.9 Backup and Restore                                          |     |
| 4.8.10 User Management                                            |     |
| 4.8.11 Out-of-Band Management                                     |     |
| 4.8.12 Remote Management                                          |     |
| 4.8.13 Trap Server                                                |     |
|                                                                   |     |
| 5. TROUBLESHOOTING                                                |     |
| 5.1 The link LED is not lit up                                    | 105 |
| 5.2 Some station cannot be accessed to each other via GE2 port    | 105 |
| 5.3 xDSL Performance is bad                                       | 105 |
| 5.4 Why the DSLAM doesn't connect to the network                  | 105 |
| 5.5 1000BASE-T port link LED is lit, but the traffic is irregular | 105 |
| 5 6 DSI AM doos not nower un                                      | 106 |
|                                                                   |     |
| 5.7 Microsoft Internet Explorer browser compatibility issue       | 106 |
| 6 Annendix                                                        | 109 |
|                                                                   |     |
| 6.1 RJ21 xDSL Connector Port Mapping                              | 109 |
| 6.2 Standard Telco Color Chart                                    | 110 |
| 6.3 Pin-outs of Local Console DB-9 Connector                      | 111 |
| 6.4 Pin-outs of EMS Local Console                                 |     |

# **1. INTRODUCTION**

The PLANET XDL-2420R comes with the 24-port VDSL2/ADSL2+ and 2-slot TP/SFP fiber optical combo convertibility and robust layer2 features. The description of this model is shown below:

XDL-2420R 24-Port VDSL2 / ADSL2+ + 2-Slot Gigabit TP/SFP Combo IP DSLAM

"DSLAM" is used as an alternative name in this user's manual.

# **1.1 Packet Contents**

Open the box of the DSLAM and carefully unpack it. The box should contain the following items: Check the contents of your package for the following parts:

| Ø | The XDL-2420R            | x1 |
|---|--------------------------|----|
| Ø | Quick Installation Guide | x1 |
| Ø | Rack-mount Accessory Kit | x1 |
| Ø | Telco-50 (RJ21) Cable    | x2 |
| ☑ | Power Cord               | x1 |

If any item is found missing or damaged, please contact your local reseller for replacement.

# **1.2 Product Description**

#### Perfectly Designed for FTTx Last Mile Applications

PLANET XDL-2420R is a telecom-level high performance **IP-DSLAM** (Digital Subscriber Line Access Multiplexer) with **24-Port VDSL2 / ADSL2+** and **2 Gigabit TP / SFP** combo interfaces, and **AC and DC Redundant Power System**. The XDL-2420R is fully compliant with ITU-T G.993.2 VDSL2 standard band plan up to 30a profiles. It offers maximum download and upload line rate up to **100/100Mbps** on the existing twisted pair lines.

For ADSL connectivity, the XDL-2420R supports high interoperability and backward compatible for ATU-R and supports ADSL2/ADSL2+ line mode.

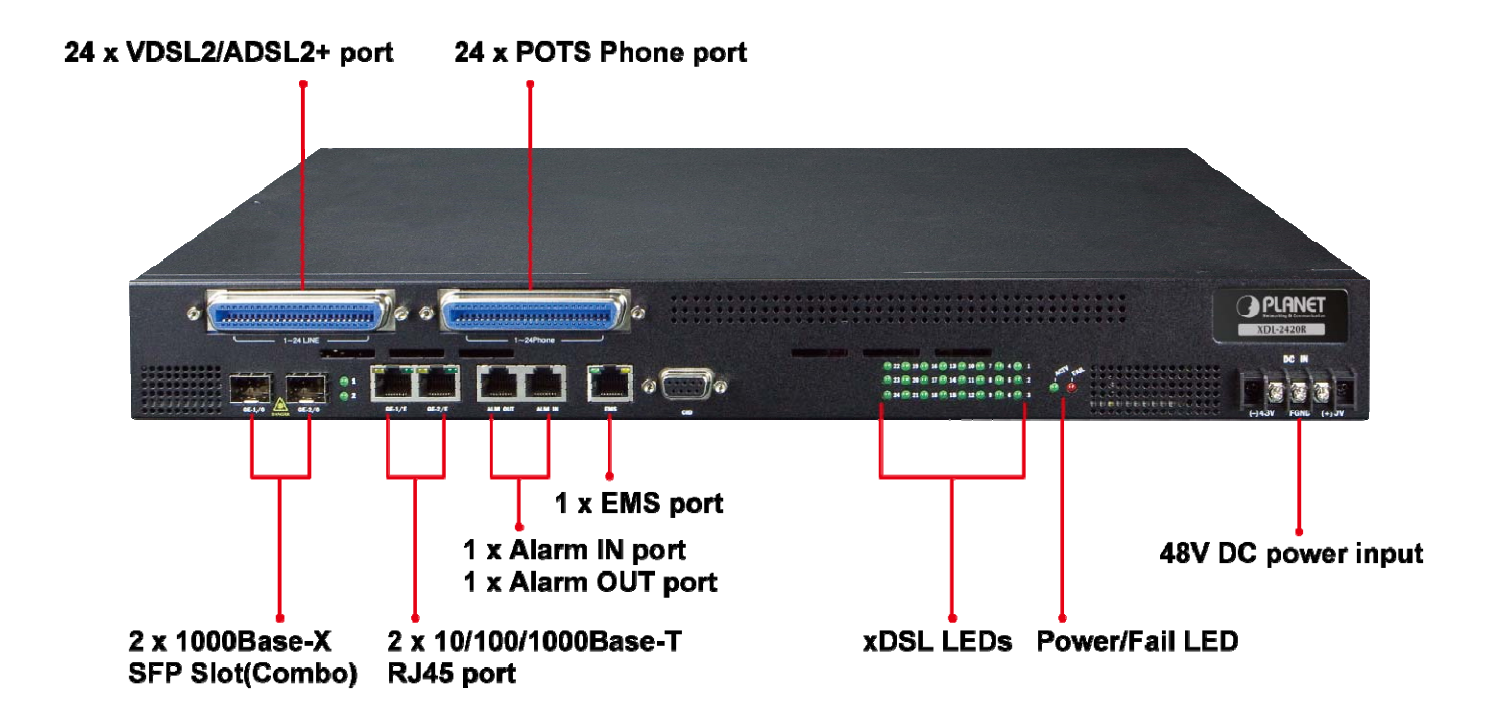

The XDL-2420R helps service providers to easily provide high bandwidth demanded triple-play services such as IPTV, HDTV, Video Phone and Internet Gaming at the same copper line and uplink to the core / metro Ethernet network through the two Gigabit fiber optical interfaces. It is an ideal CO solution for **FTTx last mile** applications of broadband access by ISPs, Telecoms and campuses.

#### Comprehensive and Advanced VDSL2 / ADSL2+ Configuration

For the bandwidth and distance of broadband access, the XDL-2420R IP-DSLAM supports multiple selective VDSL2 profiles (8a, 8b, 8c, 8d, 12a, 12b, 17a and 30a), 997/998 Band plan and ADSL ITU-T G.993.1, ITU-T G.992.3, ITU-T G.992.5, Annex A/B/L/M transmission modes to each subscriber line. Furthermore, it can be configured on a per-link basis for transmission mode, rate limitation, INP (impulse noise protection) and SNR (signal-to-noise) margin. These advanced xDSL functionalities help service providers to adjust the line performance and build a stable and reliable IP DSLAM solution.

#### **Extremely Reliable Design to Ensure Continuous Operation**

The XDL-2420R supports the SELT (Single-ended loop testing) and dual power inputs system. SELT, like metallic testing from POTS world, is an automated way of testing a DSL loop from one end to the line, either from the central office (CO) or, less likely from the subscriber's end. Unlike dual-end loop testing (DELT), where someone must install some sort of test device at customer's end of the line, SELT doesn't require a technician or any equipment at the subscriber site.

The XDL-2420R is equipped with one 100~240V AC unit and one -48V DC power supply unit. Dual power systems offer more power deploy flexibility, and the -48V DC power supply implemented makes the XDL-2420R IP DSLAM as a telecom level device that can be located at the electronic room.

# 1.3 How to Use This Manual

#### This User's Manual is structured as follows:

#### Section 2, INSTALLATION

The section explains the functions of the IP DSLAM and how to physically install the IP DSLAM.

#### Section 3, DSLAM MANAGEMENT

The section contains the information about the software function of the IP DSLAM.

#### Section 4, WEB CONFIGURATION

The section explains how to manage the IP DSLAM by Web interface.

#### Section 5, TROUBLESHOOTING

The chapter explains how to troubleshoot the IP DSLAM.

# **1.4 Product Features**

#### DSL Interfaces

- 24 full-duplex VDSL2 / ADSL2+ links via RJ21 (Telco-50) connector
- 24 corresponding POTS lines via RJ21 (Telco-50) connector
- Built-in POTS splitter for each VDSL / ADSL port
- Compatible with PLANET's VDSL2 CPE devices: VC-231, VC-234, VDR-300NU
- Compatible with PLANET's ADSL2/2+ router: ADN-4101, ADE-3400, ADE-3410, ADE-4400, VDR-300NU
- Auto-speed function for DSL link (by distance and cable quality)

#### Ethernet Interfaces

- 2 10/100/1000Mbps TP and 2 1000Mbps SFP shared combo interfaces
- 1 alarm in and 1 alarm out copper ports
- Auto-MDI/MDI-X detection on Gigabit RJ45 port

#### VDSL2 Features

- Cost-effective VDSL2 link and central management solution
- Compliant with ITU-T G.993.2 VDSL2 standard (8a, 8b, 8c, 8d, 12a, 12b, 17a and 30a Profiles)
- Configurable xDSL line profile and alarm profile
- DMT (discrete multi-tone) line coding VDSL
- Up to profile 30a 100/100Mbps symmetric data rate for VDSL2
- Selectable target data rate and target SNR margin
- Built-in surge protection against surge damage from high energy spike
- Voice and data communication can be shared on the existing telephone wire simultaneously
- Supports downstream / upstream rate control on each port
- Support VDSL2 mode power back-off

#### ADSL2/2+ Features

- Compliant with ADSL2/2+ standard
  - ITU-T G.992.1 Annex A/B
  - ITU-T G.992.3 Annex A/B, Annex L mode1 and mode2
  - ITU-T G.992.5 Annex A/B/M
- Configurable xDSL line profile and alarm profile
- Supports upstream 3.5Mbps and downstream 24Mbps at the maximum
- Supports PPPoE relay
- Supports ADSL2 mode power back-off

#### Layer 2 Features

- Destination Lookup Fail (DLF) / Broadcast Rate Limit
- IEEE 802.1Q Tag-based VLAN
- IEEE 802.1ad Q-in-Q VLAN
- Supports Redundancy / Static Link Aggregation / Daisy Chain uplink application mode
- 8 queues priority for SP-Priority and WRR-Weight QoS
- ToS to VLAN priority remark mapping

#### Quality of Service

- 8 queues priority for all xDSL ports
- SP-Priority / WRR-Weight QoS
- ToS to VLAN priority remark mapping

#### Multicast

- IGMP v2 Snooping
- IGMP Fast Leave

#### Security

- 8 groups Layer2 / 3 / 4 Access Control List
- DHCP Option82

#### Management

- System date and time control
- Single-ended loop testing
- Lamp test
- User management account
- Out-band management
- Remote IP-based management control
- SNMPv1 and V2c
- SNMP trap
- Telnet command line

#### Power System

- 90~240V AC and -48V DC dual power input interfaces
- Supports power redundancy

# **1.5 Product Specifications**

| Product                         |          | XDL-2420R                                                                                                    |  |  |
|---------------------------------|----------|----------------------------------------------------------------------------------------------------|--|--|
| Hardware Specifications         |          |                                                                                                    |  |  |
| DSL Interface                   |          | 24-Port VDSL2 / ADSL2+ Line via 1 RJ21 (Telco-50) connector                                                                                                    |  |  |
|                                 |          | 24-Port POTS/Telephone via 1 RJ21 (Telco-50) connectors                                                                                                    |  |  |
| 1000Mbps Copper Port            | s        | 2 10/100/1000Mbps RJ45 auto-negotiation, auto MDI/MDI-X                                                                                                    |  |  |
| SFP/mini-GBIC Slots             |          | 2 1000BASE-SX/LX/BX, shared with GE1 and GE2 port                                                                                                    |  |  |
| Totally Fabric                  |          | 8.8Gbps / non-blocking maximum                                                                                                    |  |  |
| Throughput                      |          | 6.547Mpps @64Bytes maximum                                                                                                    |  |  |
| MAC Address Table               |          | 16K entries                                                                                                    |  |  |
| LED                             |          | System: ACTV (Power LED, Green)<br>Alarm: Fail (Red)<br>VDSL2 / ADSL2+ Link/Sync.<br>Gigabit Port: 1000 Link/Active (Green), 100 Link/Active (Orange)                                                                                       |  |  |
| Dimensions (W x D x H           | )        | 436 x 320 x 50.5 mm                                                                                                    |  |  |
| Weight                          |          | 4.8kg                                                                                                    |  |  |
| Power Pequiremente              | AC Input | 90~240V AC, 50-60 Hz                                                                                                    |  |  |
| Power Requirements              | DC Input | -48V DC, 1.62A (Power Range: -40V to -60V DC)                                                                                                    |  |  |
| Power Consumption / Dissipation |          | 75 watts maximum / 257 BTU/hr maximum                                                                                                    |  |  |
|                                 |          | - 1.4 meter Telco-50 Cable x 2                                                                                                    |  |  |
| Standard Accessory              |          | - 19" rack-mount kit x 1 for 19" rack installation.                                                                                                    |  |  |
|                                 |          | - AC power cord x 1                                                                                                    |  |  |
| xDSL                            |          |                                                                                                    |  |  |
| VDSL2 Standard                  |          | Complies with ITU-T G.993.2 Annex A/B/C                                                                                                    |  |  |
| Encoding                        |          | VDSL-DMT                                                                                                    |  |  |
| VDSL2 Profile                   |          | 8a/8b/8c/8d/12a/12b/17a/30a<br>8a, 8b, 8c, 8d<br>12a, 12b                                                                                                    |  |  |
| Band Plan                       |          | Selectable band plan for each VDSL line on a per port basis<br>Band plan A:<br>- Profile 998, Annex A of G.993.2; Optimized for symmetric services<br>Band plan B:<br>- Profile 997, Annex B of G.993.2 ; Optimized for asymmetric services |  |  |
| ADSL2 Standard                  |          | ANSI T1.413 Issue 2<br>ITU-T G.992.1, Annex A/B<br>ITU-T G.992.3 (ADSL2) Annex A/B, Annex L mode1 and mode2<br>ITU-T G.992.5 (ADSL2+) Annex A/B/M<br>PPPoE relay                                                                            |  |  |

| xDSL Features         | Selectable rate limit control<br>Selectable target SNR (signal to noise ratio) mode<br>POTS voices pass-through                                                                                                    |  |
|-----------------------|----------------------------------------------------------------------------------------------------|--|
| POTS Splitter         | Compliant with ETSI TS 101 952-1-1 option A for European<br>The splitter is passive element.                                                                                                    |  |
| Layer 2 Functions     |                                                                                                    |  |
| Management Interface  | Web browser, Telnet                                                                                                    |  |
| IGMP Snooping         | IGMP v2, Fast Leave                                                                                                    |  |
| Multicast             | Supports up to 256 multicast groups                                                                                                    |  |
| VLAN                  | IEEE 802.1Q Tag-based VLAN<br>IEEE 802.1ad Q-in-Q VLAN                                                                                                    |  |
| Link Aggregation      | Static port trunk with 1 group of 2-port trunk                                                                                                    |  |
| QoS                   | 8 priority queue<br>Traffic classification based on<br>- Port priority<br>- TOS to Q-in-Q VLAN priority                                                                                                    |  |
| Access Control List   | Layer 2 / 3 / 4 ACL                                                                                                    |  |
| Standards Conformance |                                                                                                    |  |
| Regulation Compliance | FCC Part 15 Class A, CE                                                                                                    |  |
| Standards Compliance  | IEEE 802.3       10BASE-T         IEEE 802.3u       100BASE-TX         IEEE 802.3z       1000BASE- SX / LX         IEEE 802.3ab       1000BASE-T         IEEE 802.1ad       Q-in-Q VLAN tagging         ITU-T G.993.2       VDSL2 (Profile 30a Support), Annex A/B         ITU-T G.992.1       ADSL         ITU-T G.992.3       ADSL2         ITU-T G.992.5       ADSL2+         RFC 768       TFTP         RFC 791       ICMP         RFC 792       Telnet         RFC 854       HTTP |  |
| Cables                | <ul> <li>VDSL2: twisted-pair telephone wires (AWG24 or better) up to 1.4km</li> <li>10/100BASE-TX: 2-pair UTP Cat.5, up to 100m (328ft)</li> <li>1000BASE-T: 4-pair UTP Cat.5E, up to 100m</li> <li>1000BASE-SX: 50/125µm and 62.5/125µm fiber optic cable, up to 550m</li> <li>1000BASE-LX: 9/125µm fiber optic cable, up to 10km 50/125µm and 62.5/125µm fiber optic cable, up to 550m</li> </ul>                                                                                    |  |
| SNMP MIB              | Private MIBs                                                                                                    |  |
| Environment           |                                                                                                    |  |
| Temperature           | 0~50 degrees C                                                                                                    |  |
| Humidity              | 5~90% (non-condensing)                                                                                                    |  |

# 2. INSTALLATION

This section describes the hardware features and installation of the DSLAM on the desktop or rack mount. For easier management and control of the DSLAM, familiarize yourself with its display indicators, and ports. Front panel illustrations in this chapter display the unit LED indicators. Before connecting any network device to the DSLAM, please read this chapter completely.

### 2.1 Hardware Description

### 2.1.1 DSLAM Front Panel

The front panel provides a simple interface monitoring the DSLAM. Figure 2-1 shows the front panel of the DSLAM.

#### XDL-2420R Front Panel

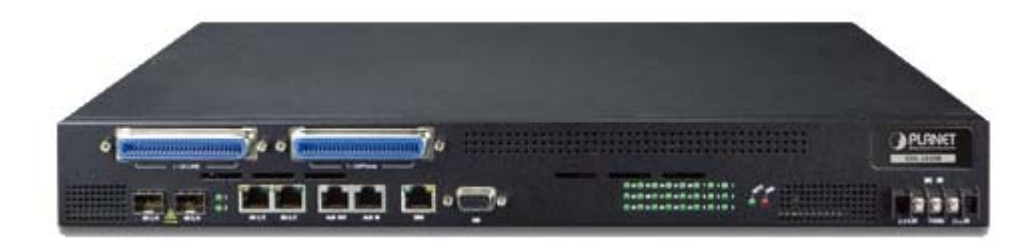

Figure 2-1: Front Panel of DSLAM

#### Gigabit TP interface

10/100/1000BASE-T Copper, RJ-45 twisted-pair: Up to 100 meters.

#### SFP slots

1000BASE-X mini-GBIC slot, SFP (Small Factor Pluggable) transceiver module: From 550 meters to 2km (multi-mode fiber), up to above 10/20/30/40/50/70/120 kilometers (single mode fiber).

#### Console Port

The console port is a DB9, RS-232 male serial port connector. This port is for engineering use, and you can use a straight DB9 console cable to use it. The COM port properties is 115200, n, 8, 1.

#### xDSL and POTS interface

There are 24 VDSL2 / ADSL 2+ ports and 24 POTS ports with 2 Telco-50 / RJ21 type connectors on the front panel of XDL-2420R. Each port has a built-in POTS splitter that helps the voice of telephone and data of network applications transmit over the same wire without interruption.

The xDSL port supports detecting transmission rate automatically that operates in different band allocation and results in different upstream and downstream bandwidths, and due to different telephone line quality, cross talk or extension distance may affect actual achievable speed; you can configure individual port in built-in management interface for optimized connectivity.

1. The payload rate is about 9% less than the line rate due to framing overhead.

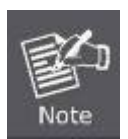

- AWG 26 (0.4mm) cable can also be used but the distance is 20% to 40% shorter than the above table.
   Each terminated bridge ten meru reduce the uDSL link distance by 00m The multiple of the statement of the statement of
- 3. Each terminated bridge tap may reduce the xDSL link distance by 90m. The quality of the cable, the size of the cable bundles, and the cross talk within the bundle can also affect the overall reach.

#### DC IN Power Connector

The front panel of DSLAM contains a DC power connector, which accepts DC power input voltage of -48V DC. Connect the power cable to the DSLAM at the input terminal block. The size of the three screws in the terminal block is M3.5.

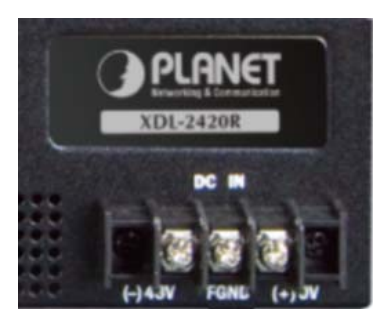

# 2.1.2 LED Indications

The front panel LEDs indicates instant status of power and system status, fan status, port links and activity. It helps monitor troubleshoot when needed. Figure 2-2 shows the LED indications of the DSLAM.

XDL-2420R LED Indication

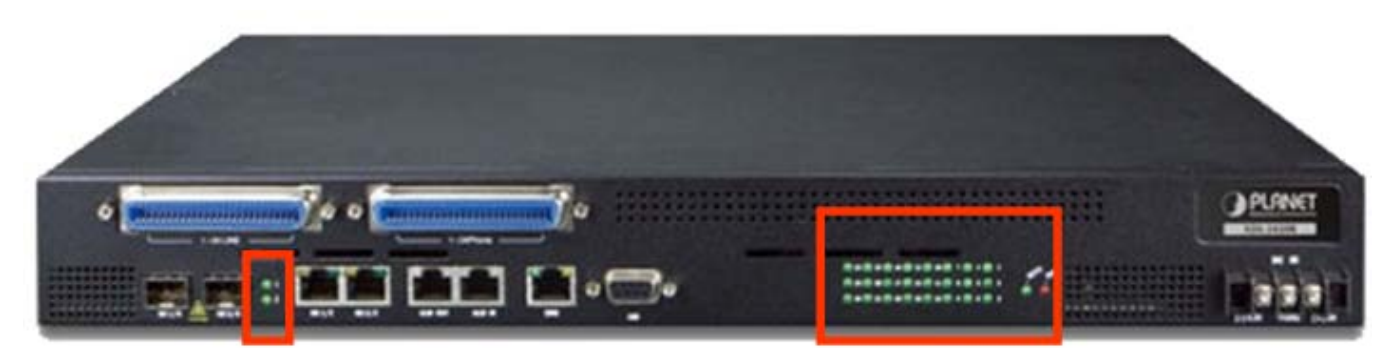

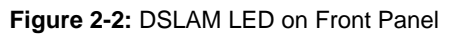

#### DSLAMP LED Indication Table

| System     | n     |          |                                                     |
|------------|-------|----------|-----------------------------------------------------|
| LED        | Color | Function |                                                     |
| ACTV Greer |       | On:      | Indicates that the IP DSLAM is powered <b>on</b> .  |
|            | Green | Off:     | Indicates that the IP DSLAM is powered <b>off</b> . |
|            |       | Blink    | Indicates that the IP DSLAM is booting.             |
| Fail       | Red - | On:      | Indicates that the system is inactive.              |
|            |       | Off:     | Indicate that the system is active without problem. |

#### Per VDSL Interface (Port-1 to Port-24)

| LED | Color | Function     |                                                                                        |
|-----|-------|--------------|----------------------------------------------------------------------------------------|
| DSL | Green | On:          | Indicates that the VDSL link is established.                                           |
|     |       | Slow Blink:  | Indicates that the VDSL is chaining with remote CPE.                                   |
|     |       | Quick Blink: | Indicates that the Data link is actively sending or receiving data over that DSL port. |
|     |       | Off:         | Indicates that the DSL has not activated.                                              |

#### ■ 10/100/1000BASE-T Copper / 1000BASE-SX/LX SFP Interface (GE1 and GE2)

| LED         | Color | Function |                                                                                                    |
|-------------|-------|----------|----------------------------------------------------------------------------------------------------|
| Copper Port |       | On:      | Indicates the link through that port is successfully established.                                                |
|             | Green | Blink:   | Indicates that the DSLAM is actively sending or receiving data over that port. (LNK/ACT LED is orange in color). |
|             |       | Off:     | Indicates that the port has linked down.                                                                         |
| Fiber Port  | Green | On:      | Indicates the link through that port is successfully established.                                                |
|             |       | Blink:   | Indicates that the DSLAM is actively sending or receiving data over that port.                                   |
|             |       | Off:     | Indicates that the port has linked down.                                                                         |

### 2.1.3 DSLAM Rear Panel

The rear panel of the DSLAM indicates an AC inlet power socket, which accepts input power from 100 to 240V AC, 50-60Hz. Figure 2-3 shows the rear panel of the DSLAM.

#### DSLAMP Rear Panel

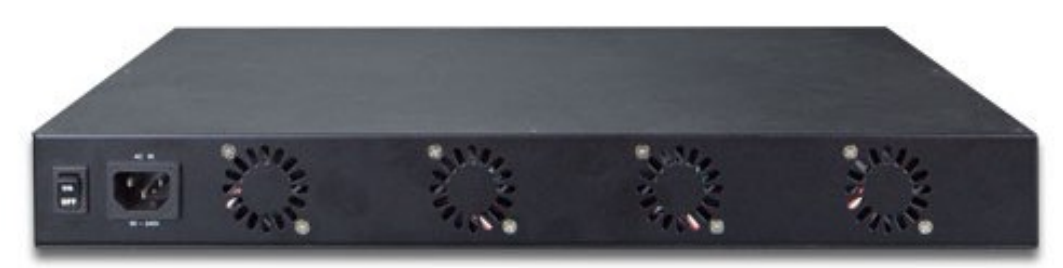

Figure 2-3: Rear Panel of DSLAM

#### AC Power Receptacle

For compatibility with electrical service in most areas of the world, the DSLAM's power supply automatically adjusts to line power in the range of 100-240V AC and 50/60 Hz.

Plug the female end of the power cord firmly into the receptacle on the rear panel of the DSLAM. Plug the other end of the power cord into an electrical service outlet and the power will be ready.

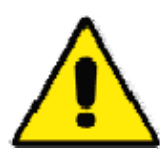

The device is a power-required device, which means it will not work till it is powered. If your networks should be active all the time, please consider using UPS (Uninterrupted Power Supply) for your device. It will prevent you from network data loss or network downtime. In some areas, installing a surge suppression device may also help to protect your DSLAM from being damaged by unregulated surge or current to the DSLAM or the power adapter.

# 2.2 Installing the DSLAM

This section describes how to install your DSLAM and make connections to the DSLAM. Please read the following topics and perform the procedures in the order being presented. To install your DSLAM on a desktop or shelf, simply complete the following steps.

### 2.2.1 Rack Mounting

To install the DSLAM in a 19-inch standard rack, please follow the instructions described below.

Step1: Place the DSLAM on a hard flat surface, with the front panel positioned towards the front side.Step2: Attach the rack-mount bracket to each side of the DSLAM with supplied screws attached to the package.

Figure 2-4 shows how to attach brackets to one side of the DSLAM.

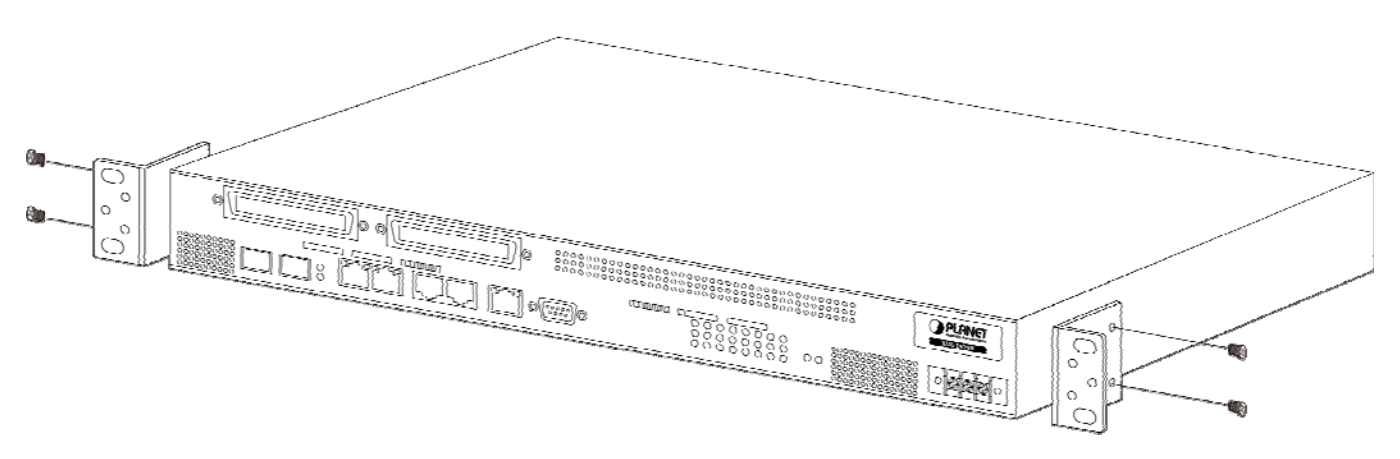

Figure 2-4: Attach Brackets to the DSLAM.

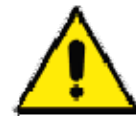

You must use the screws supplied with the mounting brackets. Damage caused to the parts by using incorrect screws would invalidate the warranty.

Step3: Secure the brackets tightly.

Step4: Follow the same steps to attach the second bracket to the opposite side.

Step5: After the brackets are attached to the DSLAM, use suitable screws to securely attach the brackets to the rack, as shown

#### in Figure 2-5.

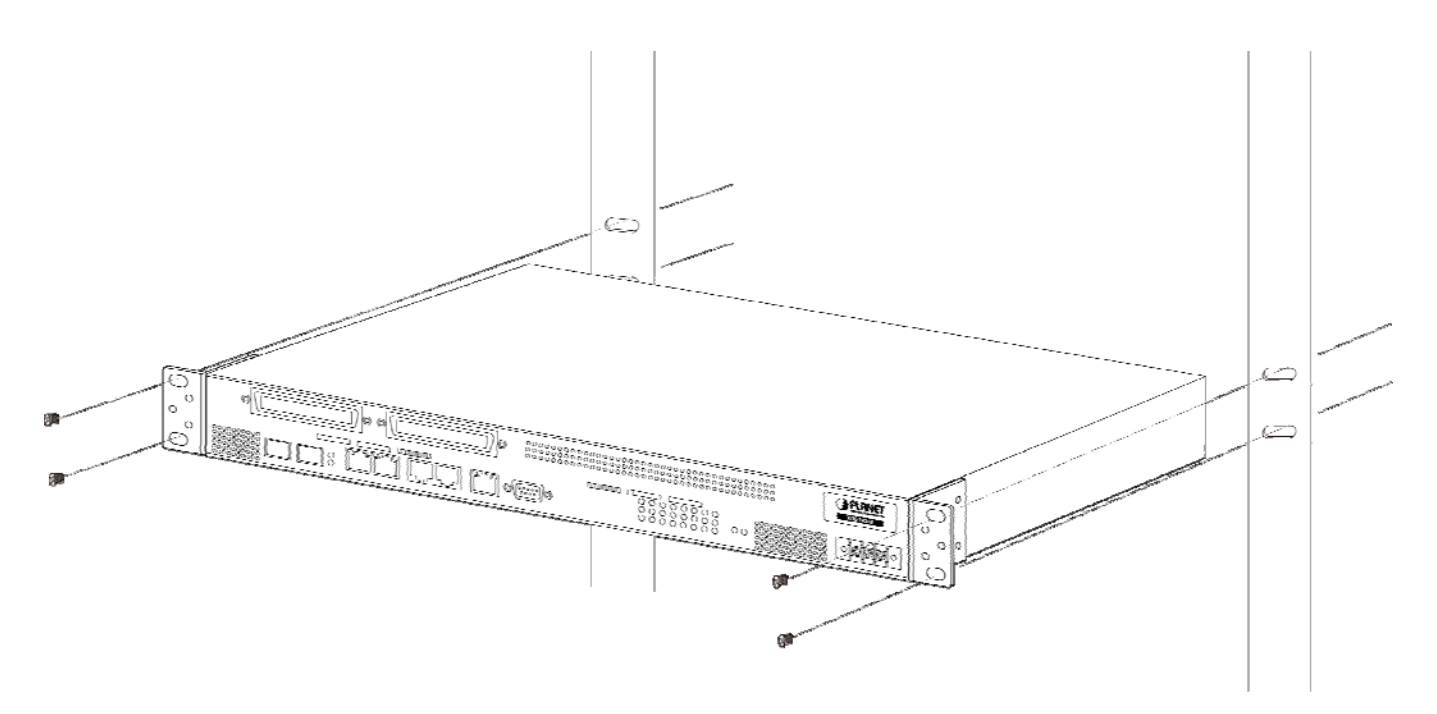

Figure 2-5: Mounting DSLAM on a Rack

Step6: Proceeds with steps 4 and 5 of session 2.2.1 Desktop Installation to connect the network cabling and supply power to Á the DSLAM.

# 2.2.2 Installing the SFP Transceiver

The sections describe how to insert an SFP transceiver into an SFP slot. The SFP transceivers are hot-pluggable and hot-swappable. You can plug-in and out the transceiver to/from any SFP port without having to power down the DSLAM, as the Figure 2-6 shows.

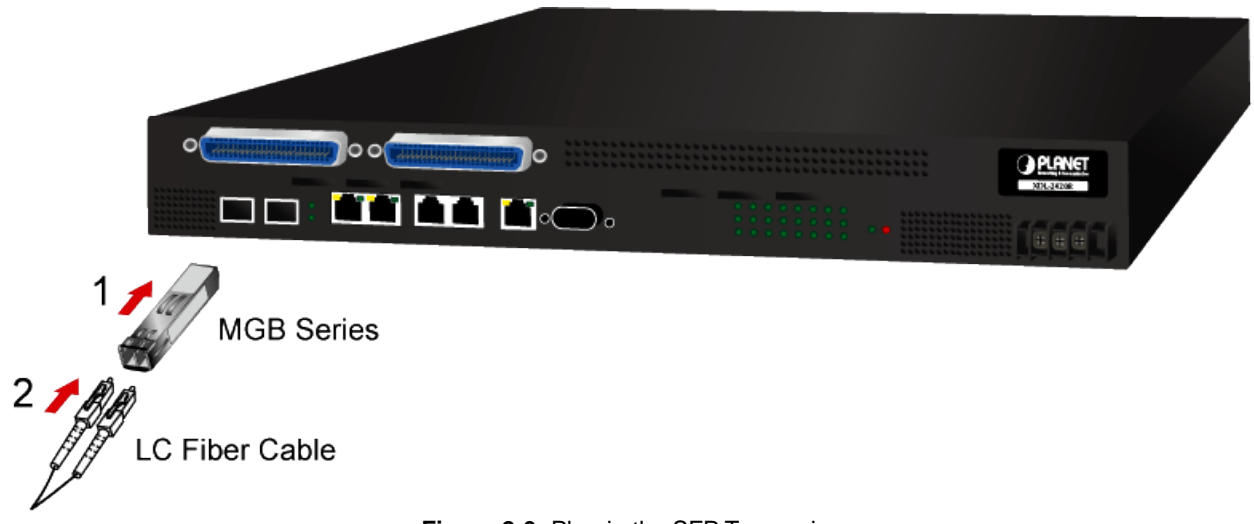

Figure 2-6: Plug-in the SFP Transceiver

#### Approved PLANET SFP Transceivers

PLANET DSLAM supports both single mode and multi-mode SFP transceiver. The following list of approved PLANET SFP transceivers is correct at the time of publication:

#### Gigabit SFP Transceiver Modules

|   | MGB-GT   | SFP-Port 1000BASE-T Module                                                      |
|---|----------|---------------------------------------------------------------------------------|
|   | MGB-SX   | SFP-Port 1000BASE-SX mini-GBIC module                                           |
|   | MGB-LX   | SFP-Port 1000BASE-LX mini-GBIC module                                           |
|   | MGB-L50  | SFP-Port 1000BASE-LX mini-GBIC module -50KM                                     |
|   | MGB-L70  | SFP-Port 1000BASE-LX mini-GBIC module -70KM                                     |
|   | MGB-L120 | SFP-Port 1000BASE-LX mini-GBIC module -120KM                                    |
|   | MGB-LA10 | SFP-Port 1000BASE-LX (WDM,TX:1310nm) -10KM                                      |
|   | MGB-LA20 | SFP-Port 1000BASE-LX (WDM,TX:1310nm) -20KM                                      |
|   | MGB-LB20 | SFP-Port 1000BASE-LX (WDM,TX:1550nm) -20KM                                      |
|   | MGB-LA40 | SFP-Port 1000BASE-LX (WDM,TX:1310nm) -40KM                                      |
|   | MGB-LB40 | SFP-Port 1000BASE-LX (WDM,TX:1550nm) -40KM                                      |
|   | MGB-TSX  | SFP-Port 1000BASE-SX mini-GBIC module - 550m (-40~75 $^\circ C$ )               |
|   | MGB-TLX  | SFP-Port 1000BASE-LX mini-GBIC module - 10km (-40~75 $^\circ \!\! \mathbb{C}$ ) |
| • | MGB-TL30 | SFP-Port 1000BASE-LX mini-GBIC module - 30km (-40~75 $^\circ C$ )               |
|   | MGB-TL70 | SFP-Port 1000BASE-LX mini-GBIC module - 70km (-40~75 $^\circ C$ )               |

■ MGB-TLA10 SFP-Port 1000BASE-BX (WDM, TX:1310nm) mini-GBIC

|           |             | module-10km (-40~75℃)                           |
|-----------|-------------|-------------------------------------------------|
| •         |             | SFP-Port 1000BASE-BX (WDM, TX:1550nm) mini-GBIC |
|           | MGD-ILDIU   | module-10km (-40~75°C)                          |
| _         |             | SFP-Port 1000BASE-BX (WDM, TX:1310nm) mini-GBIC |
| •         | MGB-TLAZU   | module-20km (-40~75℃)                           |
| _         |             | SFP-Port 1000BASE-BX (WDM, TX:1550nm) mini-GBIC |
| -         | IVIGD-1LD20 | module-20km (-40~75℃)                           |
| ■ MG      |             | SFP-Port 1000BASE-BX (WDM, TX:1310nm) mini-GBIC |
|           | MGB-TLA40   | module-40km (-40~75℃)                           |
| ■ MGB-TLB |             | SFP-Port 1000BASE-BX (WDM, TX:1550nm) mini-GBIC |
|           | MGB-TEB40   | module-40km (-40~75℃)                           |
| -         |             | SFP-Port 1000BASE-BX (WDM, TX:1310nm) mini-GBIC |
| -         | MOD-TLAOU   | module-60km (-40~75℃)                           |
| -         |             | SFP-Port 1000BASE-BX (WDM, TX:1550nm) mini-GBIC |
| -         | WGB-TEBOU   | module-60km (-40~75°C)                          |

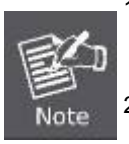

1. It is recommended to use PLANET SFP transceiver on the DSLAM. If you insert an un-supported SFP transceiver into the DSLAM, the DSLAM will not recognize it.

 In the installation steps below, this Manual uses Gigabit SFP transceiver as an example. However, the steps for Fast Ethernet SFP transceiver are similar.

- 1. Before we connect DSLAM to the other network device, we have to make sure both sides of the SFP transceivers are with the same media type, for example: 1000BASE-SX to 1000BASE-SX, 1000Bas-LX to 1000BASE-LX.
- 2. Check whether the fiber-optic cable type matches with the SFP transceiver requirement.
  - To connect to 1000BASE-SX SFP transceiver, please use the multi-mode fiber cable with one side being the male duplex LC connector type.
  - To connect to 1000BASE-LX SFP transceiver, please use the single-mode fiber cable with one side being the male duplex LC connector type.

#### Connect the Fiber Cable

- 1. Insert the duplex LC connector into the SFP transceiver.
- 2. Connect the other end of the cable to a device with SFP transceiver installed.
- Check the LNK/ACT LED of the SFP slot on the front of the DSLAM. Ensure that the SFP transceiver is operating correctly.
- 4. Check the Link mode of the SFP port if the link fails.

#### Remove the Transceiver Module

- 1. Make sure there is no network activity.
- 2. Remove the fiber-optic cable gently.
- 3. Lift up the lever of the MGB module and turn it to a horizontal position.
- 4. Pull out the module gently through the lever.

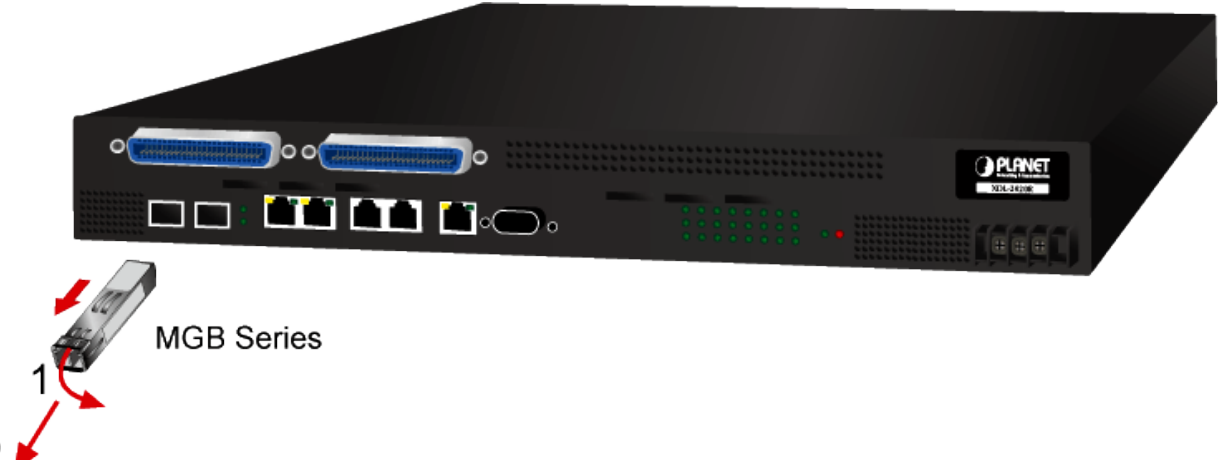

#### Figure 2-7: How to Pull Out the SFP Transceiver

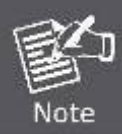

Never pull out the module without lifting up the lever of the module and turning it to a horizontal position. Directly pulling out the module could damage the module and the SFP module slot of the DSLAM.

# 2.2.3 Wiring for DSL Ports

The DSL port of XDL-2420R uses one RJ21 (Telco-50) connector to connect to a patch panel and then link up to 24 DSL CPEs which can be just directly connected to the remote CPEs through structured or unstructured wiring, such as the existing telephone lines. Each XDL-2420R has a built-in pain old telephone service (**POTS**) splitter to transmit both DSL traffic and telephone services, such as voice or fax through the same phone wire. The splitter routes DSL data (high-frequency) and voice (low-frequency) traffic from the telephone line and private branch exchange (**PBX**) DSLAM or public switched telephone network (**PSTN**).

The connection diagrams are as follows:

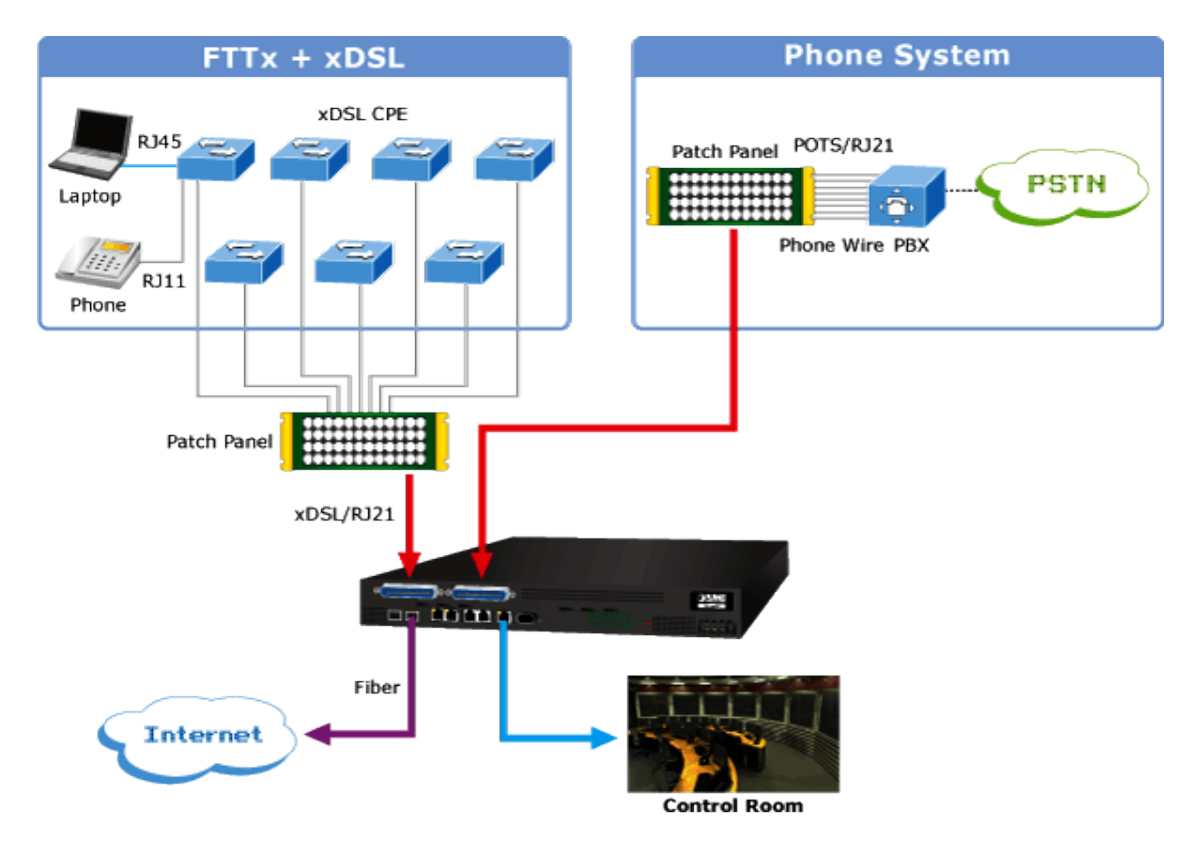

Figure 2-8: xDSL and POTS connection diagram

The DSL port and POTS port of the XDL-2420R always connect to a patch panel. The connection between the XDL-2420R and the patch panel is made by an RJ21 (Telco-50) interface connector and cable, as shown in Figure 2-9.

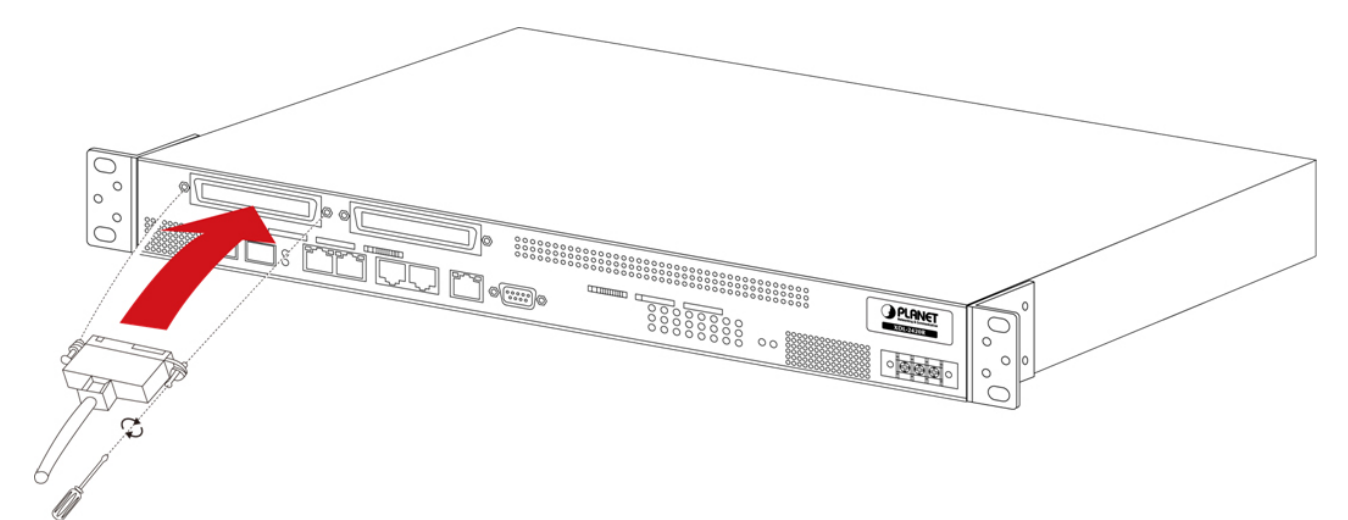

Figure 2-9: Connect RJ21 (Telco-50) cable to XDL-2420R

# **3. DSLAM MANAGEMENT**

This chapter explains the methods that you can use to configure management access to the DSLAM. It describes the types of management applications and the communication and management protocols that deliver data between your management device (workstation or personal computer) and the system. It also contains information about port connection options.

#### This chapter covers the following topics:

- Requirements
- Management Access Overview
- Web Management Access
- SNMP Access
- Standards, Protocols, and Related Reading

# 3.1 Requirements

- We suggest using **Firefox or Microsoft IE 9 or later to** operate the DSLAM.
- Workstation is installed with Ethernet NIC (Network Interface Card).
- Ethernet Port connects
  - Network cables -- Use standard network (UTP) cables with RJ45 connectors.
- The above Workstation is installed with **Web browser** and **JAVA runtime environment** plug-in.

# 3.2 Web Management

The DSLAM offers out-of-band management features that allow users to manage the DSLAM from anywhere on the network through a standard browser such as Firefox or Microsoft Internet Explorer. After you set up your IP address for the DSLAM, you can access the DSLAM's Web interface applications directly from your Web browser by entering the IP address of the DSLAM.

Please connect management PC to the EMS port and then you can access Web UI of the DSLAM via web browser.

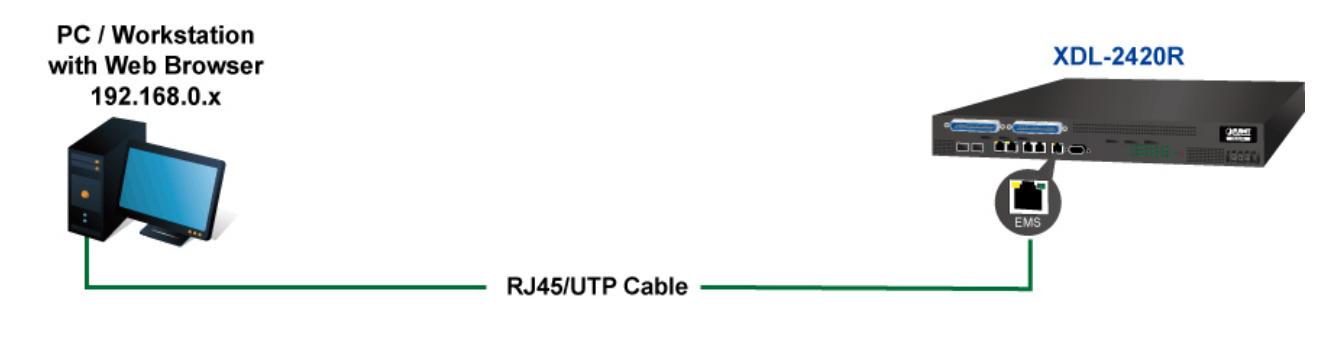

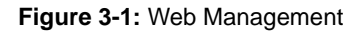

You can then use your Web browser to list and manage the DSLAM configuration parameters from **Firefox**, **Microsoft Internet Explorer 9.0** or later and **Safari**.

| PLANET          | 24-Port VDS         | SL / ADSL2+ IP DSLAM XDL-2420R | and a second |
|-----------------|---------------------|--------------------------------|--------------|
| Provision       | Version Information |                                |              |
| Alarm<br>Status | Boftware Version    | 1.1.3-498                      |              |
| Statistic<br>PM | Hardware Version:   | 3                              |              |
| Test            | Senal Number:       | 1234567890                     |              |
| Administration  | WAC Address         | 00 0a be:01 97 29              |              |
|                 | System Information  |                                |              |
|                 | Bystem Description: | XDL-2420R                      |              |
|                 | Object Identifier   | 1 3 6 1 4 1 10456 3 1496       |              |
|                 | Bystem Uptime:      | 11:44:48 up 12 min             |              |
|                 | Bystem Bervice:     | 0000002                        |              |

Figure 3-2: Web Main Screen of DSLAM

# 4. WEB CONFIGURATION

The DSLAM can be configured through an Ethernet connection, making sure the manager PC must be set on the same IP subnet address with the DSLAM.

For example, the default IP address of the DSLAM is **192.168.0.100**, then the manager PC should be set at **192.168.0.x** (where x is a number between 1 and 254, except 100), and the default subnet mask is 255.255.255.0.

If you have changed the default IP address of the DSLAM to 192.168.1.1 with subnet mask 255.255.255.0 via console, then the manager PC should be set at 192.168.1.x (where x is a number between 2 and 254) to do the relative configuration on manager PC.

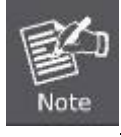

The DSLAM supports out-of-band management. Please connect your manager PC to **EMS** port for accessing the Web UI.

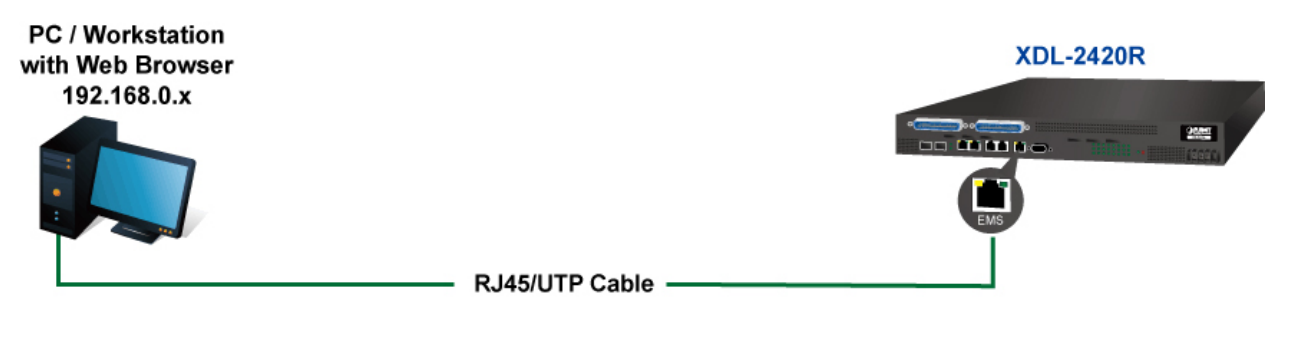

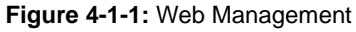

#### Logging on the DSLAM

1. Use Internet Explorer 7.0 or above Web browser. Enter the factory-default IP address to access the Web interface. The factory-default IP address is shown as follows:

#### http://192.168.0.100

When the following login screen appears, please enter "admin" for both default username and password (or the username and password you have changed via console) to login the main screen of DSLAM. The login screen in Figure 4-1-2 appears.

| Connect to 192.                                                                                            | .168.0.100                                                                                                    | ? 🔀                  |
|----------------------------------------------------------------------------------------------------|----------------------------------------------------------------------------------------------------|----------------------|
| 7                                                                                                    | G.P                                                                                                    |                      |
| The server 192.160<br>username and pass<br>Warning: This serv<br>password be sent i<br>without a secure co | 8.0.100 at Web Management require:<br>sword.<br>er is requesting that your username a<br>n an insecure manner (basic authenti<br>onnection). | s a<br>and<br>cation |
| <u>U</u> ser name:                                                                                         | 🖸 admin                                                                                                    | ~                    |
| <u>P</u> assword:                                                                                          | ••••                                                                                                    |                      |
|                                                                                                    | Remember my password                                                                                                    |                      |
|                                                                                                    |                                                                                                    |                      |
|                                                                                                    | OK Canc                                                                                                    | el                   |

Figure 4-1-2: Login Screen

| Default User Name: admin |  |  |
|--------------------------|--|--|
| Default Password: admin  |  |  |

After entering the username and password, the main screen appears as shown in Figure 4-1-3.

|                    | 24-Port VDS         | SL / ADSL2+ IP DSLAM XDL-2420R |  |
|--------------------|---------------------|--------------------------------|--|
| Provision<br>Alarm | Version Information |                                |  |
| Status             | Boffware Version    | 1.1.3-498                      |  |
| Statistic<br>PM    | Hardware Version:   | 3                              |  |
| Test               | Senal Number:       | 1234567890                     |  |
| Administration     | MAC Address         | 00 0a be 01 97 29              |  |
|                    | System Information  |                                |  |
|                    | System Description: | XDL-2420R                      |  |
|                    | Object Identifier   | 1 3 8 1 4 1 10456 3 1498       |  |
|                    | System Uptime:      | 11:44:48 up 12 min             |  |
|                    | Bystem Service:     | 0000002                        |  |

Figure 4-1-3: Web Main Page

Now, you can use the Web management interface to continue the DSLAM management or manage the DSLAM by Web interface. The DSLAM menu on the left of the web page lets you access all the commands and statistics the DSLAM provides.

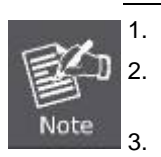

It is recommended to use Internet Explore 9.0 or above to access DSLAM.

When you have finished your configuration, please apply "Save Configuration" immediately, or configuration will be lost after the system starts to reboot.

For security reason, please change and memorize the new password after this first setup.

# 4.1 Main Web Page

The DSLAM provides a Web-based browser interface for configuring and managing it. This interface allows you to access the DSLAM using the Web browser of your choice. This chapter describes how to use the DSLAM's Web browser interface to configure and manage it.

272727272727272727272727

| Net rorking & Communication | 24-Port VDS                                                              | SL / ADSL2+ IP DSLAM XDL-2420R                                        |
|-----------------------------|--------------------------------------------------------------------------|-----------------------------------------------------------------------|
| on                          |                                                                          |                                                                       |
|                             | Version Information                                                      |                                                                       |
|                             | Software Version:                                                        | 1.1.3-488                                                             |
|                             | Hardware Version:                                                        | 4                                                                     |
|                             | Serial Number:                                                           | 1234567890                                                            |
| tration                     | MAC Address:                                                             | 00:0a:be:01:97:29                                                     |
|                             |                                                                          |                                                                       |
|                             |                                                                          |                                                                       |
|                             | System Information                                                       | • • • • • • • • • • • • • • • • • • •                                 |
|                             | System Information System Description:                                   | XDL-2420R                                                             |
|                             | System Information System Description: Object Identifier:                | XDL-2420R<br>.1.3.6.1.4.1.10456.3.1486                                |
|                             | System Information System Description: Object Identifier: System Uptime: | XDL-2420R<br>1.3.6.1.4.1.10456.3.1486<br>11:44:40 up 12 min 979797979 |

Figure 4-1-4: Web Main Page

#### Main Menu

Using the onboard web agent, you can define system parameters, manage and control the DSLAM, and all its ports, or monitor network conditions. Via the Web management, the administrator can set up the DSLAM by selecting the functions those listed in the Main Function. The screen in Figure 4-1-5 appears.

| Provision      |
|----------------|
| Alarm          |
| Status         |
| Statistic      |
| РМ             |
| Test           |
| Administration |

Figure 4-1-5: DSLAM Main Functions Menu

# 4.2 Provision

This section allows user to set up xDSL, IGMP, VLAN, QoS, DHCP, PPPoE and ACL features.

### 4.2.1 Modify Age Time

Modify age time is for you to set the time to clear system MAC address table. The screen in Figure 4-2-1 appears.

| Modify Age Time |             |     |           |
|-----------------|-------------|-----|-----------|
|                 | Aging Timer | 300 | (1~600)   |
|                 |             | Set | Get Reset |

Figure 4-2-1: Modify Age Time Page Screenshot

### 4.2.2 xDSL Line Activate

This section is for you to activate and indicate xDSL port. By default, xDSL is disabled. User has to activate the port to enable xDSL device to chain with XDL-2420R. The screen in Figure 4-2-2 appears.

| xDSL Line Activate |                  |
|--------------------|------------------|
| Start Port         | 1 v End Port 1 v |
| Config Value       | Disable 💌        |
|                    | Set              |
| Port               | Config Value     |
| 1                  | Disable          |
| 2                  | Disable          |
| 3                  | Disable          |
|                    |                  |
| 22                 | Disable          |
| 23                 | Disable          |
| 24                 | Disable          |

Figure 4-2-2: xDSL Line Activate Page Screenshot

The Page includes the following fields:

| Object       | Description                       |
|--------------|-----------------------------------|
| Start Port   | Allows user to set up port range. |
| End Port     | Allows user to set up port range. |
| Config Value | Enable: Enables xDSL port.        |
|              | Disable: Disables xDSL port.      |

Button

Set : Save configuration.

# 4.2.3 Apply xDSL Line Profile

This section is for you to apply xDSL line profile to xDSL port. Before you change line profile to xDSL port, you have to create an xDSL line profile from xDSL Line Profile page. As default setting, Line-default profile has been applied to each xDSL port. The screen in Figure 4-2-3 appears.

|                         | Start Port        | 1 💌 End Port 1 💌                                 |
|-------------------------|-------------------|--------------------------------------------------|
|                         | Line Profile Name | LINE-DEFAULT 💌                                   |
|                         |                   | Set                                              |
| Port                    | Li                | ine Profile Name                                 |
|                         |                   |                                                  |
| 1                       | L                 | ine-Default                                      |
| 1                       |                   | ine-Default<br>ine-Default                       |
| 1<br>2<br>3             |                   | ine-Default<br>ine-Default                       |
| 1<br>2<br>3             |                   | ine-Default<br>ine-Default                       |
| 1<br>2<br>3<br>22       |                   | ine-Default<br>ine-Default<br><br>Disable        |
| 1<br>2<br>3<br>22<br>23 |                   | ine-Default<br>ine-Default<br>Disable<br>Disable |

Figure 4-2-3: Apply xDSL Line Profile Page Screenshot

The Page includes the following fields:

| Object            | Description                                               |  |
|-------------------|-----------------------------------------------------------|--|
| Start Port        | Allows user to set up port range.                         |  |
| End Port          | Allows user to set up port range.                         |  |
| Line Profile Name | Allows user to indicate a created xDSL line profile name. |  |
|                   | Default setting is LINE-DEFAULT.                          |  |

Button

Set

### 4.2.4 Apply xDSL Alarm Profile

: Save configuration.

This section is for you to apply xDSL alarm profile to xDSL port. Before you change alarm profile name, you have to create a new profile from xDSL Alarm Profile page. However, its default setting "ALARM-DEFAULT" profile has been applied. The screen in Figure 4-2-4 appears.

|          | Start Port         | 1 💌 End Port 1 💌             |
|----------|--------------------|------------------------------|
|          | Alarm Profile Name | ALARM-DEFAULT 💌              |
|          |                    | Set                          |
| Dort     |                    | Narm Drofile Name            |
| 1        | ,                  | Narm-Default                 |
| 2        |                    | Alarm-Default                |
| 3        | ,                  | Narm-Default                 |
| 4        |                    | Name Parkault                |
|          |                    |                              |
|          |                    |                              |
| 22       | A                  | larm-Default                 |
| 22<br>23 | A                  | larm-Default<br>larm-Default |

Figure 4-2-4: Apply xDSL Alarm Profile Page Screenshot

The page includes the following fields:

| Object             | Description                                                                                    |
|--------------------|------------------------------------------------------------------------------------------------|
| Start Port         | Allows user to set up port range.                                                              |
| End Port           | Allows user to set up port range.                                                              |
| Alarm Profile Name | Allows user to indicate a created alarm profile name. Default setting is <b>LINE-DEFAULT</b> . |

#### Button

Set : Save configuration.

# 4.2.5 VLAN Ethernet Type

This section is for you to set up service VLAN type and customer VLAN type. It is IEEE 802.1ad Q-in-Q concept. Before you set up the type, please confirm where it is 88A8 or 8100 from your network and then set up the VLAN type as the same as your network. By default, they are both 8100. The screen in Figure 4-2-5 appears.

| VLAN Ethernet Type |               |
|--------------------|---------------|
| Service VLAN Type  | 8100 (0~ffff) |
| Customer VLAN Type | 8100 (0~ffff) |
|                    | Set Get Reset |

Figure 4-2-5: VLAN Ethernet Type Page Screenshot

The Page includes the following fields:

| Object             | Description                                                                         |
|--------------------|-------------------------------------------------------------------------------------|
| Service VLAN Type  | Allows user to set up Service VLAN type from 0 to ffff as default setting is 8100.  |
|                    | This is 16-hexadecimal code.                                                        |
| Customer VLAN Type | Allows user to set up Customer VLAN type from 0 to ffff as default setting is 8100. |
|                    | This is 16-hexadecimal code.                                                        |

#### Button

Get

Set : Save configuration.

: Click to undo any changes made locally and revert to previously saved values.

Click to reset IP address to default setting.

### 4.2.6 DLF/Broadcast Rate Limit

Destination Lookup Failure -- The Destination Lookup Failure (DLF) setting is concerned with comparing the destination MAC address of a packet received by the switch to the forwarding database. When the switch receives a packet, it scans the forwarding database and looks for a match to the destination MAC address in the received packet. If the MAC address is not present, then the packet is flooded according to the VLAN rules. By default, this setting is disabled on the switch which means that all DLF packets are automatically forwarded according to the VLAN rules. Broadcast Setting - The broadcast setting applies to allowing or denying broadcast packets on each port. The screen in Figure 4-2-6 appears.

| DLF/Broadcast Rate Limit |               |
|--------------------------|---------------|
| Rate Limit               | Disable 💌     |
| Rate                     | 2 (2~10)Mbps  |
|                          | Set Get Reset |

Figure 4-2-6: DLF/Broadcast Rate Limit Page Screenshot

The Page includes the following fields:

| Object     | Description                                                                   |
|------------|-------------------------------------------------------------------------------|
| Rate Limit | Enables or disables the rate limitation function. Default setting is disable. |
| Rate       | Specifies the maximum rate for transmission.                                  |
|            | Valid range: 2~10                                                             |

#### Button

Set : Save configuration.

: Click to undo any changes made locally and revert to previously saved values.

Reset

Get

Click to reset IP address to default setting.

# 4.2.7 Uplink Application Mode

This section introduces how to configure uplink Interface about system side connectivity for two GE/FE ports with 1:1 redundancy (active/standby), link aggregation (static trunk), or daisy chain. The screen in Figure 4-2-7 appears.

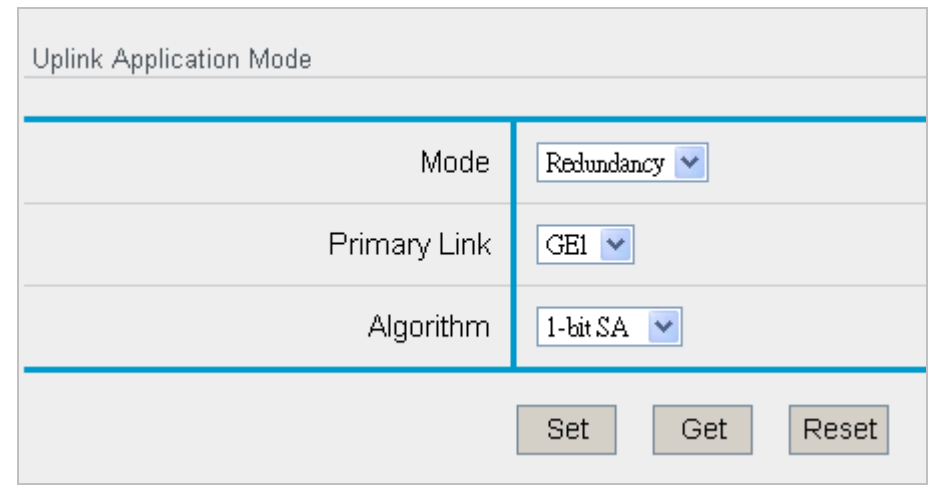

Figure 4-2-7: Uplink Application Mode Page Screenshot

The page includes the following fields:

| Object       | Description                                                                         |
|--------------|-------------------------------------------------------------------------------------|
| • Mode       | Valid option:                                                                       |
|              | • Redundancy: GE1 or GE2 works as primary link while the other works as backup link |
|              | (see Figure 4-2-8)                                                                  |
|              | Aggregation: GE1 or GE2 works together under aggregated algorithm to increase       |
|              | throughput (see 錯誤! 找不到參照來源。-9).                                                    |
|              | Daisy Chain: GE1 or GE2 works as uplink while the other works as daisy link to      |
|              | implement device cascade. (see Figure 4-2-10)                                       |
| Primary Link | Valid option: GE1, GE2 (Default primary link setting is GE1)                        |
| Algorithm    | For aggregation upstream, packets are distributed into GE1 and GE2 according to     |
|              | 1-bit/6-bit SA distribution algorithm.                                              |
|              | Valid option: 1-bit SA, 6-bits SA                                                   |

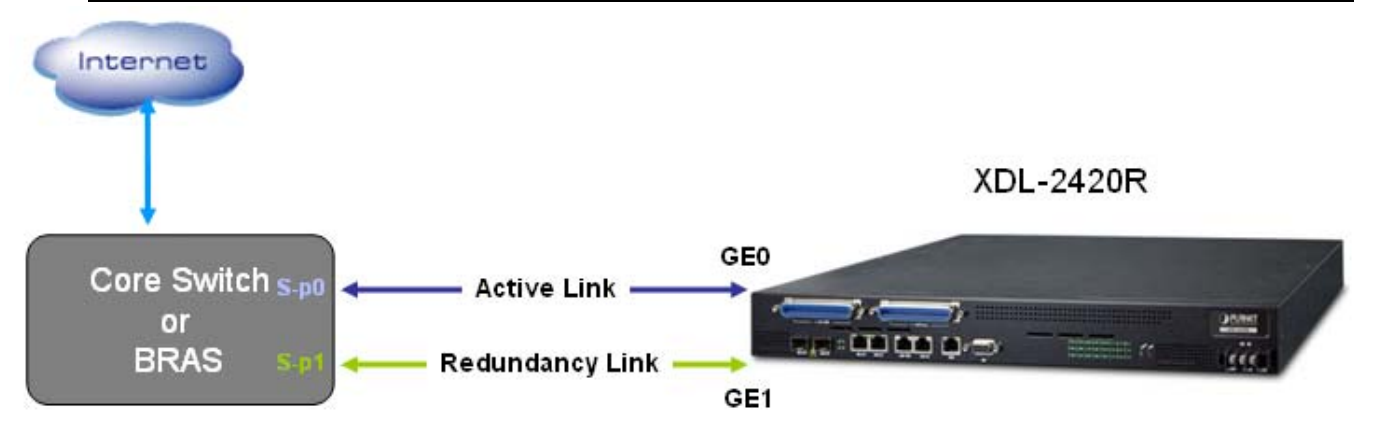

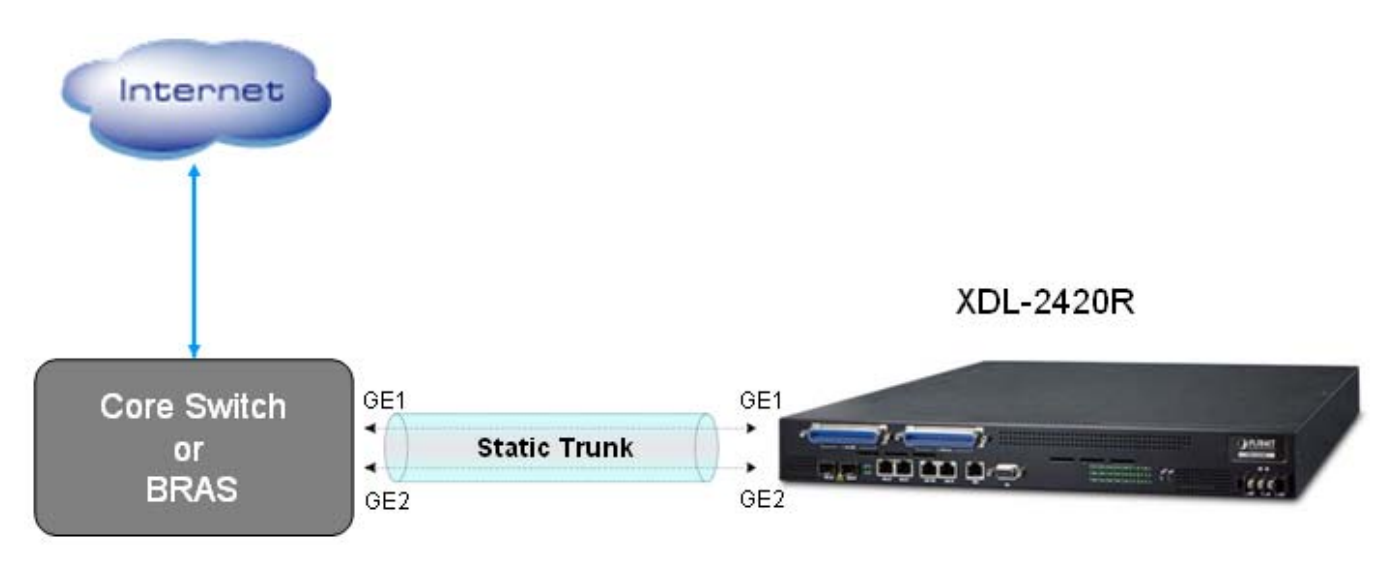

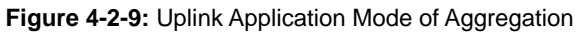

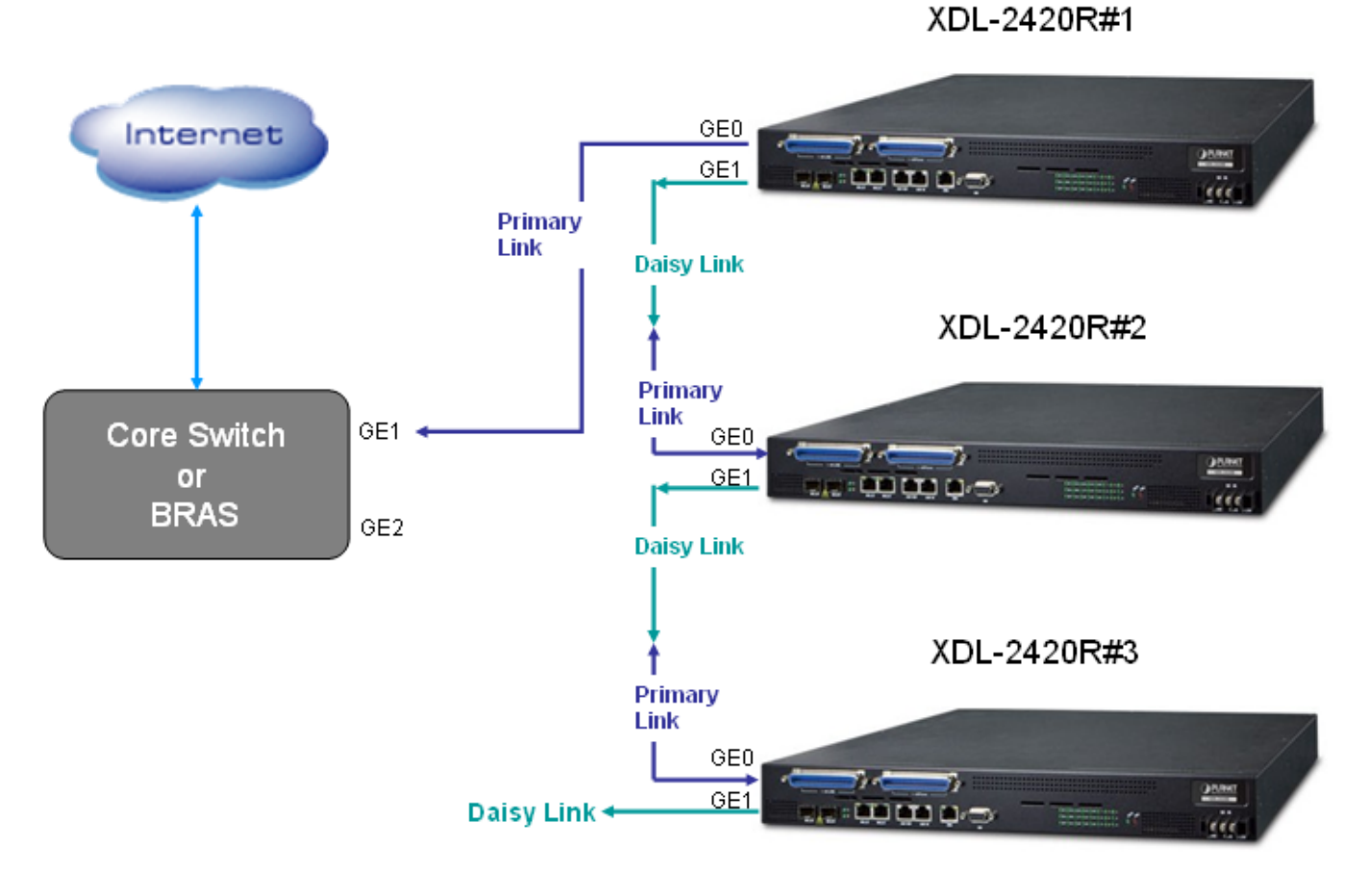

Figure 4-2-10: Uplink Application Mode of Daisy

# 4.2.8 Access Control List

This section introduces how to configure ACL group profile application to xDSL port. Before you apply new ACL profile to xDSL port, you have to create a new ACL profile from Access Control List Group page as default setting is ACL-DEFAULT. When you create a new ACL profile, you can find a new profile is going to appear under ACL Group option, and then you can select it to apply the port to whatever you want. The screen in Figure 4-2-11 appears.

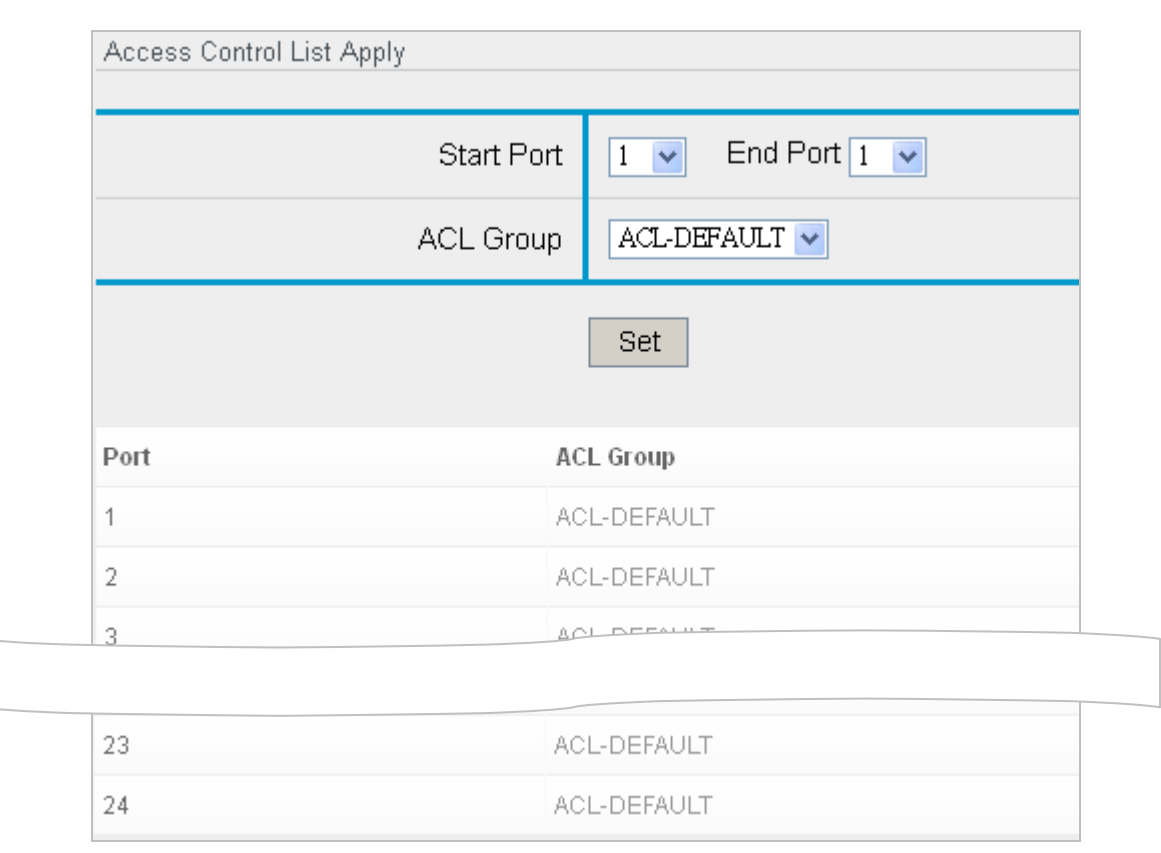

Figure 4-2-11: Access Control List Page Screenshot

The Page includes the following fields:

| Object     | Description                                                                             |
|------------|-----------------------------------------------------------------------------------------|
| Start Port | Allows user to set up port range.                                                       |
| End Port   | Allows user to set up port range.                                                       |
| ACL Group  | Allows user to select an ACL group for applying to xDSL port. New ACL profile has to be |
|            | created from Access Control List Group page first and then you will see new profile     |
|            | appear.                                                                                 |

#### Button

Set

: Save configuration.

# 4.2.9 QoS Configuration

This section introduces how to configure QoS and apply to xDSL port. QoS configuration status is shown on the same page, Please rotate your web page to the bottom. The screen in Figure 4-2-12 appears.

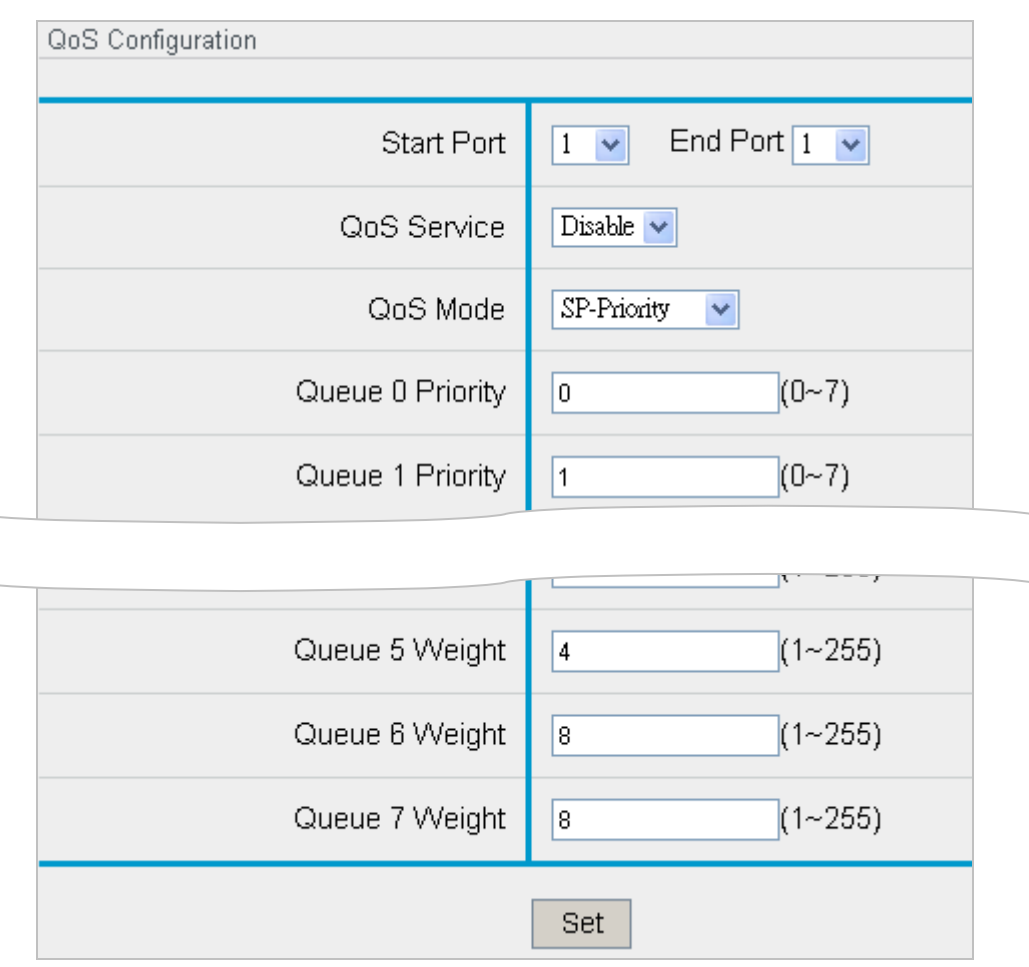

Figure 4-2-12: QoS Configuration Page Screenshot

The page includes the following fields:

| Object      | Description                                                                                  |
|-------------|----------------------------------------------------------------------------------------------|
| Start Port  | Allows user to set up port range.                                                            |
| End Port    | Allows user to set up port range.                                                            |
| QoS Service | Allows user to enable or disable QoS service.                                                |
| QoS Mode    | It offers two QoS modes.                                                                     |
|             | SP-Priority: Strict Priority ensures service for high-priority traffic. The software assigns |
|             | the maximum weights to each queue, causing the queuing mechanism to serve as many            |
|             | packets in one queue as possible before moving to a lower queue. This method is based        |
|             | on the queuing mechanism to favor the higher queues over the lower queues.                   |
|             |                                                                                              |
|             | WRR-Weight: Weighted Round Robin ensures that all queues are serviced during each            |
|                    | cycle. A WRR algorithm is used to rotate service among the eight queues on the      |
|--------------------|-------------------------------------------------------------------------------------|
|                    | devices. The rotation is based on the weights you assign to each queue. This method |
|                    | rotates service among the queues, forwarding a specific number of packets in one    |
|                    | queue before moving on to the next one.                                             |
| Queue 0-7 Priority | Queue 0-7 Priority options are for SP-Priority mode.                                |
| Queue 0-7 Weight   | Queue 0-7 Weight options are for WRR-Weight mode.                                   |

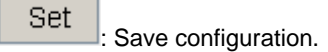

## 4.2.10 IGMP Configuration

This section introduces how to configure IGMP. The XDL-2420R supports IGMP v2 snooping only, so please make sure your multicast source and the other network devices both support IGMP version2. Please note that XDL-2420R doesn't support IGMP Querier feature, so user must use it to co-work a switch that supported IGMPv2 Querier feature. The screen in Figure 4-2-13 appears.

| IGMP Configuration |                     |
|--------------------|---------------------|
|                    |                     |
| IGMP Version       | V2 💌                |
| IGMP Mode          | Snooping 💌          |
| IGMP Fast Leave    | Enable 💌            |
| IGMP Leave Timeout | 300 (60~600)seconds |
|                    | Set Get Reset       |

Figure 4-2-13: IGMP Configuration Page Screenshot

| Object       | Description                                |
|--------------|--------------------------------------------|
| IGMP Version | The XDL-2420R supports IGMP version2 only. |
| IGMP Mode    | IGMP Snooping mode is enabled always.      |

| IGMP Fast Leave    | Allows user to disable or enable IGMP fast leave mode for leaving multicast stream |
|--------------------|------------------------------------------------------------------------------------|
|                    | immediately or leaving multicast stream according to IGMP Leave Timeout            |
|                    | configuration.                                                                     |
| IGMP Leave Timeout | Allows user to set IGMP leave time out as default is 300 seconds.                  |

| Set   | : Save configuration.                                                           |
|-------|---------------------------------------------------------------------------------|
| Get   | : Click to undo any changes made locally and revert to previously saved values. |
| Reset | : Click to reset IP address to default setting.                                 |

Please make sure that when multicast stream input to GE#1 and GE#2 ports, it should be tagged VID then IGMP Snooping is going to control the multicast stream and to avoid it flooding to CPE side. Also XDL-2420R should be enabled VLAN feature. For example, two VC-231 CPE devices want to access the multicast stream from the multicast stream source and we won't multicast stream flooding to the other port.

We leave IGMP Snooping, IGMP Channel Profile Apply and IGMP Channel Profile configuration to default, but we have to set up VLAN to port1 and port2. The configuration example is as following. You can check IGMP group table and IGMP Snooping table from "Static" option in menu tree.

### [Topology]

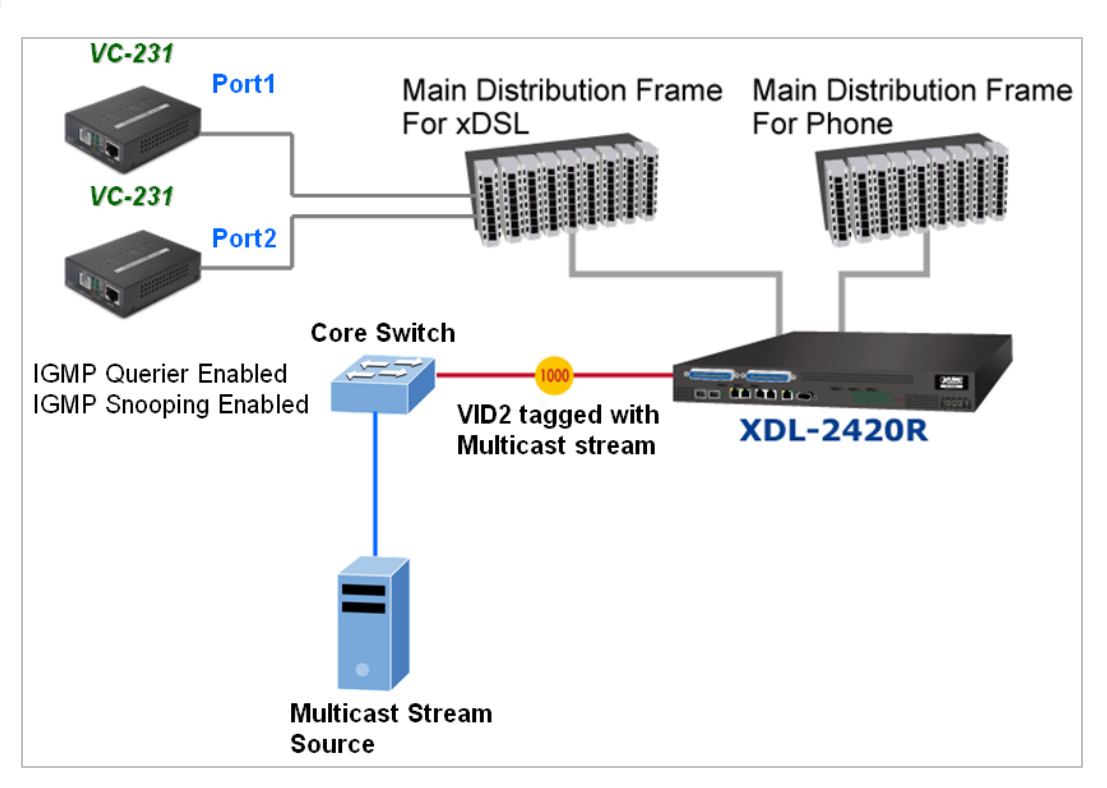

### [Port1 VLAN Configuration]

| Apply xDSL Alarm Profile | Set VLAN Port Table          |                             |
|--------------------------|------------------------------|-----------------------------|
| VLAN Ethernet Type       |                              |                             |
| DLF/Broadcast Rate Limit | ×DSL Port                    | 1*(1~24)                    |
| Uplink Application Mode  | Index                        | 1 *(1~8)                    |
| Access Control List Appl |                              |                             |
| QoS Configuration        | Туре                         | Untag 💌                     |
| IGMP Configuration       | SVLAN ID                     | 2 (1~4094)                  |
| IGMP Channel Profile App |                              |                             |
| PPPoE Configuration      | SVLAN Priority               | 0(U~/)                      |
| DHCP Configuration       | CVLAN ID (4095 = IGNORE)     | 4095 (1~4085)               |
| PBO Profile Apply        | CV/LAN Priority              | 0 (0~7)                     |
| xDSL Line Profile        |                              | <u> </u>                    |
| xDSL Alarm Profile       | CVLAN Accept (4095 = IGNORE) | 4095 (1~4095)               |
| Set VLAN Port Table      |                              |                             |
| Access Control List Grou |                              | Set Get Reset Delete DelAll |

### [Port2 VLAN Configuration]

| VLAN Ethernet Type       |                              |                             |
|--------------------------|------------------------------|-----------------------------|
| DLF/Broadcast Rate Limit | ×DSL Port                    | 2 *(1~24)                   |
| Uplink Application Mode  | Index                        | 1 *(1~8)                    |
| Access Control List Appl |                              |                             |
| QoS Configuration        | Туре                         | Untag 💌                     |
| IGMP Configuration       | SVLAN ID                     | 2 (1~4094)                  |
| IGMP Channel Profile App |                              |                             |
| PPPoE Configuration      | SVLAN Priority               | 0(U~7)                      |
| DHCP Configuration       | CVLAN ID (4095 = IGNORE)     | 4095 (1~4095)               |
| PBO Profile Apply        | CVI AN Priority              | 0 (0~7)                     |
| xDSL Line Profile        |                              |                             |
| xDSL Alarm Profile       | CVLAN Accept (4095 = IGNORE) | 4095 (1~4095)               |
| Set VLAN Port Table      |                              |                             |
| Access Control List Grou |                              | Set Get Reset Delete DelAll |

## 4.2.11 IGMP Channel Profile

This section introduces how to configure IGMP channel profile and apply to xDSL port. Before you apply the new IGMP channel profile, you have to create a new IGMP channel profile from the IGMP Channel Profile page. The screen in Figure 4-2-14 appears.

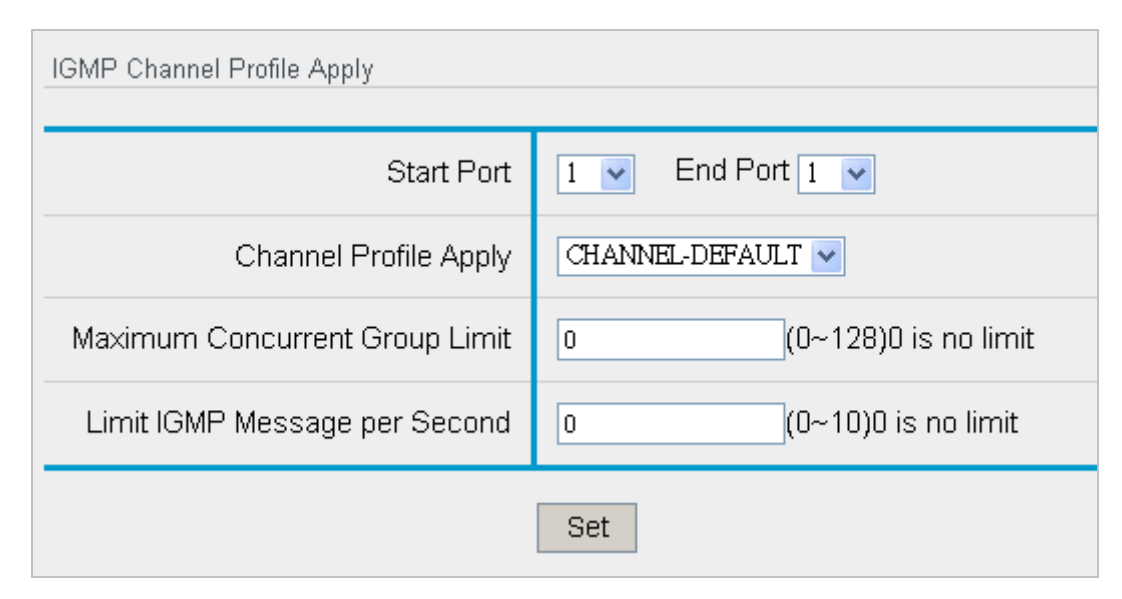

Figure 4-2-14: IGMP Channel Profile Page Screenshot

| Object                 | Description                                                                      |
|------------------------|----------------------------------------------------------------------------------|
| Start Port             | Allows user to set up port range.                                                |
| End Port               | Allows user to set up port range.                                                |
| Channel Profile        | Allows user to select new IGMP channel profile and apply to xDSL port. Default   |
| Application            | setting is CHANNEL-DEFAULT.                                                      |
|                        | Please note that you have to create a new profile from IGMP Channel Profile page |
|                        | first and then you can select the created profile from this option.              |
| Maximum Concurrent     | Allows user to set up concurrent group limitation.                               |
| Group Limit            | Range: 0-128, 0 is no limit.                                                     |
|                        | 128 is the maximum.                                                              |
| Limit IGMP Message per | Allows user to limit IGMP message issuing per second.                            |
| Second                 | Range: 0-10, 0 is no limit.                                                      |

### 4.2.12 PPPoE Configuration

This section introduces how to configure PPPoE configuration. The screen in Figure 4-2-15 appears.

| PPPoE Configuration    |                       |
|------------------------|-----------------------|
| PPPoE Service          | Disable 💌             |
| PPPoE Relay Circuit ID | \${None} (5~40 chars) |
|                        | Set Get Reset         |

Figure 4-2-15: PPPoE Configuration Page Screenshot

The Page includes the following fields:

| Object                 | Description                                                                           |
|------------------------|---------------------------------------------------------------------------------------|
| PPPoE Service          | Allows user to enable or disable PPPoE service.                                       |
| PPPoE Relay Circuit ID | It specifies unique ID to distinguish which devices that traffic comes from.          |
|                        | Combination format: string- \${Line}:\${Vid} (refer to Table 4-2-1). Acceptable signs |
|                        | include: "/",",",": ","\" and so on. <b>Default: Null</b>                             |

#### Button

Get

Reset

Set : Save configuration.

: Click to undo any changes made locally and revert to previously saved values.

: Click to reset IP address to default setting.

| Input Variance | Description                | Remarks                                                            |
|----------------|----------------------------|--------------------------------------------------------------------|
| Characters     | String                     | Length: 255 characters                                             |
| \${Line}       | Line                       | Display Channel (1~N)                                              |
| \${Vid}        | VLAN ID of the bridge port | VLAN ID (Default VID would be applied if no VLAN ID has been set.) |

 Table 4-2-1: PPPoE Variance

## 4.2.13 DHCP Configuration

This section introduces how to configure DHCP option82 configuration. The XDL-2420R is going to insert specific option82 information into a DHCP discover packet when a DHCP request goes through the XDL-2420R and forwards to DHCP server.

The DHCP option82 message will be removed when IP address is allocated and is transferred to DHCP client. Please note that DHCP server also needs to support DHCP option82 feature and user has to set up DHCP option 82 policies to DHCP server to allocate IP address according to the option82 policy. The screen in Figure 4-2-16 appears.

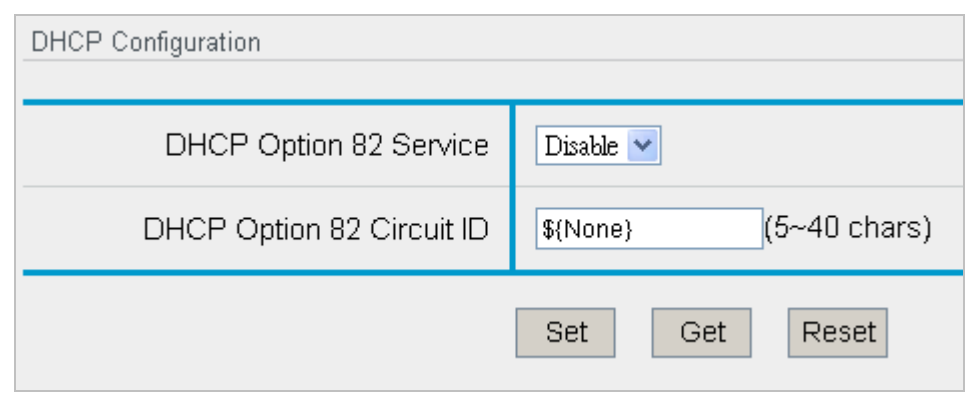

Figure 4-2-16: DHCP Configuration Page Screenshot

The page includes the following fields:

| Object                   | Description                                                                           |
|--------------------------|---------------------------------------------------------------------------------------|
| DHCP Option 82 Service   | Allows user to enable or disable DHCP Option82 service.                               |
| DHCP Option82 Circuit ID | It specifies unique ID to distinguish which devices that traffic comes from.          |
|                          | Combination format: string- \${Line}:\${Vid} (refer to Table 4-2-2). Acceptable signs |
|                          | include: "/",",",": ","\" and so on. <b>Default: Null</b>                             |

#### Button

| Set   | : Save configuration.                                                           |
|-------|---------------------------------------------------------------------------------|
| Get   | : Click to undo any changes made locally and revert to previously saved values. |
| Reset | : Click to reset IP address to default setting.                                 |

| Input Variance | Description | Remarks                |
|----------------|-------------|------------------------|
| Characters     | String      | Length: 255 characters |
| \${Line}       | Line        | Display Channel (1~N)  |
| \${VPI}        | VPI         | 0~4095                 |
| \${VCI}        | VCI         | 1~65535                |

| ¢()/id) | VI AN ID of the bridge port | VLAN ID (Default VID would be applied if no |
|---------|-----------------------------|---------------------------------------------|
| φ{νια}  | VLAN ID of the bhoge port   | VLAN ID has been set.)                      |

This feature must co-worked with VLAN then the option82 message will be attached to DHCP discover packet and output from XDL-2420R.

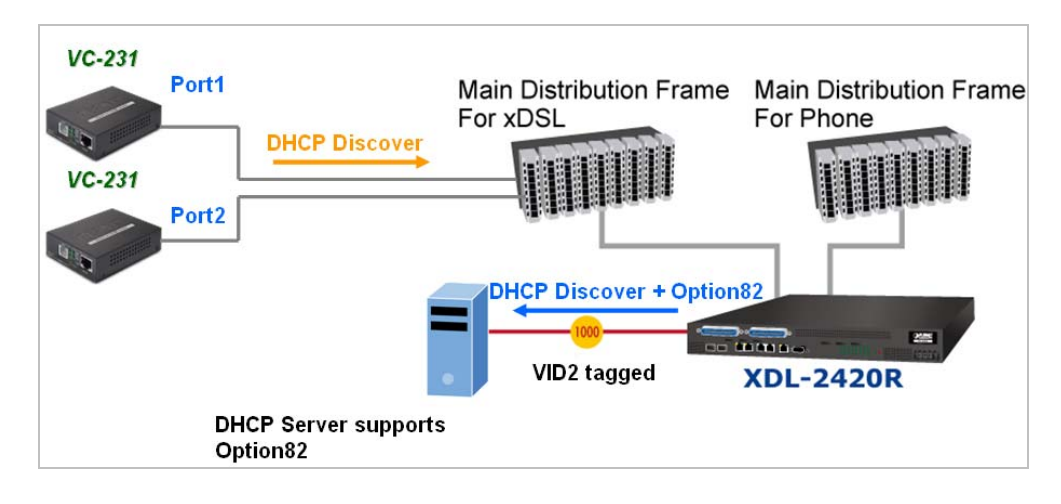

#### [DHCP Configuration Example]

| DLF/Broadcast Rate Limit |   | DHCP Configuration        |                               |
|--------------------------|---|---------------------------|-------------------------------|
| Uplink Application Mode  |   | DUCE Option 02 Contion    | E alla est                    |
| Access Control List Appl |   |                           |                               |
| QoS Configuration        |   | DHCP Option 82 Circuit ID | \${01060004000200(5~40 chars) |
| IGMP Configuration       |   |                           |                               |
| IGMP Channel Profile App |   |                           | Set Get Reset                 |
| PPPoE Configuration      | Ξ |                           |                               |
| DHCP Configuration       |   |                           |                               |
| PBO Profile Apply        |   |                           |                               |

### [Port1 Configuration Example]

| DLF/Broadcast Rate Limit | Set VLAN Port Table          |                             |
|--------------------------|------------------------------|-----------------------------|
| Uplink Application Mode  |                              | *(1~24)                     |
| Access Control List Appl |                              |                             |
| QoS Configuration        | Index                        | 1*(1~8)                     |
| IGMP Configuration       | Туре                         | Untag 🗸                     |
| IGMP Channel Profile App |                              |                             |
| PPPoE Configuration      | SVLAN ID                     | 2 (1~4094)                  |
| DHCP Configuration       | SVLAN Priority               | 0 (0~7)                     |
| PBO Profile Apply        |                              | 4095 (1~4095)               |
| xDSL Line Profile        | CVDANID (4083 - 10NOILE)     | (114000)                    |
| xDSL Alarm Profile       | CVLAN Priority               | 0 (0~7)                     |
| Set VLAN Port Table      | CVLAN Accept (4095 = IGNORE) | 4095 (1~4095)               |
| Access Control List Grou |                              |                             |
| Remark Mapping           |                              | Set Get Reset Delete DelAll |

### [Port2 Configuration Example]

| DLF/Broadcast Rate Limit |   | Set VLAN Port Table          |                             |
|--------------------------|---|------------------------------|-----------------------------|
| Uplink Application Mode  |   |                              | <b>a *</b> (1-,24)          |
| Access Control List Appl |   | XDOL PUR                     | [2 (1~24)                   |
| QoS Configuration        |   | Index                        | 1*(1~8)                     |
| IGMP Configuration       |   | Туре                         | Untag 🗸                     |
| IGMP Channel Profile App |   |                              |                             |
| PPPoE Configuration      | ≡ | SVLAN ID                     | 2 (1~4094)                  |
| DHCP Configuration       |   | SVLAN Priority               | 0 (0~7)                     |
| PBO Profile Apply        |   |                              | 4005                        |
| xDSL Line Profile        |   | CVLANID (4085 - IGNORE)      | (1-4035)                    |
| xDSL Alarm Profile       |   | CVLAN Priority               | 0 (0~7)                     |
| Set VLAN Port Table      |   | CVLAN Accept (4095 = IGNORE) | 4095 (1~4095)               |
| Access Control List Grou |   |                              |                             |
| Remark Mapping           |   |                              | Set Get Reset Delete DelAll |

### 4.2.14 xDSL Line Profile

This section introduces how to configure xDSL Line Profile. **xDSL Line Profile** contains parameters for configuring VDSL and ADSL lines. As a managed node can handle a large number of CPE, (e.g., hundreds or perhaps thousands of lines), provisioning every parameter on every CPE may become burdensome. A profile is a set of parameters that can be shared by multiple lines using the same configuration.

One or more lines may be configured to share parameters of a single profile by setting their vdslLineConfProfile objects to the value of this profile. If a change is made to the profile, all lines that refer to it will be reconfigured to the changed parameters. Before a profile can be deleted or taken out of service it must be first unreferenced from all associated lines.

Implementations MUST provide a default profile with an index value of 'DEFVAL' for each profile type. Before a line's profiles have been set, these profiles will be automatically used by default profile. This default profile name, 'DEFVAL', is considered reserved in the context of profiles defined in system.

Profile changes MUST take effect immediately. These changes MAY result in a restart (hard reset or soft restart) of the units on the line.

The screen in Figure 4-2-17 appears.

| xDSL Line Profile                       |                         |               |  |
|-----------------------------------------|-------------------------|---------------|--|
| List Profile                            | LINE-DEFAULT 👻          |               |  |
|                                         |                         |               |  |
| Profile Name                            | LINE-DEFAULT            | *(1~40 chars) |  |
| [VDSL] Transmode                        | G.993.2 Annex B         | <b>v</b>      |  |
| [VDSL] Profile                          | 17a 💌                   |               |  |
| [VDSL] Annex A Band Plans               | BP DS D32 💌             |               |  |
| [VDSL] Annex B Band Plans               | BP B8-12 998ADE17-M2x-B |               |  |
| [VDSL] Annex C Band Plans               | POTS-138B               |               |  |
| [ADSL] Transmode                        | Auto                    | ~             |  |
| [Dnstream] Max Rate (kbps)              | 200000                  | (32~200000)   |  |
| [Dnstream] Min Rate (kbps)              | 32                      | (32~200000)   |  |
| [Dnstream] Msg Rate (kbps)              | 16                      | (4~248)       |  |
| [Dnstream] Max SNRM (0.1dB)             | 310                     | (60~310)      |  |
| [Dnstream] Min SNRM (0.1dB)             | 0                       | (0~60)        |  |
| [Dnstream] Target SNRM (0.1dB)          | 80                      | (0~310)       |  |
| [Dnstream] Max Interleave Delay<br>(ms) | 4                       | (0~63)        |  |
| [Dnstream] Min INP                      | 0.5 symbol 💌            |               |  |
| [Dnstream] Min INP8                     | No INP8 💌               |               |  |
| [Upstream] Max Rate (kbps)              | 200000                  | (32~200000)   |  |
| [Upstream] Min Rate (kbps)              | 32                      | (32~200000)   |  |

| [Upstream] Msg Rate (kbps)              | 16           | (4~248)     |
|-----------------------------------------|--------------|-------------|
| [Dnstream] Max SNRM (0.1dB)             | 310          | (60~310)    |
| [Dnstream] Min SNRM (0.1dB)             | 0            | (0~60)      |
| [Dnstream] Target SNRM (0.1dB)          | 80           | (0~310)     |
| [Dnstream] Max Interleave Delay<br>(ms) | 4            | (0~63)      |
| [Dnstream] Min INP                      | 0.5 symbol 💌 |             |
| [Dnstream] Min INP8                     | No INP8 💌    |             |
| [Upstream] Max Rate (kbps)              | 200000       | (32~200000) |
| [Upstream] Min Rate (kbps)              | 32           | (32~200000) |
| [Upstream] Msg Rate (kbps)              | 16           | (4~248)     |
| [Upstream] Max SNRM (0.1dB)             | 310          | (60~310)    |
| [Upstream] Min SNRM (0.1dB)             | 0            | (0~60)      |
| [Dnstream] Target SNRM (0.1dB)          | 80           | (0~310)     |
| [Dnstream] Max Interleave Delay<br>(ms) | 4            | (0~63)      |
| [Dnstream] Min INP                      | 0.5 symbol 💌 |             |
| [Dnstream] Min INP8                     | No INP8 💌    |             |
| [Upstream] Max Rate (kbps)              | 200000       | (32~200000) |
| [Upstream] Min Rate (kbps)              | 32           | (32~200000) |
| [Upstream] Msg Rate (kbps)              | 16           | (4~248)     |
| [Upstream] Max SNRM (0.1dB)             | 310          | (60~310)    |

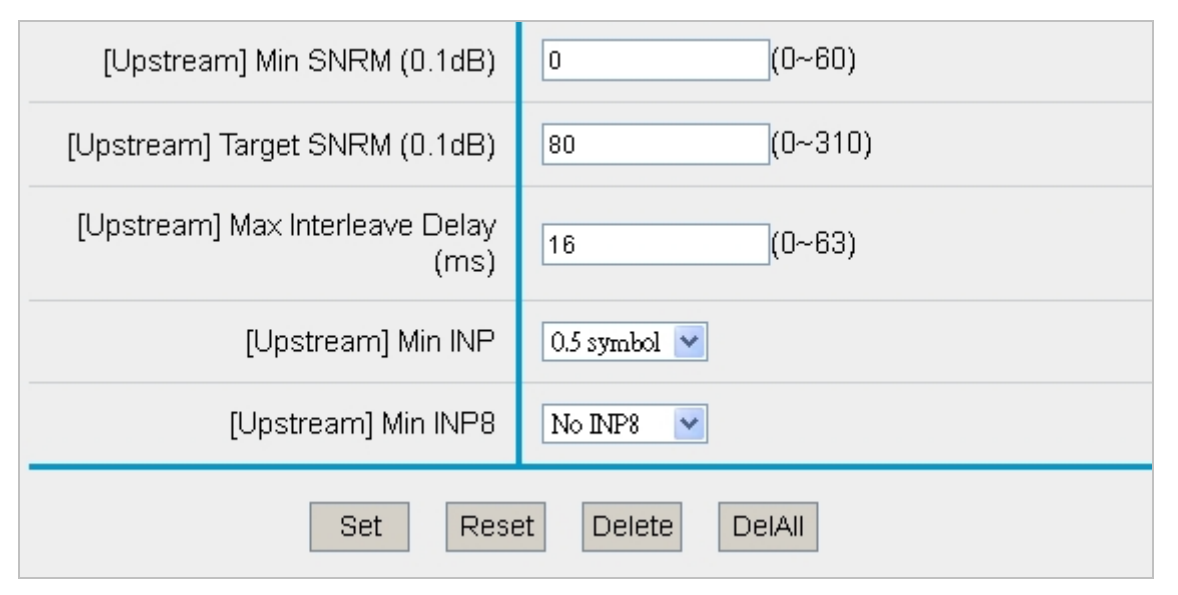

Figure 4-2-17: xDSL Line Profile Page Screenshot

| Object                      | Description                                                                                                    |  |  |
|-----------------------------|----------------------------------------------------------------------------------------------------|--|--|
| List Profile                | xDSL profile name selection. If you want to add a new xDSL profile, please                                                                                                    |  |  |
|                             | click the drop-down list and select "Add New" option to change profile and                                                                                                    |  |  |
|                             | and keep the profile configuration, after pressing the "Set" button. A new                                                                                                    |  |  |
|                             | profile name will be shown on the profile list.                                                                                                    |  |  |
| Profile Name                | Allows user to change profile name for adding a new xDSL profile (1-40                                                                                                    |  |  |
| • Frome Name                |                                                                                                    |  |  |
|                             | characters)                                                                                                    |  |  |
| [VDSL] Transmode            | There are 3 VDSL transaction modes: Annex A, Annex B and Annex C.                                                                                                    |  |  |
| [VDSL] Profile              | Supports "Auto, 8a, 8b, 8c, 8d, 12a, 12b, 17a, 30a", "8a 8b 8c 8d" and "12a                                                                                                    |  |  |
|                             | 12b" profiles. <b>Default</b> : 17a.                                                                                                    |  |  |
| • [VDSL] Annex A Band Plans | Supports "BP DS D32", "BP DS D48", "BP DS D64", "BP DS D128".                                                                                                    |  |  |
|                             | Default: "BP DS D32".                                                                                                    |  |  |
| • [VDSL] Annex B Band Plans | Band plans are listed as follows. <b>Default:</b> 22                                                                                                    |  |  |
|                             | <ol> <li>BP B7-1 997-M1c-A-7,</li> <li>BP B7-2 997-M1x-M-8,</li> <li>BP B7-3 997-M1x-M,</li> <li>BP B7-3 997-M2x-M-8,</li> <li>BP B7-5 997-M2x-A</li> <li>BP B7-6 997-M2x-A,</li> <li>BP B7-7 HPE17-M1-NUS0,</li> <li>BP B7-8 HPE30-M1-NUS0,</li> <li>BP B7-9 997E17-M2x-A,</li> <li>BP B7-10 997E30-M2x-NUS0,</li> <li>BP B8-1 998-M1x-A,</li> <li>BP B8-2 998-M1x-B,</li> <li>BP B8-3 998-M1x-NUS0,</li> <li>BP B8-3 998-M2x-A</li> <li>BP B8-4 998-M2x-A</li> <li>BP B8-5 998-M2x-A</li> <li>BP B8-6 998-M2x-B</li> <li>BP B8-7 998-M2x-NUS0</li> <li>BP B8-8 998E17-M2x</li> <li>BP B8-9 998E17-M2x</li> </ol> |  |  |

|                                                | 20. BP B8-10 998ADE17-M2x-NUS0-M<br>21 BP B8-11 998ADE17-M2x-A                   |  |
|------------------------------------------------|----------------------------------------------------------------------------------|--|
|                                                | 22. BP B8-12 998ADE17-M2x-B                                                      |  |
|                                                | 23. BP B8-13 998E30-M2x-NUS0<br>24 BP B8-14 998E30-M2x-NUS0-M                    |  |
|                                                | 25. BP B8-15 998ADE30-M2x-NUS0-M                                                 |  |
| N/DSI 1 Annov C Bond Blong                     | 26. BP B8-16 998ADE30-M2x-NUS0-A                                                 |  |
| • [VDSL] Annex C Band Plans                    | Default: POTS-138B                                                               |  |
| [ADSL] Transmode                               | ADSL transaction modes are listed as follows. Default: 1                         |  |
|                                                | 1. Auto                                                                          |  |
|                                                | 2. G.992.1 Annex A                                                               |  |
|                                                | 3. G.992.1 Annex B                                                               |  |
|                                                | 4. G.992.3 Annex A                                                               |  |
|                                                | 5. G.992.3 Annex B                                                               |  |
|                                                | 6. G.992.3 Annex L Mode 1                                                        |  |
|                                                | 7. G.992.3 Annex L Mode 2                                                        |  |
|                                                | 8. G.992.3 Annex M                                                               |  |
|                                                | 9. G.992.5 Annex A                                                               |  |
|                                                | 10. G.992.5 Annex B                                                              |  |
|                                                | 11. G.992.5 Annex M                                                              |  |
|                                                | 12. G.992.1 G.992.3 G.992.5 Annex A                                              |  |
|                                                | 13. G.992.1 G.992.3 G.992.5 Annex B                                              |  |
|                                                | 14. G.992.3 G.992.5 Annex M                                                      |  |
|                                                | 15. G.992.3 G.992.5 Annex A Annex M                                              |  |
| <ul> <li>[Dnstream] Max Rate (Kbps)</li> </ul> | Allows user to configure downstream maximum rate from 32 to 200000.              |  |
|                                                | Allows west to configure downstream minimum rate from 22 to 200000               |  |
| • [Dhstream] Min Rate (Kops)                   | Allows user to configure downstream minimum rate from 32 to 200000.              |  |
| [Dastream] Msg Pate (kbas)                     | Allows user to configure downstream rate from 4 or 248 kbps. <b>Default</b> : 16 |  |
| • [Distreani] Msg Rate (Kops)                  |                                                                                  |  |
| • [Dnstream] Max SNRM (0.1dB)                  | Allows user to configure downstream SNR margin maximum from 60 to 310.           |  |
|                                                | Default: 310dB                                                                   |  |
| • [Dnstream] Min SNRM (0.1dB)                  | Allows user to configure downstream SNR margin minimum from 0 to 60.             |  |
|                                                | Default: 0dB                                                                     |  |
| [Dnstream] Target SNRM                         | Allows user to configure downstream target SNR margin from 0 to 310.             |  |
| (0.1dB)                                        | Contigured acceptable SNR margin. If the SNR margin is above this value,         |  |
|                                                | the CO should attempt to reduce its power output to optimize its operation.      |  |
| [Dostream] May Interleave                      |                                                                                  |  |
| Delay (ms)                                     | Allows user to configure maximum downstream interleave delay from 0 to           |  |
|                                                | outpequent input butes at the interleave input and their placement in the bit    |  |
|                                                | subsequent input bytes at the interleave input and their placement in the bit    |  |
|                                                |                                                                                  |  |

|                               | Default: 4ms                                                                  |
|-------------------------------|-------------------------------------------------------------------------------|
| [Dnstream] Min INP            | Allows user to configure downstream minimum INP from 0.5 symbols to 16        |
|                               | symbols. (INP means impulse noise immunity) <b>Default</b> : 0.5 symbols.     |
| [Dnstream] Min INP8           | Allows user to configure downstream minimum INP8 from 0.5 symbols to 16       |
|                               | symbols. <b>Default</b> : No INP8                                             |
| • [Upstream] Max Rate (kbps)  | Allows user to configure upstream maximum rate from 32 to 200000.             |
|                               | Default: 20000                                                                |
| • [Upstream] Min Rate (kbps)  | Allows user to configure upstream minimum rate from 32 to 200000. Default:    |
|                               | 32                                                                            |
| • [Upstream] Msg rate (kbps)  | Allows user to configure upstream rate from 4 or 248 kbps. Default: 16.       |
| • [Upstream] Max SNRM (0.1dB) | Allows user to configure upstream SNR margin maximum from 60 to 310.          |
|                               | Default: 310dB                                                                |
| • [Upstream] Min SNRM (0.1dB) | Allows user to configure upstream SNR margin minimum from 0 to 60.            |
|                               | Default: 0dB                                                                  |
| • [Upstream] Target SNRM      | Allows user to configure upstream target SNR margin from 0 to 310.            |
| (0.1dB)                       | Configured acceptable SNR margin. If the SNR margin is above this value,      |
|                               | the CO should attempt to reduce its power output to optimize its operation.   |
|                               | Default: 80dB                                                                 |
| [Upstream] Max Interleave     | Allows user to configure maximum upstream interleave delay from 0 to          |
| Delay (ms)                    | 63ms. Interleave Delay defines the mapping (relative spacing) between         |
|                               | subsequent input bytes at the interleave input and their placement in the bit |
|                               | stream at the interleave output.                                              |
|                               | Default: 16ms                                                                 |
| [Upstream] Min INP            | Allows user to configure downstream minimum INP from 0.5 symbols to 16        |
|                               | symbols. (INP means impulse noise immunity) <b>Default</b> : 0.5 symbols.     |
| • [Upstream] Min INP8         | Allows user to configure downstream minimum INP8 from 0.5 symbols to 16       |
|                               | symbols. <b>Default</b> : No INP8                                             |

 Set
 : Save configuration.

 Reset
 : Click to reset IP address to default setting.

 Delete
 : Click to delete current xDSL profile.

DelAll

: Click to delete all xDSL profiles.

### 4.2.15 xDSL Alarm Profile

This section introduces how to configure xDSL Alarm Profile. The XDL-2420R offers 15Min and 1 Day threshold for user setting flexibility. It means if this threshold value has been reached or exceeded within 15 minutes or 1 day, then it will alarm. This profile could be applied to **Apply xDSL Alarm Profile** configuration page. The screen in Figure 4-2-18 appears.

| xDSL Alarm Profile             |                  |              |  |
|--------------------------------|------------------|--------------|--|
| List Profile                   | ALARM-DEFAULT 🗸  | •            |  |
|                                |                  |              |  |
| Profile Name                   | ALARM-DEFAULT *( | (1~20 chars) |  |
| [Upstream] 15Min ES Threshold  | 0 (0             | )~900)       |  |
| [Upstream] 15Min SES Threshold | 0 (0             | )~900)       |  |
| [Upstream] 15Min UAS Threshold | 0 (0             | )~900)       |  |
| [Dnstream] 15Min ES Threshold  | 0 (0             | )~900)       |  |
| [Dnstream] 15Min SES Threshold | 0 (0             | )~900)       |  |
| [Dnstream] 15Min UAS Threshold | 0 (0             | )~900)       |  |
| [Upstream] Day ES Threshold    | 0 (0             | )~86400)     |  |
| [Upstream] Day SES Threshold   | 0                | )~86400)     |  |
| [Upstream] Day UAS Threshold   | 0 (0             | )~86400)     |  |
| [Dnstream] Day ES Threshold    | 0 (0             | )~86400)     |  |
| [Dnstream] Day SES Threshold   | 0 (0             | )~86400)     |  |
| [Dnstream] Day UAS Threshold   | 0 (0             | )~86400)     |  |
| Set                            | Reset Delete [   | DelAll       |  |

Figure 4-2-18: xDSL Alarm Profile Page Screenshot

| Object                        | Description                                                                        |
|-------------------------------|------------------------------------------------------------------------------------|
| List Profile                  | xDSL alarm profile name selection. If you want to add a new xDSL profile,          |
|                               | please click the drop-down list and select "Add New" option to change profile      |
|                               | and keep the profile configuration, after pressing the "Set" button. A new profile |
|                               | name will be shown on the profile list.                                            |
| Profile Name                  | Allows user to change profile name for adding a new xDSL profile. (1-40            |
|                               | characters)                                                                        |
| • [Upstream] 15Min ES         | Allows user to configure the lowest limitation of 15 minutes upstream error        |
| Threshold                     | seconds threshold.                                                                 |
| • [Upstream] 15Min SES        | Allows user to configure the lowest limitation of 15 minutes upstream severely     |
| Threshold                     | error seconds threshold.                                                           |
| • [Upstream] 15Min UAS        | Allows user to configure the lowest limitation of 15 minutes upstream              |
| Threshold                     | unavailable error seconds threshold.                                               |
| • [Dnstream] 15Min ES         | Allows user to configure the lowest limitation of 15 minutes downstream            |
| Threshold                     | severely error seconds threshold.                                                  |
| • [Dnstream] 15Min SES        | Allows user to configure the lowest limitation of 15 minutes downstream            |
| Threshold                     | unavailable error seconds threshold.                                               |
| • [Dnstream] 15Min UAS        | Allows user to configure the lowest limitation of 15 minutes downstream            |
| Threshold                     | unavailable error seconds threshold.                                               |
| • [Upstream] Day ES Threshold | Allows user to configure the lowest limitation of 1 day upstream error seconds     |
|                               | threshold.                                                                         |
| [Upstream] Day SES            | Allows user to configure the lowest limitation of 1 day upstream severely error    |
| Threshold                     | seconds threshold.                                                                 |
| [Upstream] Day UAS            | Allows user to configure the lowest limitation of 1 day upstream unavailable       |
| Threshold                     | error seconds threshold.                                                           |
| • [Dnstream] Day ES Threshold | Allows user to configure the lowest limitation of 1 day downstream severely        |
|                               | error seconds threshold.                                                           |
| • [Dnstream] Day SES          | Allows user to configure the lowest limitation of 1 day downstream unavailable     |
| Threshold                     | error seconds threshold.                                                           |
| [Dnstream] Day UAS            | Allows user to configure the lowest limitation of 1 day downstream unavailable     |
| Threshold                     | error seconds threshold.                                                           |

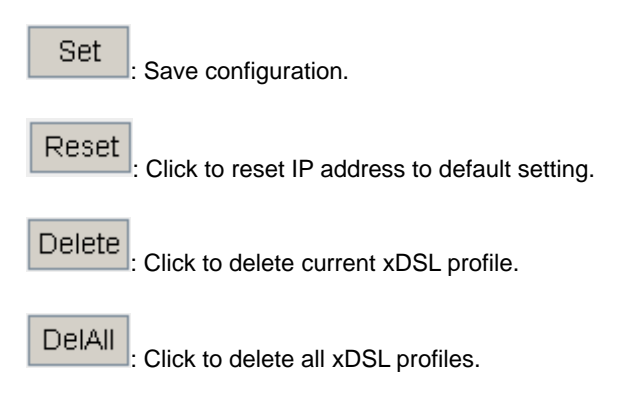

### 4.2.16 Setting VLAN Port Table

This section introduces how to configure VLAN Port table and user can customize their VLAN application. The screen in Figure 4-2-19 appears.

The Set VLAN table is Q-in-Q VLAN concept.

#### IEEE 802.1Q Tunneling (Q-in-Q)

IEEE 802.1Q Tunneling (Q-in-Q) is designed for service providers carrying traffic for multiple customers across their networks. Q-in-Q tunneling is used to maintain customer-specific VLAN and Layer 2 protocol configurations even when different customers use the same internal VLAN IDs. This is accomplished by inserting **Service Provider VLAN (SPVLAN)** tags into the customer's frames when they enter the service provider's network, and then stripping the tags when the frames leave the network.

A service provider's customers may have specific requirements for their internal VLAN IDs and number of VLANs supported. VLAN ranges required by different customers in the same service-provider network might easily overlap, and traffic passing through the infrastructure might be mixed. Assigning a unique range of VLAN IDs to each customer would restrict customer configurations, require intensive processing of VLAN mapping tables, and could easily exceed the maximum VLAN limit of 4094.

The IP DSLAM supports multiple VLAN tags and can therefore be used in MAN applications as a provider bridge, aggregating traffic from numerous independent customer LANs into the **MAN (Metro Access Network)** space. One of the purposes of the provider bridge is to recognize and use VLAN tags so that the VLANs in the MAN space can be used independent of the customers' VLANs. This is accomplished by adding a VLAN tag with a MAN-related VID for frames entering the MAN. When leaving the MAN, the tag is stripped and the original VLAN tag with the customer-related VID is again available.

This provides a tunneling mechanism to connect remote costumer VLANs through a common MAN space without interfering with the VLAN tags. All tags use Ether Type **0x8100** or **0x88A8**, where 0x8100 is used for customer tags and 0x88A8 are used for service provider tags.

In cases where a given service VLAN only has two member ports on the IP DSLAM, the learning can be disabled for the particular VLAN and can therefore rely on flooding as the forwarding mechanism between the two ports. This way, the MAC table requirements is reduced.

| Set VLAN Port Table          |                             |
|------------------------------|-----------------------------|
| xDSL Port                    | 1 *(1~24)                   |
| Index                        | 1 *(1~8)                    |
| Туре                         | Untag 💌                     |
| SVLAN ID                     | 1 (1~4094)                  |
| SVLAN Priority               | 0 (0~7)                     |
| CVLAN ID (4095 = IGNORE)     | 4095 (1~4095)               |
| CVLAN Priority               | 0 (0~7)                     |
| CVLAN Accept (4095 = IGNORE) | 4095 (1~4095)               |
|                              | Set Get Reset Delete DelAll |

Figure 4-2-19: Set VLAN Port Table Page Screenshot

| Object         | Description                                                                        |  |  |
|----------------|------------------------------------------------------------------------------------|--|--|
| xDSL Port      | Allows user to indicate which xDSL port is going to configure VLAN tagged.         |  |  |
|                | Default: 1.                                                                        |  |  |
| • Index        | Allows user to set configuration index. It offers 8 indexes configuration totally. |  |  |
|                | Default: 1.                                                                        |  |  |
| • Туре         | Allows user to set tag or untag to ingress packet. This option is used for         |  |  |
|                | CVLAN.                                                                             |  |  |
|                | Untag: To deal with those packets without VID. Refer to following parameters       |  |  |
|                | about SVLAN/CVLAN ID.                                                              |  |  |
|                | Single: To deal with those packets with specific VID (see CVLAN Accept             |  |  |
|                | parameter). Refer to the following parameters about SVLAN/CVLAN                    |  |  |
|                | ID.                                                                                |  |  |
|                | Default: Untag                                                                     |  |  |
| SVLAN ID       | Allows user to indicate a VID to be replaced to egress packet.                     |  |  |
|                | Default: 1.                                                                        |  |  |
| SVLAN Priority | Allows user to indicate priority of SVLAN (Service VLAN)                           |  |  |
|                | Default: 0                                                                         |  |  |

| CVLAN ID (4095=IGNORE) | Allows user to indicate a VID to be replaced to egress packet.                 |
|------------------------|--------------------------------------------------------------------------------|
|                        | Default: 4095.                                                                 |
| CVLAN Priority         | Allows user to indicate priority of CVLAN (Customer VLAN)                      |
|                        | Default: 0                                                                     |
| CVLAN Accept           | Allows user to indicate a VID to accept ingress packet of the same VID tagged. |
| (4095=IGNORE)          |                                                                                |

Set

Save configuration.

Get : Click to undo any changes made locally and revert to previously saved values. User has to input xDSL port and index number then the configuration could be gotten back. If you forgot the VLAN configuration, please telnet to this device and list VLAN table.

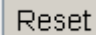

Click to reset IP address to default setting.

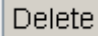

Click to delete current xDSL profile.

DelAll

: Click to delete all xDSL profiles.

#### [VLAN Setting Example]

The following table shows four kinds of VLAN setting examples.

The configuration of No1 is 802.1Q tag-based VLAN application.

The configuration of No2 is Q-in-Q VLAN application.

The value of "Type" is used for CVLAN only.

The configuration of No3 is same as 802.1Q VLAN, but it just accepts VID10 tagged packet from CPE side.

The configuration of No4 is same as Q-in-Q VLAN, but it just accepts VID10 tagged packet from CPE side.

| No. | VLAN Conditions                | Туре   | SVLAN<br>Setting | CVLAN<br>Setting | CVLAN_<br>Accept | Ingress<br>VID ① | Egress<br>VID© | Figure        |
|-----|--------------------------------|--------|------------------|------------------|------------------|------------------|----------------|---------------|
| 1   | 1 Un-Tag in / Single-Tag out   | Untag  | 30               | 4095             | 4095             | -                | 30             | 802.1Q VLAN   |
| 1   |                                |        |                  |                  |                  |                  |                | Figure 4-2-20 |
| 2   | Un-Tag in / Double-Tag out     | Untag  | 30               | 50               | 4095             | _                | 30.50          | Q-in-Q VLAN   |
| 2   |                                | Unitag |                  | 50               | 4095             | -                | 30,30          | Figure 4-2-21 |
| 3   | Single-Tag in / Single-Tag out | Single | 30               | 4095             | 10               | 10               | 30             | Figure 4-2-22 |
| 4   | Single-Tag in / Double-Tag out | Single | 30               | 50               | 10               | 10               | 30,50          | Figure 4-2-23 |

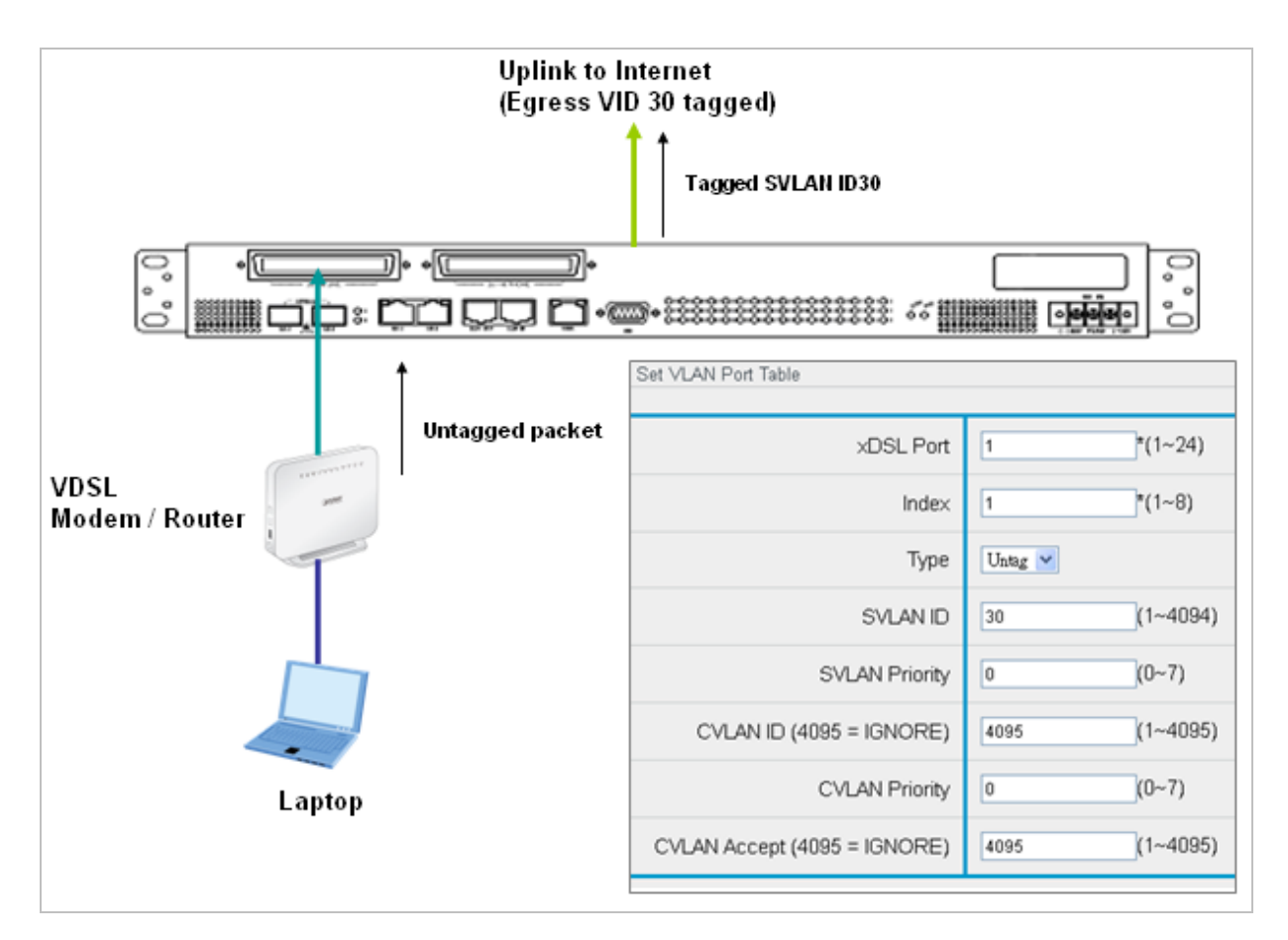

Figure 4-2-20: Example of setting Untagged packet in and Single Tagged packet out

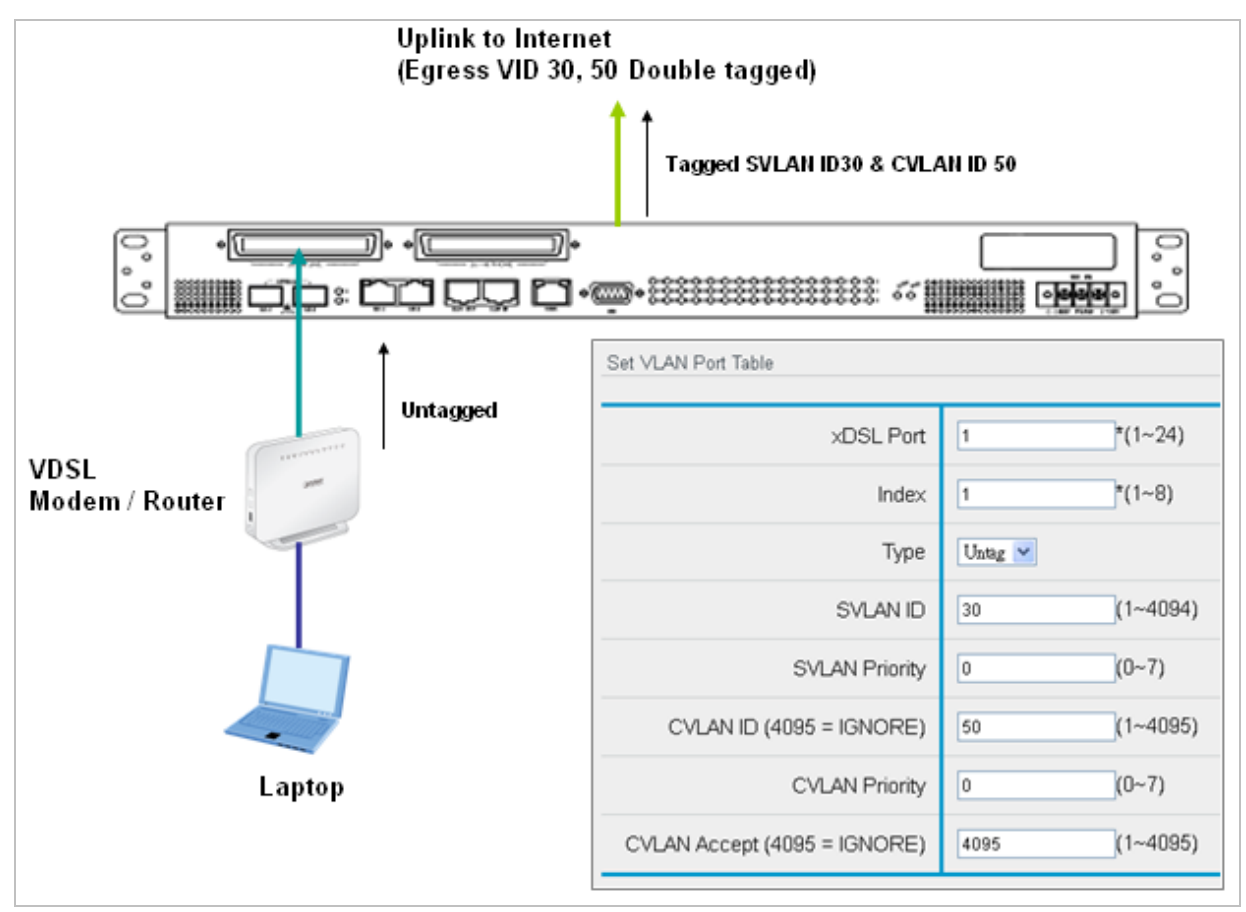

Figure 4-2-21: Example of setting Untagged packet in and Double Tagged packet out

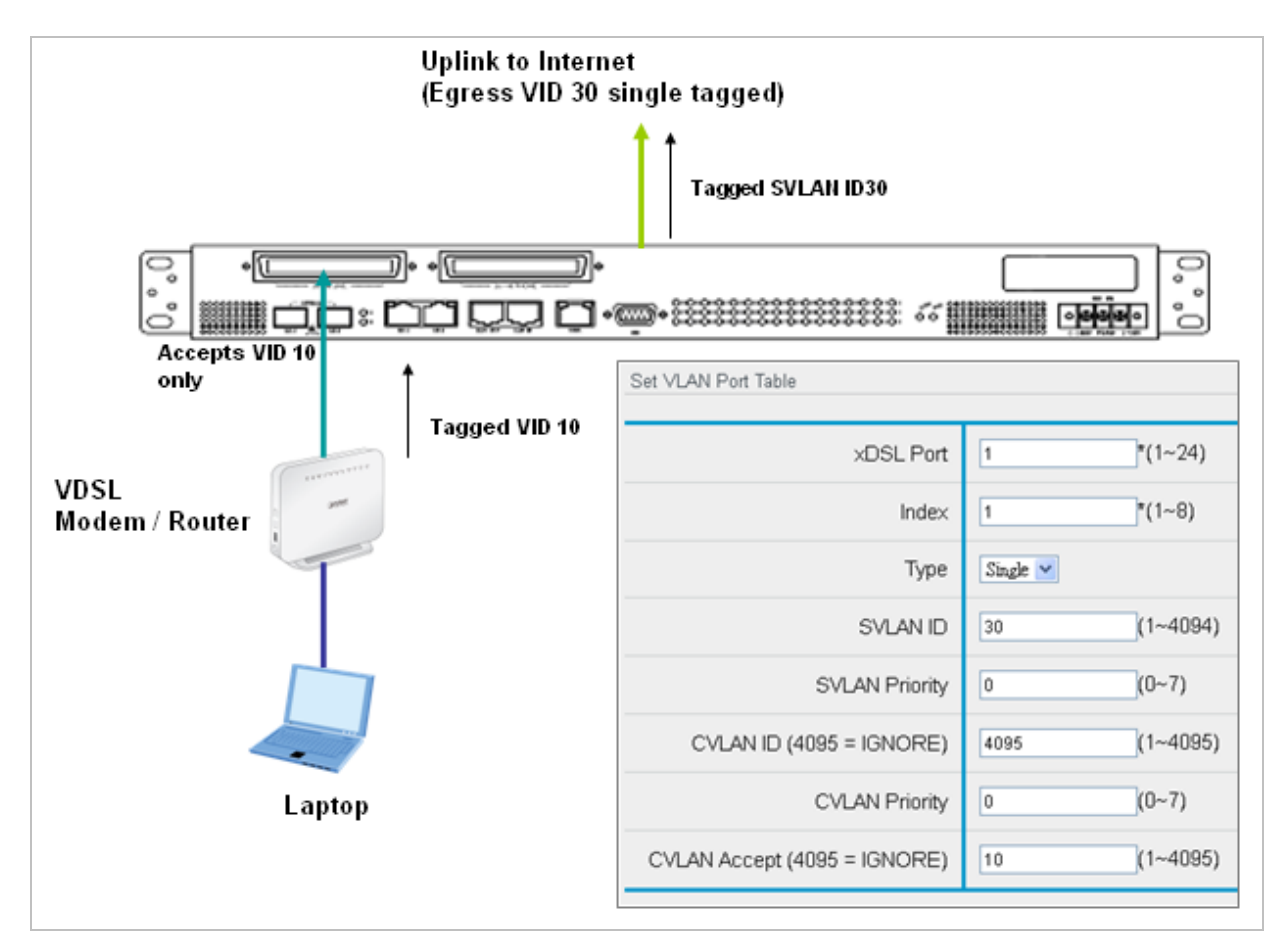

Figure 4-2-22: Example of setting Single Tagged packet in and Single Tagged packet out

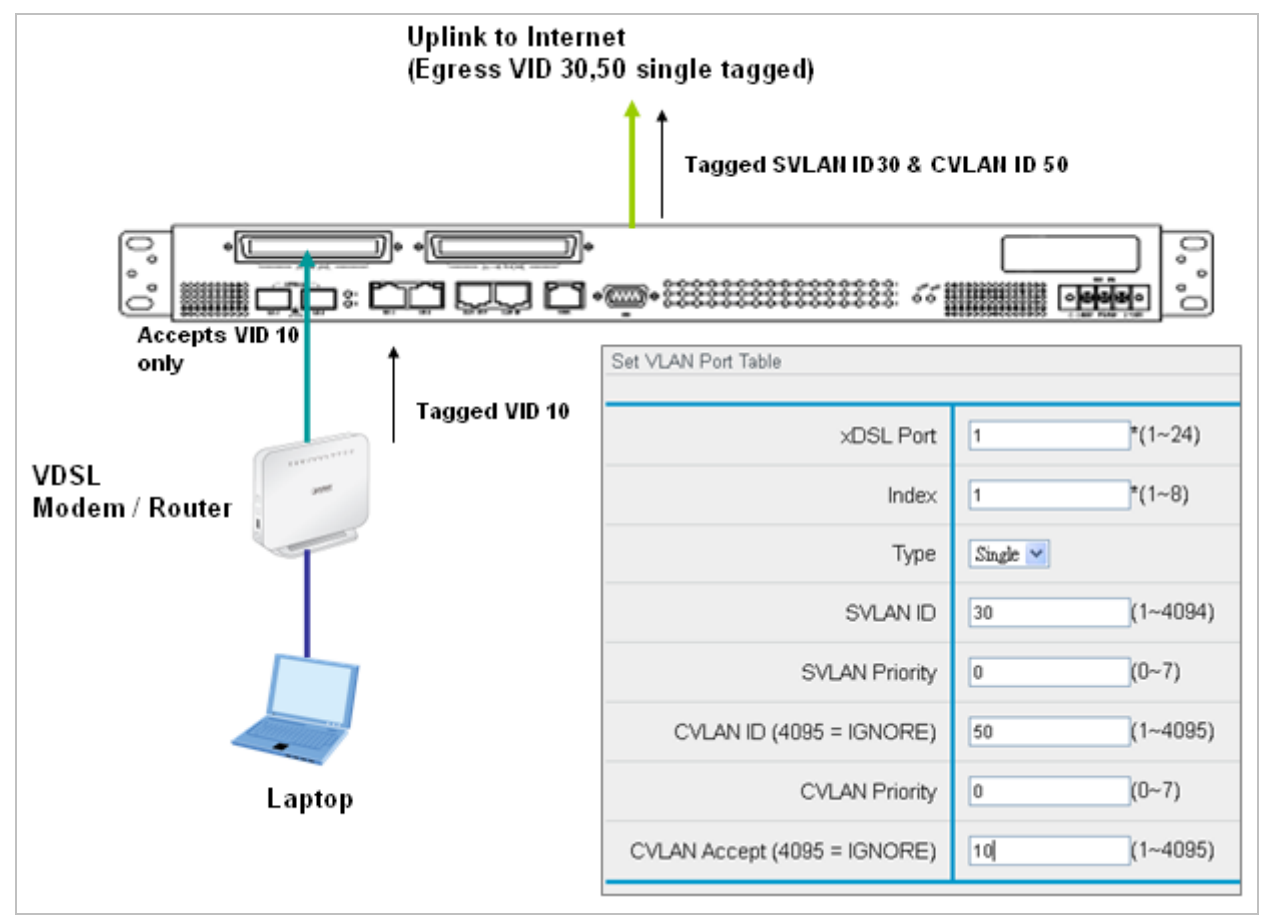

Figure 4-2-23: Example of setting Single Tagged packet in and Double Tagged packet out

# 4.2.17 Access Control List Group

This section introduces how to configure access control list group. The screen in Figure 4-2-24 appears.

| Access Control List Group |             |                               |
|---------------------------|-------------|-------------------------------|
| Group Name                | ACL-DEFAULT | *(5~20 chars)                 |
| Index                     | 1           | *(1~8)                        |
| Action                    | Deny        | ~                             |
| Overwritten Value         | 0           | (0~63)Overwritten action only |
| Address Type              | None 💌      |                               |
| Source                    | Any         | (3~40 chars)                  |
| Destination               | Any         | (3~40 chars)                  |
| Protocol Type             | 255         | (0~255)255 is ignore          |
| Service Type              | None 💌      |                               |
| Service Type Value        | 0           | (0~63)                        |
| VLAN ID                   | 0           | (0~65535)0 is ignore          |
| EtherType                 | 0           | (0~ffff)0 is ignore           |
| TCP/UDP Src. Port         | 0           | (0~65535)0 is ignore          |
| TCP/UDP Dst. Port         | 0           | (0~65535)0 is ignore          |
|                           | Set Get     | Reset Delete DelAll           |

Figure 4-2-24: Access Control List Group Page Screenshot

The current column is used to show the active IP configuration.

| Object            | Description                                                                                                    |  |
|-------------------|----------------------------------------------------------------------------------------------------|--|
| Group Name        | Allows user to change ACL group name. Default: ACL-DEFAULT                                                            |  |
| • Index           | Allows user to change group index and it offers 8 indexes totally.                                                    |  |
|                   | It means ACL sub-index for each group name. Each ACL group can be configured                                          |  |
|                   | 1~128 sub-indexes.                                                                                                    |  |
|                   | Default:1                                                                                                    |  |
| Action            | Once related parameters are complied (type~TCP/UDP port), "Action parameters" will be executed. <b>Default</b> : Deny |  |
|                   | Valid option includes:                                                                                                |  |
|                   | 1. Deny: Deny access.                                                                                                 |  |
|                   | 2. TOS to SVLAN Priority                                                                                              |  |
|                   | 3. TOS to CVLAN Proority                                                                                              |  |
|                   | 4. SVLAN Priority to TOS                                                                                              |  |
|                   | 5. CVLAN Priority to TOS                                                                                              |  |
|                   | 6. SVLAN Priority to CVLAN Priority                                                                                   |  |
|                   | 7. CVLAN Priority to SVLAN Priority                                                                                   |  |
|                   | 8. SVLAN Priority overwritten                                                                                         |  |
|                   | 9. CVLAN Priority overwritten                                                                                         |  |
|                   | 10. ToS overwritten                                                                                                   |  |
| Overwritten Value | Allows user to indicate the overwritten value if the "Action" option chooses SVLAN                                    |  |
|                   | Priority overwritten, CVLAN Priority overwritten and ToS overwritten.                                                 |  |
| Address Type      | Allows user to choose address type. <b>Default</b> : None                                                             |  |
|                   | MAC: Mac address.                                                                                                    |  |
|                   | IP: IP addrss:                                                                                                    |  |
|                   | None: none.                                                                                                    |  |
| Source            | Allows user to indicate source IP / MAC address. Default: Any                                                         |  |
|                   | Format Example:                                                                                                    |  |
|                   | IP address: 192.168.0.100                                                                                             |  |
|                   | MAC Address: 00:30:4F:00:01:02                                                                                        |  |
| Destination       | Allows user to indicate destination IP / MAC address. Default: Any                                                    |  |
|                   | Format Example:                                                                                                    |  |
|                   | IP address: 192.168.0.100                                                                                             |  |
|                   | MAC Address: 00:30:4F:00:01:02                                                                                        |  |

| Protocol Type       | Allows user to indicate protocol type number. User has to translate the protocol number   |               |         |  |
|---------------------|-------------------------------------------------------------------------------------------|---------------|---------|--|
|                     | from Hexadecimal To Decimal.                                                              |               |         |  |
|                     | Ex.                                                                                       |               |         |  |
|                     | Protocol Number                                                                           | Protocol Name | Decimal |  |
|                     | (Hexadecimal)                                                                             |               |         |  |
|                     | 0x01                                                                                      | ICMP          | 1       |  |
|                     | 0x02                                                                                      | IGMP          | 2       |  |
|                     | 0x06                                                                                      | ТСР           | 6       |  |
|                     | 0x11                                                                                      | UDP           | 17      |  |
|                     | <u>.</u>                                                                                  |               |         |  |
| Service Type        | Allows user to indicate service type. Default: CoS                                        |               |         |  |
|                     | None / Cos / ToS / DSCP / Precedence                                                      |               |         |  |
| Service Type Value  | Allows user to indicate service type value; it is from 0 to 63. <b>Default</b> : 0        |               |         |  |
| VLAN ID             | Allows user to indicate VLAN ID; it is from 0 to 65536. 0 is ignoring. <b>Default</b> : 0 |               |         |  |
| • Ether Type        | Allows user to indicate ether type number. Default: 0                                     |               |         |  |
| • TCP/UDP Src. Port | Allows user to indicate TCP/UDP source port. 0 is ignoring. Default: 0                    |               |         |  |
| • TCP/UDP Dst. Port | Allows user to indicate TCP/UDP destination port. 0 is ignoring. Default: 0               |               |         |  |

Set : Save configuration.

: Click to undo any changes made locally and revert to previously saved values. Input new created group name then you can get back the new created group configuration.

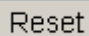

Get

Click to reset IP address to default setting.

Delete

: Click to delete current xDSL profile.

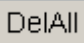

Click to delete all xDSL profiles.

# 4.2.18 Remark Mapping

| Remark Mapping |                             |
|----------------|-----------------------------|
| Remark Action  | ToS to SVLAN Priority       |
| From           | 1 *(0~63)                   |
| Change To      | 1(0~63)                     |
|                | Set Get Reset Delete DelAll |

This section introduces how to configure remark mapping. The screen in Figure 4-2-25 appears.

Figure 4-2-25: Remark Mapping Page Screenshot

The page includes the following fields:

| Object        | Description                                                                |  |
|---------------|----------------------------------------------------------------------------|--|
| Remark Action | Allows user to indicate remark action type. Default: ToS to SVLAN Priority |  |
|               | 1. TOS to SVLAN Priority                                                   |  |
|               | 2. TOS to CVLAN Priority                                                   |  |
|               | 3. SVLAN Priority to TOS                                                   |  |
|               | 4. CVLAN Priority to TOS                                                   |  |
|               | 5. SVLAN Priority to CVLAN Priority                                        |  |
|               | 6. CVLAN Priority to SVLAN Priority                                        |  |
| • From        | Allows user to indicate from a mapping digits.                             |  |
| Change To     | Allows user to indicate change to a new mapping digits.                    |  |

#### Button

| Set : Save configuration.                                                           |
|-------------------------------------------------------------------------------------|
| Get : Click to undo any changes made locally and revert to previously saved values. |
| Reset : Click to reset IP address to default setting.                               |
| Delete : Click to delete current xDSL profile.                                      |
| DeIAII : Click to delete all xDSL profiles.                                         |

# 4.2.19 IGMP Channel Profile

This section introduces how to configure IGMP Channel Profile. The screen in Figure 4-2-26 appears.

| IGMP Channel Profile  |                                          |
|-----------------------|------------------------------------------|
| Profile Name          | CHANNEL-DEFAUL <sup>*</sup> (5~20 chars) |
| Index                 | 1*(1~128)                                |
| Channel Assign Method | Range 💌                                  |
| Action                | Permit 💌                                 |
| Channel IP            | 224.0.0.0                                |
| End Channel IP        | 239.255.255.255 For Range Assign         |
| Mask Channel IP       | 24 (4~32)For Mask Assign                 |
| Multicast Router Port | GE1 💌                                    |
|                       | Set Get Reset Delete DelAll              |

Figure 4-2-26: Remark Mapping Page Screenshot

| Object                      | Description                                                                          |  |  |
|-----------------------------|--------------------------------------------------------------------------------------|--|--|
| • Profile Name (5~20 chars) | Allows user to change profile name for creating or modifying profile. Please         |  |  |
|                             | note that the default profile cannot be changed, and rename the default profile      |  |  |
|                             | name directly for creating new profile.                                              |  |  |
| • Index (1~128)             | There are maximum 128 sub-indexes that can be set for each IGMP profile.             |  |  |
|                             | Valid range: 1~128                                                                   |  |  |
| Channel Assign Method       | Indicates the way to assigned available IGMP channels. Valid option includes:        |  |  |
|                             | 1. Single: Indicate one IP and its value is "channel IP".                            |  |  |
|                             | 2. Range: Indicates available IP which begins from "channel IP" to "End channel IP". |  |  |
|                             | 3. Mask: Indicates available IP according to how many bits to be                     |  |  |
|                             | Ignored. It begins with "channel IP".                                                |  |  |
| Action                      | Permit: Allow the access for IGMP packets.                                           |  |  |

|                       | Deny: Refuse the access for IGMP packets                                        |  |
|-----------------------|---------------------------------------------------------------------------------|--|
|                       | Default: Permit                                                                 |  |
| Channel IP            | Allows user to indicate multicast group IP to be assigned. Default: 224.0.0.0   |  |
| End Channel IP        | Allows user to indicate available multicast group IP which begins from "channel |  |
|                       | IP" to "End channel IP". Default: 239.255.255.255                               |  |
| Mask Channel IP       | Mask: Indicates available IP according to how many bits to be Ignored. It       |  |
|                       | begins with "channel IP". Valid option:1~32. Default: 24                        |  |
|                       | e.g., Set Musk: 24, meaning available IGMP channels that begin with Channel     |  |
|                       | IP (i.e. 224.0.0.0) to 224.0.0.255                                              |  |
| Multicast Router Port | Allows user to indicate multicast router port to GE1 or GE2. Default: GE1       |  |

Set

: Save configuration.

Cet : Click to undo any changes made locally and revert to previously saved values. User has to input new created profile

name then you can get back new created profile configuration.

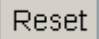

: Click to reset IP address to default setting.

Delete

Click to delete current xDSL profile.

Click to delete all xDSL profiles.

DelAll

# .4.2.20 PBO Profile Apply

This section introduces how to configure "PBO Profile". This page is for you to apply PBO profile to DSL port only. If you would like to change PBO profile setting, please go visit the power back off profile page and make a new profile first. The screen in Figure 4-2-27 appears.

| PBO Profile | e Apply           |                  |
|-------------|-------------------|------------------|
|             | Start Port        | 1 💌 End Port 1 💌 |
|             | PBO Profile Apply | PBO-DEFAULT 🐱    |
|             |                   | Set              |
| Port        | PB                | O Profile Apply  |
| 1           | PB                | IO-DEFAULT       |
| 2           | PB                | IO-DEFAULT       |
| 3           | PB                | IO-DEFAULT       |
| A           |                   |                  |
| 21          | PB                | 0-DEFAULT        |
| 22          | PB                | IO-DEFAULT       |
| 23          | PB                | IO-DEFAULT       |
| 24          | PB                | IO-DEFAULT       |

Figure 4-2-27: PBO Profile Page Screenshot

The page includes the following fields:

| Object            | Description                                               |
|-------------------|-----------------------------------------------------------|
| Start Port        | Allows user to set up port range.                         |
| End Port          | Allows user to set up port range.                         |
| PBO Profile Apply | Allows user to apply PBO profile. Default is PBO-DEFAULT. |

#### Button

Set

Save configuration.

# .4.2.21 Power Back Off Profile

This section introduces how to configure power back off profile. The screen in Figure 4-2-28 appears.

| Power Back Off Profile |                |                             |
|------------------------|----------------|-----------------------------|
| Profile Name           | PBO-DEFAULT    | *(5~20 chars)               |
| DPBO EPsd              | ads12+ mode 💌  |                             |
| DPBO EsEL              | 0              | (0~511)0.5 dB-0 is DPBO off |
| DPBO EsCableModelA     | 270            | (0~640)2e-8                 |
| DPBO EsCableModelB     | 490            | (0~640)2e-8                 |
| DPBO EsCableModelC     | 246            | (0~640)2e-8                 |
| DPBO Mus               | 216            | (0~255)0.5 dBm              |
| DPBO Frequency Min     | 60             | (0~2048)4.3125 kHz          |
| DPBO Frequency Max     | 512            | (0~6956)4.3125 kHz          |
| UPBO KL                | 270            | (0~1280)0.1 dBm             |
| UPBO KLF               | UPBO Disable 💌 |                             |
| UPBO U0 band Psd A     | 4000           | (4000~8095)0.01 dBm/Hz      |
| UPBO U0 band Psd B     | 0              | (0~4095)0.01 dBm/Hz         |
| UPBO U1 band Psd A     | 4000           | (4000~8095)0.01 dBm/Hz      |
| UPBO U1 band Psd B     | 0              | (0~4095)0.01 dBm/Hz         |
| UPBO U2 band Psd A     | 4000           | (4000~8095)0.01 dBm/Hz      |
| UPBO U2 band Psd B     | 0              | (0~4095)0.01 dBm/Hz         |
| UPBO U3 band Psd A     | 4000           | (4000~8095)0.01 dBm/Hz      |
| UPBO U3 band Psd B     | 0              | (0~4095)0.01 dBm/Hz         |
|                        | Set Get        | Reset Delete DelAll         |

Figure 4-2-28: Power Back Off Profile Page Screenshot

| Object             | Description                                                                      |
|--------------------|----------------------------------------------------------------------------------|
| Profile Name       | Allows user to input new profile name for creating a new profile. Default is     |
|                    | PBO-DEFAULT. Please note that default profile cannot be changed.                 |
| DPBO EPsd          | Allows user to select different ADSL modes from DPBO exchange PSD. There         |
|                    | are ADSL mode, ADSL2+ mode, VDSL2 mode and custom. Default is ADSL2+             |
|                    | mode.                                                                            |
| DPBO EsEL          | This configuration parameter defines the assumed electrical length of cables     |
|                    | (E-side cables) connecting exchange-based DSL services to a remote flexibility   |
|                    | point (cabinet) that hosts the xTU-C that is subject to spectrally shaped        |
|                    | downstream power back- off (DPBO) depending on this length. The electrical       |
|                    | length is defined as the loss (in dB) of an equivalent length of hypothetical    |
|                    | cable at a reference frequency defined by the network operator or in spectrum    |
|                    | management regulations. This parameter shall be coded as an unsigned             |
|                    | integer representing an electrical length from 0 dB (coded as 0) to 255.5 dB     |
|                    | (coded as 511) in steps of 0.5 dB. All values in the range are valid. If this    |
|                    | parameter is set to '0', the DPBO shall be disabled.                             |
| DPBO EsCableModelA | The E-side Cable Model parameter A (DPBOESCMA) of the cable model                |
|                    | (DPBOESCM) for cables connecting exchange-based DSL services to a                |
|                    | remote flexibility point (cabinet), that hosts the xTU-C that is subject to      |
|                    | spectrally shaped downstream power back- off (DPBO) depending on this            |
|                    | value. It is used to estimate the frequency dependent loss of E-side cables      |
|                    | calculated from the xdsl2LConfProfDpboEsEL (DPBOESEL) parameter.                 |
|                    | Possible values shall be coded as unsigned integers representing a scalar        |
|                    | value from -1 (coded as 0) to 1.5 (coded as 640) in steps of 2^-8. All values in |
|                    | the range are valid. This parameter is used only for G.993.2.                    |
| DPBO EsCableModelB | The E-side Cable Model parameter B (DPBOESCMB) of the cable model                |
|                    | (DPBOESCM) for cables connecting exchange-based DSL services to a                |
|                    | remote flexibility point (cabinet), that hosts the xTU-C that is subject to      |
|                    | spectrally shaped downstream power back- off (DPBO) depending on this            |
|                    | value. It is used to estimate the frequency dependent loss of E-side cables      |
|                    | calculated from the xdsl2LConfProfDpboEsEL (DPBOESEL) parameter.                 |
|                    | Possible values shall be coded as unsigned integers representing a scalar        |
|                    | value from -1 (coded as 0) to 1.5 (coded as 640) in steps of 2^-8. All values in |
|                    | the range are valid. This parameter is used only for G.993.2.                    |
| DPBO EsCableModelC | The E-side Cable Model parameter C (DPBOESCMC) of the cable model                |
|                    | (DPBOESCM) for cables connecting exchange-based DSL services to a                |
|                    | remote flexibility point (cabinet), that hosts the xTU-C that is subject to      |
|                    | spectrally shaped downstream power back- off (DPBO) depending on this            |

|                    | value. The cable model is in terms of three scalars                               |
|--------------------|-----------------------------------------------------------------------------------|
|                    | xdsl2LConfProfDpboEsCableModelA (DPBOESCMA),                                      |
|                    | xdsl2LConfProfDpboEsCableModelB (DPBOESCMB), and                                  |
|                    | xdsl2LConfProfDpboEsCableModelC (DPBOESCMC), that are used to                     |
|                    | estimate the frequency dependent loss of E-side cables calculated from the        |
|                    | xdsl2LConfProfDpboEsEL (DPBOESEL) parameter. Possible values shall be             |
|                    | coded as unsigned integers representing a scalar value from -1 (coded as 0) to    |
|                    | 1.5 (coded as 640) in steps of 2^-8. All values in the range are valid. This      |
|                    | parameter is used only for G.993.2.                                               |
| DPBO Mus           | This configuration parameter defines the assumed minimum usable receive           |
|                    | PSD mask (in dBm/Hz) for exchange-based services, used to modify                  |
|                    | parameter xdsl2LConfProfDpboFMax (DPBOFMAX) defined below (to                     |
|                    | determine the DPBO). It shall be coded as an unsigned integer representing a      |
|                    | PSD mask level from 0 dBm/Hz (coded as 0) to -127.5 dBm/Hz (coded as 255)         |
|                    | in steps of 0.5 dBm/Hz. All values in the range are valid. NOTE - the PSD mask    |
|                    | level is 3.5 dB above the signal PSD level. This parameter is used only for       |
|                    | G.993.2.                                                                          |
| DPBO Frequency Min | This configuration parameter defines the minimum frequency from which the         |
|                    | DPBO shall be applied. It ranges from 0 kHz (coded as 0) to 8832 kHz (coded       |
|                    | as 2048) in steps of 4.3125 kHz. This parameter is used only for G.993.2.         |
| DPBO Frequency max | This configuration parameter defines the maximum frequency at which DPBO          |
|                    | may be applied. It ranges from 138 kHz (coded as 32) to 29997.75 kHz (coded       |
|                    | as 6956) in steps of 4.3125 kHz. This parameter is used only for G.993.2.         |
| UPBO KL            | This configuration parameter defines the electrical length expressed in dB at 1   |
|                    | MHz, kl0, configured by the CO-MIB. The value ranges from 0 (coded as 0) to       |
|                    | 128 dB (coded as 1280) in steps of 0.1 dB. This parameter is relevant only if     |
|                    | xdsl2LConfProfUpboKLF is set to 'override (2)', which indicates that this         |
|                    | parameter's value will override the VTUs' determination of the electrical length. |
|                    | If xdsl2LConfProfUpboKLF is set either to auto (1) or disableUpbo (3), then this  |
|                    | parameter will be ignored.                                                        |
| UPBO KLF           | Defines the upstream power back off force mode.                                   |
| UPBO U0 band Psd A | This configuration parameter defines the 'a' reference parameter of the UPBO      |
| UPBO U1 band Psd A | reference PSD used to compute the upstream power back-off for the upstream        |
| UPBO U2 band Psd A | band. A UPBO PSD defined for each band shall consist of two parameters [a,        |
| UPBO U3 band Psd A | b]. Parameter 'a' (xdsl2LConfProfUpboPsdA) ranges from 40 dBm/Hz (coded           |
|                    | as 4000) to 80.95 dBm/Hz (coded as 8095) in steps of 0.01 dBm/Hz; and             |
|                    | parameter 'b' (xdsl2LConfProfUpboPsdB) ranges from 0 dBm/Hz (coded as 0)          |
|                    | to 40.95 dBm/Hz (coded as 4095) in steps of 0.01 dBm/Hz. The UPBO                 |
|                    | reference PSD at the frequency 'f' expressed in MHz shall be equal to             |
|                    | '-a-b(SQRT(f))'. Setting xdsl2LConfProfUpboPsdA to 4000 and                       |

|                    | xdsl2LConfProfUpboPsdB to 0 is a special configuration to disable UPBO in    |
|--------------------|------------------------------------------------------------------------------|
|                    | the respective upstream band.                                                |
| UPBO U0 band Psd B | This configuration parameter defines the 'b' reference parameter of the UPBO |
| UPBO U1 band Psd B | reference PSD used to compute the upstream power back-off for the upstream   |
| UPBO U2 band Psd B | band. A UPBO PSD defined for each band shall consist of two parameters [a,   |
| UPBO U3 band Psd B | b]. Parameter 'a' (xdsl2LConfProfUpboPsdA) ranges from 40 dBm/Hz (coded      |
|                    | as 4000) to 80.95 dBm/Hz (coded as 8095) in steps of 0.01 dBm/Hz; and        |
|                    | parameter 'b' (xdsl2LConfProfUpboPsdB) ranges from 0 dBm/Hz (coded as 0)     |
|                    | to 40.95 dBm/Hz (coded as 4095) in steps of 0.01 dBm/Hz. The UPBO            |
|                    | reference PSD at the frequency 'f' expressed in MHz shall be equal to '-a-b  |
|                    | (SQRT(f))'. Setting xdsl2LConfProfUpboPsdA to 4000 and                       |
|                    | xdsl2LConfProfUpboPsdB to 0 is a special configuration to disable UPBO in    |
|                    | the respective upstream band.                                                |

| Set    | : Save configuration.                                                                                                    |
|--------|----------------------------------------------------------------------------------------------------|
| Get    | : Click to undo any changes made locally and revert to previously saved values. User has to input new created profile name then you can get back the new created profile configuration. |
|        |                                                                                                    |
| Reset  | : Click to reset IP address to default setting.                                                                                                    |
| Delete | : Click to delete current xDSL profile.                                                                                                    |
| DelAll | : Click to delete all xDSL profiles.                                                                                                    |

# 4.3 Alarm

### 4.3.1 List Current Alarms

This section introduces how to configure List Current Alarms for displaying present data of the current alarm event. The screen in Figure 4-3-1 appears.

| List Current Alarms |             |     |
|---------------------|-------------|-----|
|                     | Select Page | 1 🕶 |
|                     |             |     |

Figure 4-3-1: List Current Alarms Page Screenshot

The page includes the following fields:

| Object      | Description                                                         |
|-------------|---------------------------------------------------------------------|
| Select Page | Allows user to indicate page number to show the current alarm data. |

### 4.3.2 List Alarms History

This section introduces how to configure List Alarm History for displaying history alarm data. The screen in Figure 4-3-2 appears.

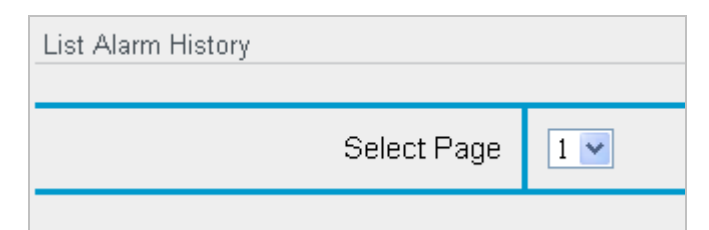

Figure 4-3-2: List Current Alarms Page Screenshot

| Object      | Description                                                     |
|-------------|-----------------------------------------------------------------|
| Select Page | Allows user to indicate page number to show history alarm data. |

## 4.3.3 Clear Alarm History

User just needs to click "Clear Alarm History" link from menu tree. The screen in Figure 4-3-3 appears.

Clear Alarm History

Figure 4-3-3: Clear Alarm History Page Screenshot

### 4.3.4 Operate Alarm Cut Off

The operate alarm cut off is for you to cut off audio alarm sound if 4<sup>th</sup> external alarm output has been triggered. The screen in Figure 4-3-4 appears.

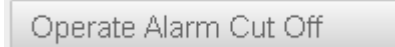

Figure 4-3-4: Operate Alarm Cut off Page Screenshot

## 4.3.5 Modify Alarm Severity

This section introduces how to configure Modify Alarm Severity. Define alarm severity is going to help user to manage which alarm severity level should be outputted to what alarm out group. The screen in Figure 4-3-5 appears

As built-in alarm output assignment to "ALARM OUT" port is as following table.

For example, if user set "FAN\_Fail\_Alarm" severity to "Minor" then "External Alarm OUT3" will be triggered when XDL-2420R fan has stopped.

If user set "FAN\_Fail\_Alarm" severity to "Critical" then "External Alarm OUT1" will be triggered when XDL-2420R fan has stopped.

| Object              | Severity Definition                                       |
|---------------------|-----------------------------------------------------------|
| External Alarm OUT1 | Critical                                                  |
| External Alarm OUT2 | Major                                                     |
| External Alarm OUT3 | Minor                                                     |
| External Alarm OUT4 | For audio alarm device only. (Use "Operate Alarm Cut Off" |
|                     | can control the alarm out immediately.)                   |

| Modify Alarm Severity  |            |  |
|------------------------|------------|--|
| Fan_Fail_Alarm         | Minor 💌    |  |
| High_Temperature_Alarm | Minor 💌    |  |
| GE_Link_Down_Alarm     | Critical 💌 |  |
| NE_LOS_Alarm           | Major 💌    |  |
| NE_LOF_Alarm           | Major 💌    |  |
| NE_LOL_Alarm           | Major 💌    |  |
| FE_LOS_Alarm           | Major 💌    |  |
| FE_LOF_Alarm           | Major 💌    |  |
| FE_LPR_Alarm           | Major 💌    |  |

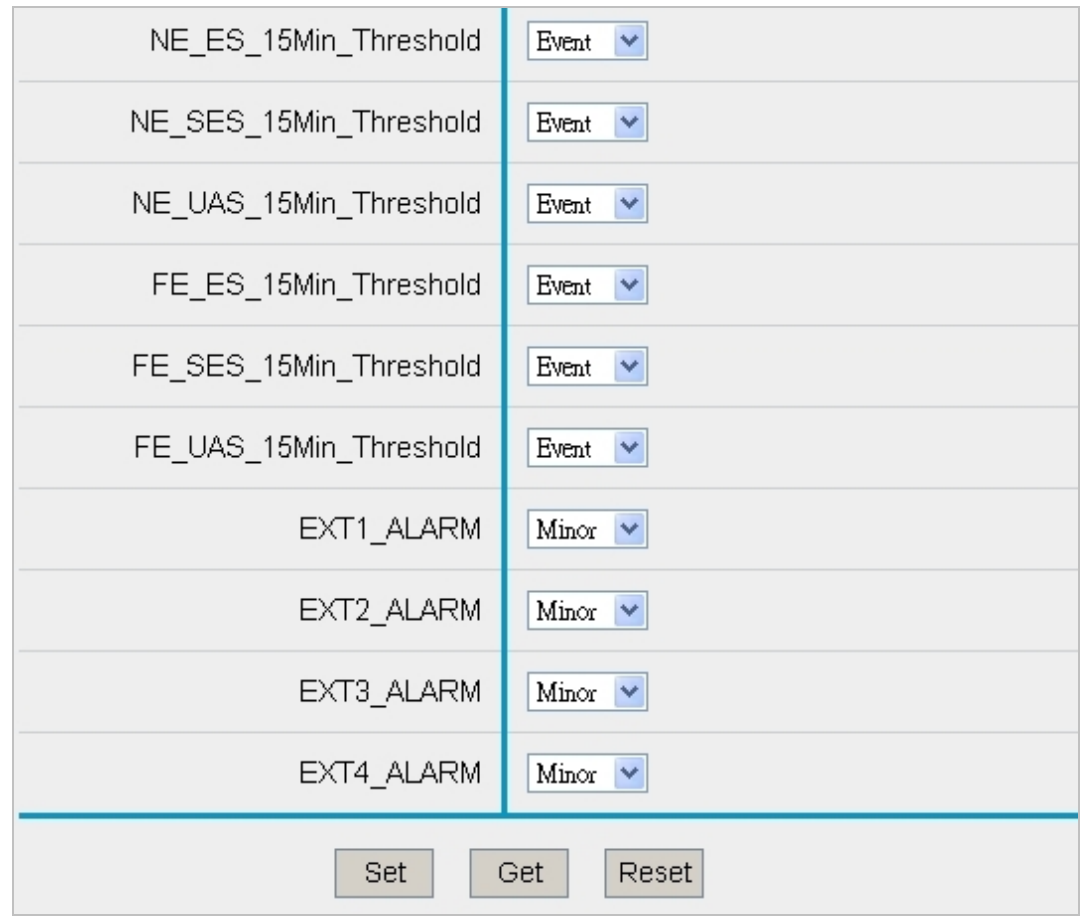

Figure 4-3-5: Modify Alarm Severity Page Screenshot

| Object                 | Description                                                                            |
|------------------------|----------------------------------------------------------------------------------------|
| Fan_Fail Alarm         | Allows user to set fan failure alarm type to critical, major and minor, event or info. |
| High_Temperature_Alarm | Allows user to set high temperature alarm type to critical, major and minor, event     |
|                        | or info. This alarm event triggering is according to "Temperature Threshold"           |
|                        | setting. If system temperature has reached or exceeded the temperature                 |
|                        | threshold then high temperature alarm will be triggered.                               |
| GE_Link Down_Alarm     | Allows user to set GE port link down alarm type to critical, major, minor, event or    |
|                        | info.                                                                                  |
| NE_LOS_Alarm           | Allows user to set NE_LOS_Alarm type to critical, major and minor, event or info.      |
| NE_LOF_Alarm           | Allows user to set NE_LOF_Alarm type to critical, major and minor, event or info.      |
| • NE_LOL_Alarm         | Allows user to set NE_LOL_Alarm type to critical, major and minor, event or info.      |
| • FE_LOS_Alarm         | Allows user to set FE_LOS_Alarm type to critical, major and minor, event or info.      |
| • FE_LOF_Alarm         | Allows user to set FE_LOF_Alarm type to critical, major and minor, event or info.      |
| • FE_LOL_Alarm         | Allows user to set FE_LOL_Alarm type to critical, major and minor, event or info.      |
| • FE_LPR_Alarm         | Allows user to set FE_LPR_Alarm type to critical, major and minor, event or info.      |
| NE_ES_15Min_Threshold    | Allows user to set NE_ES_15Min_Threshold type to critical, major and minor,       |  |
|--------------------------|-----------------------------------------------------------------------------------|--|
|                          | event or info.                                                                    |  |
| NE_SES_15Min_Threshold   | Allows user to set NE_SES_15Min_Threshold type to critical, major and minor,      |  |
|                          | event or info.                                                                    |  |
| NE_UAS_15Min_Threshold   | Allows user to set NE_UAS_15Min_Threshold type to critical, major and minor,      |  |
|                          | event or info.                                                                    |  |
| • FE_ES_15Min_Threshold  | Allows user to set FE_ES_15Min_Threshold type to critical, major and minor,       |  |
|                          | event or info.                                                                    |  |
| • FE_SES_15Min_Threshold | Allows user to set FE_SES_15Min_Threshold type to critical, major and minor,      |  |
|                          | event or info.                                                                    |  |
| • FE_UAS_15Min_Threshold | Allows user to set FE_UAS_15Min_Threshold type to critical, major and minor,      |  |
|                          | event or info.                                                                    |  |
| • EXT1_ALARM             | Allows user to set Alarm Input 1 mapping alarm type to critical, major and minor, |  |
|                          | event or info.                                                                    |  |
| • EXT2_ALARM             | Allows user to set Alarm Input 2 mapping alarm type to critical, major and minor, |  |
|                          | event or info.                                                                    |  |
| • EXT3_ALARM             | Allows user to set Alarm Input 3 mapping alarm type to critical, major and minor, |  |
|                          | event or info.                                                                    |  |
| • EXT4_ALARM             | Allows user to set Alarm Input 4 mapping alarm type to critical, major and minor, |  |
|                          | event or info.                                                                    |  |

\*\*Note: When user sets up EXT ALARM (ALARM INPUT) severity, it will be relayed to alarm out at the same time if alarm input event has been triggered.

### [Additional Alarm Description]

Specified line failures bit field about ATU-C/ATU-R. The meaning of all bits is as follows:

- 0: No failure present on the line
- 1: A failure is detected on the line.

| Туре | Description                                                                                                    |
|------|----------------------------------------------------------------------------------------------------|
| LOS  | It means Loss-of-signal failure. A (far-end) LOS failure is declared after 2.5 +- 0.5 s of contiguous                                                                                                    |
|      | (fared) LOS defect, or, if (far-end) LOS defect is present when the criteria for (far-end) LOF failure                                                                                                    |
|      | declaration have been met (see LOF definition below). A (far-end) LOS failure is cleared after 10 +-                                                                                                    |
|      | 0.5 s of no (far-end) LOS defected.                                                                                                    |
| LOF  | It means Loss-of-frame failure. A (far-end) LOF failure is declare+d after 2.5+-0.5 s of contiguous                                                                                                    |
|      | (RDI) SEF defect, except when an (far-end) LOS defect or failure is present (see LOS definition blow).                                                                                                    |
|      | A (far-end) LOF failure is cleared when (far-end) LOS failure is declared, or after 10 +- 0.5 s of no                                                                                                    |
|      | (RDI) SEF defect.                                                                                                    |
| LOL  | Loss of link LOL indicates a loss-of-link condition according to RFC2662.                                                                                                    |
| LPR  | <ul> <li>It means Loss-of-power failure.</li> <li>LPR_NE: An LPR failure is declared after 2.5 +- 0.5 s of contiguous near end LPR primitive presence. An LPR failure is cleared after 10 +- 0.5 s of no near-end LPR primitive presence.</li> </ul> |

|     | LPR_FE: A far end Loss of power - LPR-FE failure is declared after the occurrence of a far end LPR                                                         |
|-----|----------------------------------------------------------------------------------------------------|
|     | primitive followed by 2.5 +- 0.5 s of contiguous near end LOS defected. A far end LPR failure is                                                           |
|     | cleared after 10 +- 0.5 s of no near end LOS defected.                                                                                                    |
| ES  | It means Error Seconds.                                                                                                    |
|     | This parameter is a count of 1 second intervals with following factors:                                                                                    |
|     | <ol> <li>one or more CRC 8 anomalies summed over all received bearer channels</li> <li>one or more LOS defects</li> <li>one or more SEF defects</li> </ol> |
|     | one or more LPR defects                                                                                                    |
| SES | It means Severely Error Seconds. This parameter is a count of 1 second intervals with 18 or more                                                           |
|     | CRC 8 anomalies summed over all received bearer channels and related definition refer to items 2~4                                                         |
|     | of "ES". If a common CRC is applied over multiple bearer channels, then each related CRC-8 anomaly                                                         |
|     | shall be counted only once for the whole set of bearer channels over which the CRC is applied.                                                             |
| UAS | It means Unavailable Seconds.                                                                                                    |
|     | This parameter is a count of 1 second intervals for which the XDSL line is unavailable. The XDSL line                                                      |
|     | becomes unavailable at the onset of 10 contiguous SES Ls. The 10 SESs are included in unavailable                                                          |
|     | time. Once unavailable, the XDSL line becomes available at the onset of 10 contiguous seconds with                                                         |
|     | no SESs. The 10 seconds with no SESs are excluded from unavailable time.                                                                                   |

### Button

: Save configuration.

Get Reset

Set

Save configuration.

: Click to undo any changes made locally and revert to previously saved values.

: Click to reset IP address to default setting.

## 4.3.6 Modify Alarm Reporting

This section introduces how to configure modify alarm reporting. The screen in Figure 4-3-6 appears

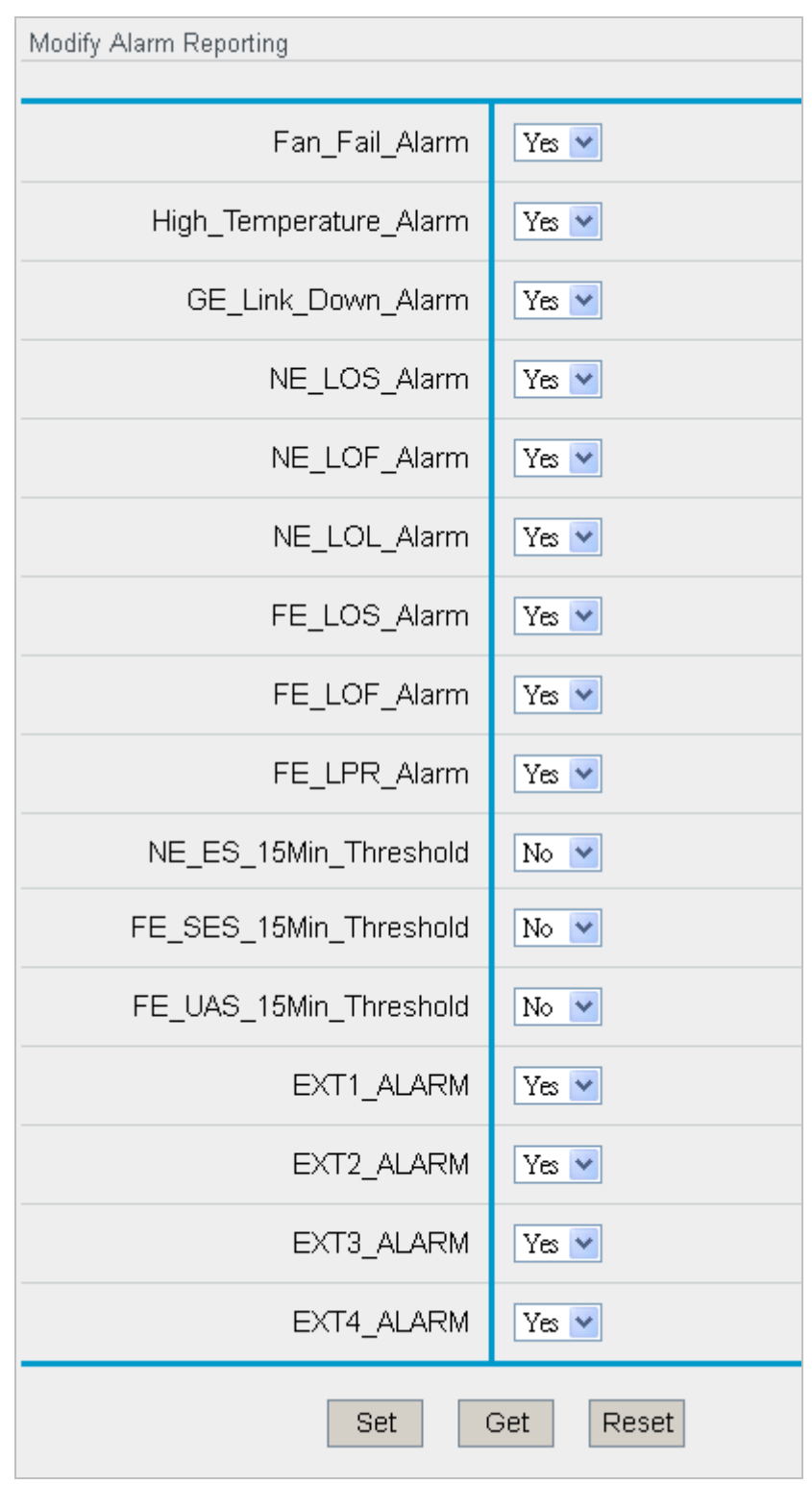

Figure 4-3-6: Modify Alarm Reporting Page Screenshot

| Object                 | Description                                                                   |  |
|------------------------|-------------------------------------------------------------------------------|--|
| • Fan_Fail Alarm       | Allows user to set sending out fan fail alarm report to trap server.          |  |
|                        | Yes: Sent out alarm report to trap server when a specific alarm occurred.     |  |
|                        | No: Don't send out report to trap server when a specific alarm occurred.      |  |
| High_Temperature_Alarm | Allows user to set sending out fhigh temperature alarm report to trap server. |  |
|                        | Yes: Sent out alarm report to trap server when a specific alarm occurred.     |  |
|                        | No: Don't send out report to trap server when a specific alarm occurred.      |  |
| GE_Link Down_Alarm     | Allows user to set sending out GE port fail alarm report to trap server.      |  |
|                        | Yes: Sent out alarm report to trap server when a specific alarm occurred.     |  |
|                        | No: Don't send out report to trap server when a specific alarm occurred.      |  |
| NE_LOS_Alarm           | Allows user to set sending out NE lost of signel alarm report to trap server. |  |
|                        | Yes: Sent out alarm report to trap server when a specific alarm occurred.     |  |
|                        | No: Don't send out report to trap server when a specific alarm occurred.      |  |
| NE_LOF_Alarm           | Allows user to set sending out NE lost of frame alarm report to trap server.  |  |
|                        | Yes: Sent out alarm report to trap server when a specific alarm occurred.     |  |
|                        | No: Don't send out report to trap server when a specific alarm occurred.      |  |
| NE_LOL_Alarm           | Allows user to set sending out NE lost of link alarm report to trap server.   |  |
|                        | Yes: Sent out alarm report to trap server when a specific alarm occurred.     |  |
|                        | No: Don't send out report to trap server when a specific alarm occurred.      |  |
| • FE_LOS_Alarm         | Allows user to set sending out FE lost of signel alarm report to trap server. |  |
|                        | Yes: Sent out alarm report to trap server when a specific alarm occurred.     |  |
|                        | No: Don't send out report to trap server when a specific alarm occurred.      |  |
| • FE_LOF_Alarm         | Allows user to set sending out FE lost of frame alarm report to trap server.  |  |
|                        | Yes: Sent out alarm report to trap server when a specific alarm occurred.     |  |
|                        | No: Don't send out report to trap server when a specific alarm occurred.      |  |
| • FE_LOL_Alarm         | Allows user to set sending out FE lost of link alarm report to trap server.   |  |
|                        | Yes: Sent out alarm report to trap server when a specific alarm occurred.     |  |
|                        | No: Don't send out report to trap server when a specific alarm occurred.      |  |
| • FE_LPR_Alarm         | Allows user to set sending out FE LPR alarm report to trap server.            |  |
|                        | Yes: Sent out alarm report to trap server when a specific alarm occurred.     |  |
|                        | No: Don't send out report to trap server when a specific alarm occurred.      |  |
| NE_ES_15Min_Threshold  | Allows user to set sending out NE 15 minutes error seconds threshold alarm    |  |
|                        | report to trap server.                                                        |  |
|                        | Yes: Sent out alarm report to trap server when a specific alarm occurred.     |  |
|                        | No: Don't send out report to trap server when a specific alarm occurred.      |  |
| NE_SES_15Min_Threshold | Allows user to set sending out NE15 minutes severely error seconds threshold  |  |
|                        | alarm report to trap server.                                                  |  |
|                        | Yes: Sent out alarm report to trap server when a specific alarm occurred.     |  |

|                          | No: Don't send out report to trap server when a specific alarm occurred.         |  |
|--------------------------|----------------------------------------------------------------------------------|--|
| NE_UAS_15Min_Threshold   | Allows user to set sending out NE 15 minutes unavailable seconds threshold       |  |
|                          | alarm report to trap server.                                                     |  |
|                          | Yes: Sent out alarm report to trap server when a specific alarm occurred.        |  |
|                          | No: Don't send out report to trap server when a specific alarm occurred.         |  |
| • FE_ES_15Min_Threshold  | Allows user to set sending out FE15 minutes error seconds threshold alarm        |  |
|                          | report to trap server.                                                           |  |
|                          | Yes: Sent out alarm report to trap server when a specific alarm occurred.        |  |
|                          | No: Don't send out report to trap server when a specific alarm occurred.         |  |
| • FE_SES_15Min_Threshold | Allows user to set sending out FE 15 minutes severely error seconds threshold    |  |
|                          | alarm report to trap server.                                                     |  |
|                          | Yes: Sent out alarm report to trap server when a specific alarm occurred.        |  |
|                          | No: Don't send out report to trap server when a specific alarm occurred.         |  |
| • FE_UAS_15Min_Threshold | Allows user to set sending out FE 15 minutes unavailable seconds threshold       |  |
|                          | alarm report to trap server.                                                     |  |
|                          | Yes: Sent out alarm report to trap server when a specific alarm occurred.        |  |
|                          | No: Don't send out report to trap server when a specific alarm occurred.         |  |
| • EXT1_ALARM             | Allows user to set sending out EXT1 alarm report to trap server.                 |  |
|                          | Yes: Sent out alarm report to trap server when a specific alarm occurred.        |  |
|                          | <b>No</b> : Don't send out report to trap server when a specific alarm occurred. |  |
| • EXT2_ALARM             | Allows user to set sending out EXT1 alarm report to trap server.                 |  |
|                          | Yes: Sent out alarm report to trap server when a specific alarm occurred.        |  |
|                          | No: Don't send out report to trap server when a specific alarm occurred.         |  |
| • EXT3_ALARM             | Allows user to set sending out EXT1 alarm report to trap server.                 |  |
|                          | Yes: Sent out alarm report to trap server when a specific alarm occurred.        |  |
|                          | No: Don't send out report to trap server when a specific alarm occurred.         |  |
| • EXT4_ALARM             | Allows user to set sending out EXT1 alarm report to trap server.                 |  |
|                          | Yes: Sent out alarm report to trap server when a specific alarm occurred.        |  |
|                          | No: Don't send out report to trap server when a specific alarm occurred.         |  |

### Button

Get

Reset

Set : Save configuration.

: Click to undo any changes made locally and revert to previously saved values.

: Click to reset IP address to default setting.

## 4.3.7 External Alarm State

This section shows you external alarm state table. If an alarm is triggered, the state will be shown "ON" and the alarm group wire will be opened. As "Normal" state, the alarm group wire will be closed. The screen in Figure 4-3-7 appears

| External Alarm State           |        |  |
|--------------------------------|--------|--|
|                                |        |  |
| External Alarm Input 1 State:  | Normal |  |
| External Alarm Input 2 State:  | Normal |  |
| External Alarm Input 3 State:  | Normal |  |
| External Alarm Input 4 State:  | Normal |  |
| External Alarm Output 1 State: | Normal |  |
| External Alarm Output 2 State: | Normal |  |
| External Alarm Output 3 State: | Normal |  |
| External Alarm Output 4 State: | Normal |  |

Figure 4-3-7: External Alarm State Page Screenshot

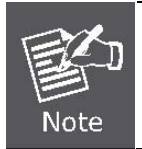

Please note that when alarm in or alarm out has triggered, also the external alarm out4 is triggered at the same time.

# 4.3.8 Alarm IN and ALARM OUT Port Pin Assignment

One "ALARM IN" port offers 4 alarm input groups and a pair pin for one alarm input group. Same group and pin assignment method for "ALARM OUT" port.

### ALARM IN / ALARM OUT PIN Assignment:

Connects alarm input 1 to 4 groups via RJ45 jack. Alarm inputs are used for environment detection.

| NO. | Wire Color   | Alarm Severity Setting | Alarm IN PIN Mapping |
|-----|--------------|------------------------|----------------------|
| 1   | White Orange | Minor                  | Alorm INI #1         |
| 2   | Orange       | WIIIO                  |                      |
| 3   | White Green  | Minor                  | Alorm NI #2          |
| 4   | Green        | MINO                   | Alaini in #2         |
| 5   | White Blue   | Minor                  | Alorm NI #2          |
| 6   | Blue         | WIND                   | Aldini in #3         |
| 7   | White Brown  | Minor                  | Alorm IN #4          |
| 8   | Brown        | IVIII IOI              | Aldiiii IN #4        |

Alarm outputs are used for fault alarm relay. When any alarm out group is triggered, it also triggers Alarm OUT #4, because the alarm out4 is set for audio alarm purpose, and of course, user can use "operate Alarm Cut Off" to recovery alarm out4 state.

| NO. | Wire Color   | Built-in Definition | Alarm OUT PIN Mapping |  |
|-----|--------------|---------------------|-----------------------|--|
| 1   | White Orange | Critical Alarm      | Alarm OLIT #1         |  |
| 2   | Orange       | Childar Alann       | Alaini OOT #1         |  |
| 3   | White Green  | Major Alarm         | Alorm OLIT #2         |  |
| 4   | Green        |                     | Aldini OOT #2         |  |
| 5   | White Blue   | Minor Alarm         | Alorm OLIT #2         |  |
| 6   | Blue         |                     | Aldini OUT #5         |  |
| 7   | White Brown  | Audio               | Alorm OLIT #4         |  |
| 8   | Brown        | Audio               | Alaini OUT #4         |  |

# 4.4 Status

### 4.4.1 xDSL Line Status

| Select Port                       | 1 💌     |  |
|-----------------------------------|---------|--|
| Port1:                            |         |  |
| Admin State:                      | Disable |  |
| Operation State:                  | Idle    |  |
| xDSL Uptime:                      | N/A     |  |
| vDel Mode.                        |         |  |
|                                   | 1.4025  |  |
| [Us] Line Attenuation 5(dB):      | N/A     |  |
| [Us] Signal Attenuation 5(dB):    | N/A     |  |
| [Us] Power Spectral Density(dBm): | N/A     |  |
|                                   |         |  |

This section is to show you xDSL lines status. The screen in Figure 4-4-1 appears.

Figure 4-4-1: xDSL Line Status Page Screenshot

The page includes the following fields:

| Object      | Description                                              |
|-------------|----------------------------------------------------------|
| Select Port | Allows user to select xDSL port to show the port status. |

### 4.4.2 Forward Table

This section is to show you MAC address forwarding table through GE port. The screen in Figure 4-4-2 appears.

| Forward Table |                   |      |         |
|---------------|-------------------|------|---------|
|               | Select Page       | 1 💌  |         |
|               |                   |      |         |
|               |                   |      |         |
| Index         | MAC Address       | Port | VLAN ID |
| 1             | 00:d0:59:d9:0b:43 | GEW  | 1       |

Figure 4-4-2: Forward Table Page Screenshot

| Object      | Description                                              |  |
|-------------|----------------------------------------------------------|--|
| Select Port | Allows user to select xDSL port to show the port status. |  |

### 4.4.3 LED Status

This section is to show you all xDSL LEDs and system LED status. The screen in Figure 4-4-3 appears.

| LED Status |      |       |         |  |
|------------|------|-------|---------|--|
| LED Name   | Port | Color | Status  |  |
| Fail       |      | Red   | LED Off |  |
| Active     |      | Green | LED On  |  |
| Link       | 1    | Green | LED Off |  |
| Link       | 2    | Green | LED Off |  |
| 4m 17 11 5 | das  |       | LED OI  |  |
| Link       | 22   | Green | LED Off |  |
| Link       | 23   | Green | LED Off |  |
| Link       | 24   | Green | LED Off |  |

Figure 4-4-3: Forward Table Page Screenshot

# 4.5 Statistic

## 4.5.1 xDSL Statistics

This section is to show you per xDSL port statistics. The screen in Figure 4-5-1 appears.

| xDSL Statistic    |       |  |  |  |  |  |  |  |
|-------------------|-------|--|--|--|--|--|--|--|
| Select Port       |       |  |  |  |  |  |  |  |
|                   |       |  |  |  |  |  |  |  |
| Port1:            |       |  |  |  |  |  |  |  |
| RxCRCAlignErrors: | 0     |  |  |  |  |  |  |  |
| RxUndersizePkts:  | 0     |  |  |  |  |  |  |  |
| RxOversizePkts:   | Ω     |  |  |  |  |  |  |  |
| TxPkts1024to1518: | 0     |  |  |  |  |  |  |  |
| TxOctets:         | 11682 |  |  |  |  |  |  |  |
| TxPkts:           | 115   |  |  |  |  |  |  |  |
| TxBroadcastPkts:  | 109   |  |  |  |  |  |  |  |
| TxMulticastPkts:  | 0     |  |  |  |  |  |  |  |

### Figure 4-5-1: xDSL Line Status Page Screenshot

| Object      | Description                                                  |
|-------------|--------------------------------------------------------------|
| Select Port | Allows user to select xDSL port to show the port statistics. |

## 4.5.2 IGMP Group Table

| IGMP Groups Table |                 |        |         |               |       |  |  |  |  |  |
|-------------------|-----------------|--------|---------|---------------|-------|--|--|--|--|--|
| Select Page       |                 |        |         |               |       |  |  |  |  |  |
| Index             | IGMP Group      | Uptime | Expires | Last Reporter | Count |  |  |  |  |  |
| 1                 | 239.255.255.250 | 463    | 229     | 10.0.14.210   | 1     |  |  |  |  |  |
| 2                 | 224.0.0.251     | 461    | 224     | 10.0.200.176  | 1     |  |  |  |  |  |
| 3                 | 224.1.1.123     | 332    | 231     | 192.168.1.100 | 1     |  |  |  |  |  |

This section is to show you IGMP Group Table statistics. The screen in Figure 4-5-2 appears.

Figure 4-5-2: IGMP Group Table Page Screenshot

The page includes the following fields:

| Object      | Description                                                  |
|-------------|--------------------------------------------------------------|
| Select Port | Allows user to select xDSL port to show the port statistics. |

### 4.5.3 IGMP Snooping Table

This section is to show you IGMP Snooping Table statistics. The screen in Figure 4-5-3 appears.

| IGMP  | Snooping Table  |        |        |     |        |         |               |
|-------|-----------------|--------|--------|-----|--------|---------|---------------|
|       |                 | Select | t Page | 1   | •      |         |               |
| Index | IGMP Group      | VLAN   | Port   | Ver | Uptime | Expires | Reporter      |
| 1     | 239.255.255.250 | 1      | 2      | 2   | 616    | 203     | 10.0.14.210   |
| 2     | 224.0.0.251     | 1      | 2      | 2   | 614    | 204     | 10.0.200.176  |
| 3     | 224.1.1.123     | 1      | 2      | 2   | 485    | 205     | 192.168.1.100 |

Figure 4-5-3: IGMP Snooping Table Page Screenshot

| Object      | Description                                                  |
|-------------|--------------------------------------------------------------|
| Select Port | Allows user to select xDSL port to show the port statistics. |

## 4.5.3 xDSL Port Bandwidth

| xDSL Port Bandwidth              |     |  |  |  |  |
|----------------------------------|-----|--|--|--|--|
| Select Port                      | 1 💌 |  |  |  |  |
|                                  |     |  |  |  |  |
|                                  |     |  |  |  |  |
| Port1:                           |     |  |  |  |  |
| Rx Bandwidth - 5 sec(bits/sec):  | 0   |  |  |  |  |
| Rx Bandwidth - 3 min(bits/sec):  | 0   |  |  |  |  |
| Rx Bandwidth - 10 min(bits/sec): | 0   |  |  |  |  |
| Tx Bandwidth - 5 sec(bits/sec):  | 0   |  |  |  |  |
| Tx Bandwidth - 3 min(bits/sec):  | 0   |  |  |  |  |
| Tx Bandwidth - 10 min(bits/sec): | 0   |  |  |  |  |

This section is to show you per xDSL port bandwidth statistics. The screen in Figure 4-5-4 appears.

### Figure 4-5-4: IGMP Snooping Table Page Screenshot

| Object      | Description                                                  |  |  |  |  |  |  |
|-------------|--------------------------------------------------------------|--|--|--|--|--|--|
| Select Port | Allows user to select xDSL port to show the port statistics. |  |  |  |  |  |  |

# 4.6 PM (Performance)

This chapter is to show you xDSL line performance statistics per 15 minutes, 1 hour and 1 day.

### 4.6.1 xDSL 15 Min PM

This section is to show you per 15 minutes xDSL port performance statistics. The screen in Figure 4-6-1 appears.

| xDSL 15        | Min PM       |         |             |              |             |             |             |               |            |             |              |             |             |             |
|----------------|--------------|---------|-------------|--------------|-------------|-------------|-------------|---------------|------------|-------------|--------------|-------------|-------------|-------------|
|                |              | S       | elect Por   | t 2          | •           |             |             |               |            |             |              |             |             |             |
|                | Clear        |         |             |              |             |             |             |               |            |             |              |             |             |             |
| Port02 - :     | xDSL 15 M    | Vin PM  |             |              |             |             |             |               |            |             |              |             |             |             |
| Interval       | VTUC<br>FECS | VTUC ES | VTUC<br>SES | VTUC<br>LOSS | VTUC<br>UAS | VTUC<br>CRC | VTUC<br>FEC | VTUR<br>FEC S | VTUR<br>ES | VTUR<br>SES | VTUR<br>LOSS | VTUR<br>UAS | VTUR<br>CRC | VTUR<br>FEC |
| 00-<br>current | 0            | 116     | 0           | 0            | 0           | 253         | 0           | 0             | 21         | 0           | 2            | 193         | 28          | 0           |
| 01             | 0            | 0       | 0           | 0            | 0           | 0           | 0           | 0             | 0          | 0           | 0            | 0           | 0           | 0           |
|                |              |         |             |              |             |             |             |               |            |             |              |             |             |             |
| 93             | 0            | 0       | 0           | 0            | 0           | 0           | 0           | 0             | 0          | 0           | 0            | 0           | 0           | 0           |
| 94             | 0            | 0       | 0           | 0            | 0           | 0           | 0           | 0             | 0          | 0           | 0            | 0           | 0           | 0           |
| 95             | 0            | 0       | 0           | 0            | 0           | 0           | 0           | 0             | 0          | 0           | 0            | 0           | 0           | 0           |
| 96             | 0            | 0       | 0           | 0            | 0           | 0           | 0           | 0             | 0          | 0           | 0            | 0           | 0           | 0           |

Figure 4-6-1: xDSL Per 15 Minute Performance Page Screenshot

The page includes the following fields:

| Object      | Description                                                  |
|-------------|--------------------------------------------------------------|
| Select Port | Allows user to select xDSL port to show the port statistics. |

Clear

: This button is for you to clear whole performance statistics page.

## 4.6.2 xDSL 1 Hour PM

This section is to show you per 1 hour xDSL port performance statistics. The screen in Figure 4-6-2 appears.

| xDSL1 H        | Hour PM      |         |             |              |             |             |             |               |            |             |              |             |             |             |
|----------------|--------------|---------|-------------|--------------|-------------|-------------|-------------|---------------|------------|-------------|--------------|-------------|-------------|-------------|
|                |              | S       | elect Po    | rt 2         | •           |             |             |               |            |             |              |             |             |             |
|                |              |         |             | Clea         | ır          |             |             |               |            |             |              |             |             |             |
| Port02 -       | xDSL1 H      | lour PM |             |              |             |             |             |               |            |             |              |             |             |             |
| Interval       | VTUC<br>FECS | VTUC ES | VTUC<br>SES | VTUC<br>LOSS | VTUC<br>UAS | VTUC<br>CRC | VTUC<br>FEC | VTUR<br>FEC S | VTUR<br>ES | VTUR<br>SES | VTUR<br>LOSS | VTUR<br>UAS | VTUR<br>CRC | VTUR<br>FEC |
| 00-<br>current | 0            | 116     | 0           | 0            | 0           | 253         | 0           | 0             | 21         | 0           | 2            | 193         | 28          | 0           |
| 01             | 0            | 0       | 0           | 0            | 0           | 0           | 0           | 0             | 0          | 0           | 0            | 0           | 0           | 0           |
|                |              |         | _           |              |             |             |             |               |            | -           | -            | -           | -           |             |
| 93             | 0            | 0       | 0           | 0            | 0           | 0           | 0           | 0             | 0          | 0           | 0            | 0           | 0           | 0           |
| 94             | 0            | 0       | 0           | 0            | 0           | 0           | 0           | 0             | 0          | 0           | 0            | 0           | 0           | 0           |
| 35             | 0            | 0       | 0           | 0            | 0           | 0           | 0           | 0             | 0          | 0           | 0            | 0           | 0           | 0           |
| 96             | 0            | 0       | 0           | 0            | 0           | 0           | 0           | 0             | 0          | 0           | 0            | 0           | 0           | 0           |

Figure 4-6-2: xDSL 1 hour Performance Page Screenshot

The page includes the following fields:

| Object      | Description                                                  |
|-------------|--------------------------------------------------------------|
| Select Port | Allows user to select xDSL port to show the port statistics. |

Clear : This button is for you to clear whole performance statistics page.

# 4.6.2 xDSL 1 Day PM

This section is to show you per 1 day xDSL port performance statistics. The screen in Figure 4-6-3 appears.

| xDSL1E         | Day PM 1     |         |             |              |             |             |             |               |            |             |              |             |             |             |
|----------------|--------------|---------|-------------|--------------|-------------|-------------|-------------|---------------|------------|-------------|--------------|-------------|-------------|-------------|
|                |              | S       | elect Po    | ort 2        | •           |             |             |               |            |             |              |             |             |             |
|                |              |         |             | Clea         | ar          |             |             |               |            |             |              |             |             |             |
| Port01 -       | xDSL1E       | )ay PM  |             |              |             |             |             |               |            |             |              |             |             |             |
| Interval       | VTUC<br>FECS | VTUC ES | VTUC<br>SES | VTUC<br>LOSS | VTUC<br>UAS | VTUC<br>CRC | VTUC<br>FEC | VTUR<br>FEC S | VTUR<br>ES | VTUR<br>SES | VTUR<br>LOSS | VTUR<br>UAS | VTUR<br>CRC | VTUR<br>FEC |
| 00-<br>current | 0            | 116     | 0           | 0            | 0           | 253         | 0           | 0             | 21         | 0           | 2            | 193         | 28          | 0           |
| 01             | 0            | 0       | 0           | 0            | 0           | 0           | 0           | 0             | 0          | 0           | 0            | 0           | 0           | 0           |
|                |              |         |             |              |             |             |             |               |            |             |              |             |             |             |
| 93             | 0            | 0       | 0           | 0            | 0           | 0           | 0           | 0             | 0          | 0           | 0            | 0           | 0           | 0           |
| 94             | 0            | 0       | 0           | 0            | 0           | 0           | 0           | 0             | 0          | 0           | 0            | 0           | 0           | 0           |
| 95             | 0            | 0       | 0           | 0            | 0           | 0           | 0           | 0             | 0          | 0           | 0            | 0           | 0           | 0           |
| 96             | 0            | 0       | 0           | 0            | 0           | 0           | 0           | 0             | 0          | 0           | 0            | 0           | 0           | 0           |

### Figure 4-6-3: xDSL 1 Day Performance Page Screenshot

The page includes the following fields:

| Object      | Description                                                  |
|-------------|--------------------------------------------------------------|
| Select Port | Allows user to select xDSL port to show the port statistics. |

Clear

Γ

: This button is for you to clear whole performance statistics page.

# 4.7 Test

This chapter introduces you about how to make single-ended loop testing (SELT) and XDL-2420R lamp testing.

## 4.7.1 SELT Single Port

The single-ended loop testing (SELT), like metallic testing from POTS world, is an automated way of testing a DSL loop from one end to the line, either from the central office (CO) or, less likely from the subscriber's end. Unlike dual-ended loop testing (DELT), where someone must install some sort of test device at customer's end of the line, SELT doesn't require a technician or any equipment at the subscriber site.

This section is to introduce you how to configure single-ended loop test configuration. The screen in Figure 4-7-1 appears.

| SELT Single Port |        |  |  |
|------------------|--------|--|--|
| Select Port      | 1 💌    |  |  |
| Action           | None 💌 |  |  |
| Set              |        |  |  |

Figure 4-7-1: SELT Single Port Page Screenshot

The page includes the following fields:

| Object      | Description                                                          |
|-------------|----------------------------------------------------------------------|
| Select Port | Allows user to select xDSL port to show the port statistics.         |
| • Acton     | It offers you None, Stop and Start options to make xDSL line testing |
|             | None: do anything. ( <b>Default</b> )                                |
|             | Stop: Stop to make loop testing to indicate xDSL port.               |
|             | Start: Start to make loop testing to indicate xDSL port.             |

Set : Save configuration.

# 4.7.2 SELT Result

| SELT Result                  |              |  |  |  |
|------------------------------|--------------|--|--|--|
| Select Port                  |              |  |  |  |
|                              |              |  |  |  |
|                              |              |  |  |  |
| Port1:                       |              |  |  |  |
| Test Status:                 | Complete     |  |  |  |
| Loop Length:                 | 1500 m       |  |  |  |
| Cable Type:                  | 26 AWG       |  |  |  |
| Up Stream Attainable Rate:   | 560627 bps   |  |  |  |
| Down Stream Attainable Rate: | 33637622 bps |  |  |  |
| Loop Attenuation:            | 53 dB        |  |  |  |
| CrossTalk:                   | 0            |  |  |  |
| Bridge Tap Number:           | 0            |  |  |  |
| Loading Coil Number:         | 0            |  |  |  |

This section is to show you single-ended loop test result. The screen in Figure 4-7-2 appears.

#### Figure 4-7-2: SELT Result Page Screenshot

| Object      | Description                                                  |
|-------------|--------------------------------------------------------------|
| Select Port | Allows user to select xDSL port to show the port statistics. |

# 4.7.3 Lamp Test

The lamp test is for you to check whether lamps on the XDL-2420R are good or bad. It doesn't have the configuration page, so you just need to click it from the menu tree. The screen in Figure 4-7-3 appears.

Figure 4-7-2: Lamp Test Page Screenshot

# 4.8 Administration

### 4.8.1 Version Information

This section is to show you about software version, hardware version, serial number of this device and MAC address information. The screen in Figure 4-8-1 appears.

| Version Information |                   |  |  |  |
|---------------------|-------------------|--|--|--|
|                     |                   |  |  |  |
| Software Version:   | 1.1.3-453         |  |  |  |
| Hardware Version:   | 1                 |  |  |  |
| Serial Number:      | AC00384900001     |  |  |  |
| MAC Address:        | 00:30:4F:01:02:03 |  |  |  |

Figure 4-8-1: Version Information Page Screenshot

# 4.8.2 System Information

This section is to show you about system information. The screen in Figure 4-8-2 appears.

| System Information     |                              |
|------------------------|------------------------------|
|                        |                              |
| System Description:    | XDL-2420R                    |
| Object Identifier:     | 1.3.6.1.4.3.1486             |
| System Uptime:         | 14:46:08 up 1:36             |
| System Service:        | 0000002                      |
| Current Date and Time: | Fri Sep 26 14:46:08 UTC 2014 |
| Temperature Threshold: | 65 C.                        |
| Current Temperature:   | 47.000000 C.                 |
| Fan Module State:      | Fail                         |

| External Alarm Input 1 State:  | Alarm Occurred |
|--------------------------------|----------------|
| External Alarm Input 2 State:  | Normal         |
| External Alarm Input 3 State:  | Normal         |
| External Alarm Input 4 State:  | Normal         |
| External Alarm Output 1 State: | ON             |
| External Alarm Output 2 State: | Normal         |
| External Alarm Output 3 State: | ON             |
| External Alarm Output 4 State: | ON             |

Figure 4-8-2: Version Information Page Screenshot

# 4.8.3 Modify Date and Time

This section is to introduce you about how to configure date and time configuration. Because the XDL-2420R has no battery inside and also it doesn't support NTP server, it cannot keep date and time for a long time; however, it can keep date and time information for about 3 days. The screen in Figure 4-8-3 appears.

| Modify Date And Time |                     |  |  |  |  |
|----------------------|---------------------|--|--|--|--|
| Current              | 2014/09/26 14:56:54 |  |  |  |  |
| Year                 | 2014 (1900~2200)    |  |  |  |  |
| Month                | 9 (1~12)            |  |  |  |  |
| Day                  | 26 (1~31)           |  |  |  |  |
| Hour                 | 14 (0~23)           |  |  |  |  |
| Minute               | 56 (0~59)           |  |  |  |  |
| Second 54 (0~59)     |                     |  |  |  |  |
| Set Get Reset        |                     |  |  |  |  |

Figure 4-8-3: Modify Date and Time Page Screenshot

| Object  | Description                                                       |  |  |
|---------|-------------------------------------------------------------------|--|--|
| Current | Show you the current date and time.                               |  |  |
| • Year  | Allows user to configure year. It could be set from 1900 to 2200. |  |  |
| Month   | Allows user to configure month. It could be set from 1 to 12.     |  |  |
| • Day   | Allows user to configure day. It could be set from 1 to 31.       |  |  |
| • Hour  | Allows user to configure hour. It could be set from 0 to 23.      |  |  |
| Minute  | Allows user to configure minutes. It could be set from 0 to 59.   |  |  |
| Second  | Allows user to configure second. It could be set from 0 to 59.    |  |  |

Button

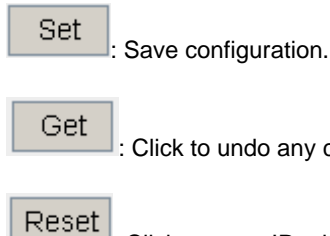

: Click to undo any changes made locally and revert to previously saved values.

: Click to reset IP address to default setting.

# 4.8.4 Temperature Threshold

This section is to introduce you about how to configure temperature threshold. The screen in Figure 4-8-4 appears.

| Temperature Threshold |               |
|-----------------------|---------------|
| Temperature Threshold | 65(5~100)     |
|                       | Set Get Reset |

Figure 4-8-4: Modify Date and Time Page Screenshot

| Object                | Description                                                                     |  |
|-----------------------|---------------------------------------------------------------------------------|--|
| Temperature Threshold | Allows user to set temperature threshold. If the system temperature has reached |  |
|                       | or exceeded the threshold value, it will alarm.                                 |  |

| Button |                                                                                 |
|--------|---------------------------------------------------------------------------------|
| Set    | Save configuration.                                                             |
| Get    | : Click to undo any changes made locally and revert to previously saved values. |
| Reset  | Click to reset IP address to default setting.                                   |

# 4.8.5 Save Configuration

The save configuration doesn't have the configuration page. You just need to click it from the menu tree. When user applies save configuration, the configuration will be saved to flash memory. If user doesn't save configuration then it will be lost after the system starts to reboot. The screen in Figure 4-8-5 appears.

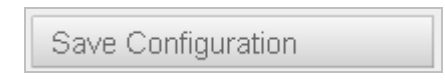

Figure 4-8-5: Save Configuration Page Screenshot

### 4.8.6 System Reboot

This section is to introduce you about how to configure system reboot. The screen in Figure 4-8-6 appears.

| System Reboot |      |
|---------------|------|
| Reboot with   | None |
|               | Set  |

Figure 4-8-6: System Reboot Page Screenshot

| Object      | Description                                                               |  |
|-------------|---------------------------------------------------------------------------|--|
| Reboot with | Allows user to set 4 reboot types.                                        |  |
|             | None: system reboots only.                                                |  |
|             | Save Configuration: System save configuration first, then reboot.         |  |
|             | Factory Default: System reboots and makes factory default reset.          |  |
|             | Factory Default without Network: System reboot is set to factory default. |  |

#### Button

| Set   | : Save configuration.                                                          |
|-------|--------------------------------------------------------------------------------|
| Get   | : Click to undo any changes made locally and revert to previously saved values |
| Reset | : Click to reset IP address to default setting.                                |

### **4.8.7 Location Information**

This section is to introduce you about how to configure location information. This is for user to fill out related information for identifying this device that is used for the project, site or wherever it is putted, etc. The screen in Figure 4-8-7 appears.

| Location Information |                        |  |
|----------------------|------------------------|--|
| Project ID           | (1~20 chars)           |  |
| Site ID              | (1~20 chars)           |  |
| Rack                 | (1~20 chars)           |  |
| Longitude            | 000.00000 (3~15 chars) |  |
| Latitude             | 00.000000 (2~15 chars) |  |
| System Contact       | (1~40 chars)           |  |
| System Name          | (1~40 chars)           |  |
| System Location      | (1~40 chars)           |  |
| Set Get Reset        |                        |  |

Figure 4-8-7: Location Information Page Screenshot

| Object          | Description                                                      |
|-----------------|------------------------------------------------------------------|
| Project ID      | Allows user to set project name. (1~20 characters)               |
| Site ID         | Allows user to set site name. (1~20 characters)                  |
| • Rack          | Allows user to set rack name. (1~20 characters)                  |
| Longitude       | Allows user to set longitude. (3~15 characters)                  |
| Latitude        | Allows user to set latitude. (2~15 characters)                   |
| System Contact  | Allows user to set system contact person name. (1~40 characters) |
| System Name     | Allows user to set system name. (1~40 characters)                |
| System Location | Allows user to set location name. (1~40 characters)              |

### Button

Set : Save configuration.

Get : Click to undo any changes made locally and revert to previously saved values.

Reset : Click to reset IP address to default setting.

## 4.8.8 Line Identifier

| This section is to introduce yo | u about how to co | onfigure line identifier. | The screen in Figure 4-8-8 appears. |
|---------------------------------|-------------------|---------------------------|-------------------------------------|
|---------------------------------|-------------------|---------------------------|-------------------------------------|

| Line Identifier |              |     |              |             |  |
|-----------------|--------------|-----|--------------|-------------|--|
|                 | Select Port  | 1 💌 |              |             |  |
|                 | Customer     |     | (1~20 chars) |             |  |
|                 | Phone Number |     | (1~20 chars) |             |  |
|                 | Description  |     | (1~40 chars) |             |  |
|                 |              | Set | Reset        |             |  |
| Port            | Customer     |     | Phone Number | Description |  |
| 1               |              |     |              |             |  |
| 2               |              |     |              |             |  |
| 3               |              |     |              |             |  |
| 22              |              |     |              |             |  |
| 23              |              |     |              |             |  |
| 24              |              |     |              |             |  |

### Figure 4-8-8: Line Identifier Page Screenshot

The page includes the following fields:

| Object       | Description                                                   |
|--------------|---------------------------------------------------------------|
| Select Port  | Allows user to indicate xDSL port for identifying.            |
| Customer     | Allows user to set customer name for the xDSL line.           |
| Phone Number | Allows user to set customer's phone number for the xDSL line. |
| Description  | Allows user to set extra description for the line.            |

#### Button

Set

: Save configuration.

Reset

: Click to reset IP address to default setting.

# 4.8.9 Backup and Restore

This section is to introduce you about how to back up and restore configuration. The screen in Figure 4-8-9 appears.

| Backup and Restore |                        |
|--------------------|------------------------|
| Action             | Backup Database 💌      |
| Server IP          | 192.168.0.6            |
| File Path          | XDL-2420R (1~40 chars) |
|                    | Set                    |

Figure 4-8-9: Backup and Restore Page Screenshot

The page includes the following fields:

| Object    | Description                                                             |  |
|-----------|-------------------------------------------------------------------------|--|
| Action    | Allow user to different action types.                                   |  |
|           | Backup Database:                                                        |  |
|           | It means backing up all configurations.                                 |  |
|           | Restore Database All:                                                   |  |
|           | It means restoring configuration to the XDL-2420R.                      |  |
|           | Restore Database without Network:                                       |  |
|           | It means restoring configuration to this device except network setting. |  |
|           | Backup System Log:                                                      |  |
|           | Allows user to back up system log.                                      |  |
| Server IP | Allows user to set TFTP server IP address.                              |  |
| File Path | Allows user to input file name and file path.                           |  |

### Button

Set

: Save configuration.

### 4.8.10 User Management

This section is to introduce you about how to configure user management. This feature allows user to add user account only. The screen in Figure 4-8-10 appears.

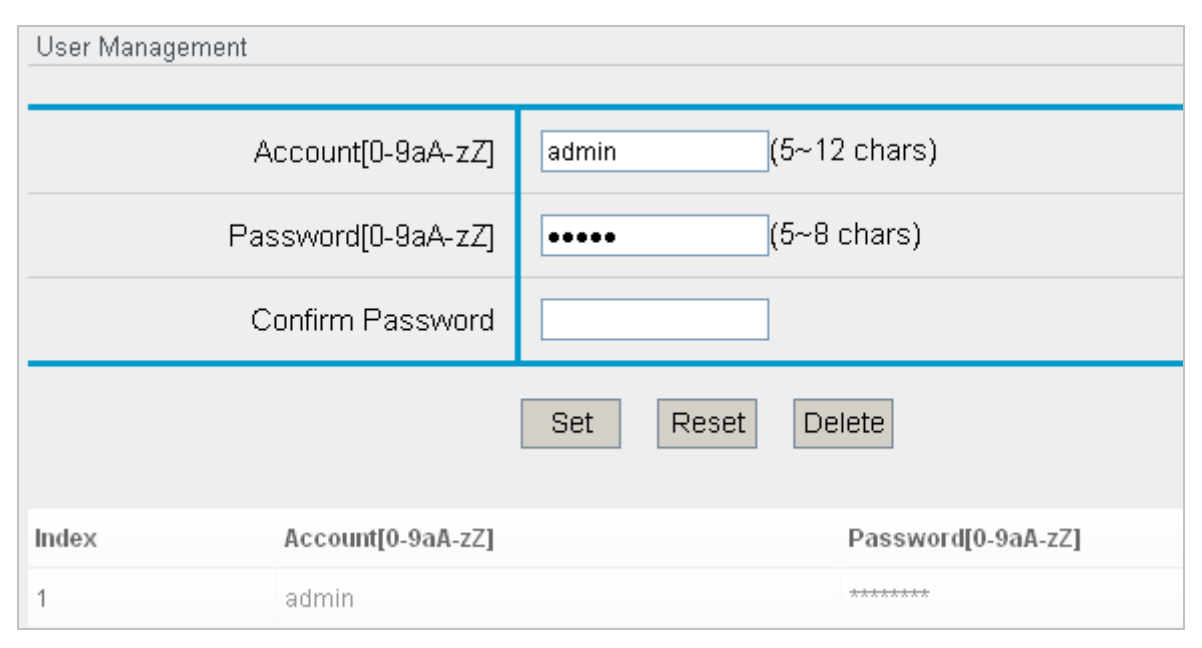

Figure 4-8-10: User Management Page Screenshot

The page includes the following fields:

| Object               | Description                                                             |
|----------------------|-------------------------------------------------------------------------|
| Account [0-9aA-zZ]   | Allows user to set a user account name. (5-12 characters)               |
| Password [0-9 aA-zA] | Allows user to set password. (5-8 characters)                           |
| Confirm Password     | Allows user to input password again to confirm the password is correct. |

#### Button

Get

Set : Save configuration.

Click to undo any changes made locally and revert to previously saved values.

Reset : Click to reset IP address to default setting.

### 4.8.11 Out-of-Band Management

This section is to introduce you about how to configure out-of-band management. This network configuration page is for you to connect to **EMS** port and manage this device. You can't manage this device from GE port or alarm IN/OUT port. The screen in Figure 4-8-11 appears.

| Out-Band Management |               |
|---------------------|---------------|
| IP Address          | 192.168.0.100 |
| Subnet Mask         | 255.255.0.0   |
| Gateway             | 192.168.0.254 |
|                     | Set Get Reset |

Figure 4-8-11: Out-of-Band Management Page Screenshot

The page includes the following fields:

| Object      | Description                                           |
|-------------|-------------------------------------------------------|
| IP Address  | Allows user to set IP address. It supports IPv4 only. |
| Subnet Mask | Allows user to set subnet mask.                       |
| Gateway     | Allows user to set gateway IP address.                |

#### Button

: Save configuration.

Get

Set

: Click to undo any changes made locally and revert to previously saved values.

Reset

Click to reset IP address to default setting.

### 4.8.12 Remote Management

This section is to introduce you about how to configure remote management. It offers you to enable SNMP or WEB GUI for management. For security reason, user may need to change standard TCP port number from 80 (for HTTP service) or 161 (for SNMP service) to the other port. The SNMP MIBs support XDL-2420R private MIB only and it offers user to monitor VDSL line status. The screen in Figure 4-8-12 appears.

| Remote Management    |                      |
|----------------------|----------------------|
| Web-GUI Action       | Enable 💌             |
| Web-GUI Port Number  | 80 (1~65535)         |
| SNMP Agent Action    | Disable 💌            |
| SNMP Read Community  | public (1~20 chars)  |
| SNMP Write Community | private (1~20 chars) |
| SNMP port            | 161 (1~65535)        |
| Bandwidth Counter    | Disable 💌            |
|                      | Set Get Reset        |

Figure 4-8-12: Out-of-Band Management Page Screenshot

| Object               | Description                                                                     |
|----------------------|---------------------------------------------------------------------------------|
| WEB-GUI Action       | Allows user to disable or enable web GUI. Default: Enable                       |
| WEB-GUI Port Number  | Allows user to set web GUI (HTTP service) port number. Default: 80              |
| SNMP Agent Action    | Allows user to enable or disable SNMP service. <b>Default:</b> disabled.        |
| SNMP Read Community  | Allows user to set SNMP read community name. Default: "public".                 |
| SNMP Write Community | Allows user to set SNMP write community name. Default: "private".               |
| SNMP Port            | Allows user to set UDP port number. <b>Default:</b> 161.                        |
| Bandwidth Counter    | Allows user to enable or disable xDSL port bandwidth counter. Default: disable. |
|                      | User can check result from "Statistics/xDSL Port Bandwidth"                     |

### Button

 Set
 : Save configuration.

 Get
 : Click to undo any changes made locally and revert to previously saved values.

 Reset
 : Click to reset IP address to default setting.

# 4.8.13 Trap Server

This section is to introduce you about how to configure SNMP trap server address and community name. This feature offers 5 trap server configuration groups for user to distribute SNMP trap message to different locations. The screen in Figure 4-8-13 appears.

| Trap Server IP          |                     |
|-------------------------|---------------------|
| Trap Server IP 1        | 0.0.0.0             |
| Trap Server Community 1 | public (3~15 chars) |
| Trap Port Number 1      | 162 (1~65535)       |
| Trap Server IP 2        | 0.0.0.0             |
| Trap Server Community 2 | public (3~15 chars) |
| Trap Port Number 2      | 162 (1~65535)       |
| Trap Server IP 3        | 0.0.0.0             |
| Trap Server Community 3 | public (3~15 chars) |
| Trap Port Number 3      | 162 (1~65535)       |
| Trap Server IP 4        | 0.0.0.0             |
| Trap Server Community 4 | public (3~15 chars) |
| Trap Port Number 4      | 162 (1~65535)       |
| Trap Server IP 5        | 0.0.0.0             |
| Trap Server Community 5 | public (3~15 chars) |
| Trap Port Number 5      | 162 (1~65535)       |
|                         | Set Get Reset       |

Figure 4-8-13: Trap Server Page Screenshot

| Object                    | Description                                                             |
|---------------------------|-------------------------------------------------------------------------|
| Trap Server IP 1          | Allows user to set the 1 <sup>st</sup> SNMP trap server IP address.     |
| Trap Server Community 1   | Allows user to set the 1 <sup>st</sup> SNMP trap server community name. |
| Trap Port Number 1        | Allows user to set the 1 <sup>st</sup> SNMP trap service port number.   |
| Trap Server IP 2          | Allows user to set the 2 <sup>nd</sup> SNMP trap server IP address.     |
| Trap Server Community 2   | Allows user to set the 2 <sup>nd</sup> SNMP trap server community name. |
| Trap Port Number 2        | Allows user to set the 2 <sup>nd</sup> SNMP trap service port number.   |
| Trap Server IP 3          | Allows user to set the 3 <sup>rd</sup> SNMP trap server IP address.     |
| Trap Server Community 3   | Allows user to set the 3 <sup>rd</sup> SNMP trap server community name. |
| Trap Port Number 3        | Allows user to set the 3 <sup>rd</sup> SNMP trap service port number.   |
| Trap Server IP 4          | Allows user to set the 4 <sup>th</sup> SNMP trap server IP address.     |
| Trap Server Community 4   | Allows user to set the 4 <sup>th</sup> SNMP trap server community name. |
| Trap Port Number 4        | Allows user to set the 4 <sup>th</sup> SNMP trap service port number.   |
| Trap Server IP 5          | Allows user to set the 5 <sup>th</sup> SNMP trap server IP address.     |
| • Trap Server Community 5 | Allows user to set the 5 <sup>th</sup> SNMP trap server community name. |
| Trap Port Number 5        | Allows user to set the 5 <sup>th</sup> SNMP trap service port number.   |

### Button

Set

: Save configuration.

: Click to undo any changes made locally and revert to previously saved values.

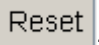

Get

: Click to reset IP address to default setting.

# **5. TROUBLESHOOTING**

This chapter contains information to help you solve issues. If the DSLAM is not functioning properly, make sure the DSLAM is set up according to instructions in this manual.

# 5.1 The link LED is not lit up

#### Solution:

Check the cable connection and make sure the xDSL port has been activated.

# 5.2 Some station cannot be accessed to each other via GE2 port

#### Solution:

Please login to the XDL-2420R and click "Uplink Application Mode" and set "Mode" to "Daisy" then GE1 and GE2 could be switching.

# 5.3 xDSL Performance is bad

#### Solution:

Try to change VDSL or ADSL band plan or profile for xDSL device. Enabling power back off for ADSL2+ mode or VDSL2 mode.

# 5.4 Why the DSLAM doesn't connect to the network

#### Solution:

- 1. Check the LNK/ACT LED on the DSLAM
- 2. Try another port on the DSLAM
- 3. Make sure the cable is installed properly
- 4. Make sure the cable is the right type
- 5. Turn off the power. After a while, turn on the power again

# 5.5 1000BASE-T port link LED is lit, but the traffic is irregular

#### Solution:

Check that the attached device is not set to dedicated full duplex.

# 5.6 DSLAM does not power up

#### Solution:

- 1. AC/DC power cord is not inserted or faulty
- 2. Check whether the AC/DC power cord/DC cable wire is inserted correctly
- 3. Replace the power cord if the cord is inserted correctly; check whether the AC/DC power source is working by connecting a different device in place of the DSLAM.
- 4. If that device works, refer to the next step.
- 5. If that device does not work, check the AC/DC power

# 5.7 Microsoft Internet Explorer browser compatibility issue

If user has encountered WEB browser compatibility issue such as "Save Configuration" option works one time only after reboot, please set up your internet explorer browser as following.

### [Setp1.]

Click "Internet Options" to setup your web browser.

| <b>A</b> =             |                             |                             |
|------------------------|-----------------------------|-----------------------------|
| 3.400 C                | P - C @ 192.168.0.100 ×     | • ★ 🕯                       |
|                        |                             | Print +                     |
| 91 Dort UDS            | /ADSI2+ ID DSIAM (YDL 2420D | File File                   |
| 24-FUIL 903            | ADSLZT IF DSLAM ADL-2420K   | 200m (100%)                 |
|                        |                             | Safety                      |
|                        |                             | Add site to Start menu      |
| Version Information    |                             | View downloads Ctrl+J       |
|                        |                             | F12 Developer Tools         |
| Software Version:      | 1.1.3-506                   | Go to pinned sites          |
|                        |                             | Compatibility View settings |
| Hardware Version:      | 1                           | Penort webrite problems     |
| Serial Number:         | 1234567890                  | Internet options            |
|                        |                             | About Internet Explorer     |
| MAC Address:           | 00:0a:be:01:97:29           |                             |
|                        |                             |                             |
|                        |                             |                             |
| Sustam Information     |                             |                             |
| System mormation       |                             |                             |
| System Description:    | XDL-2420R                   |                             |
|                        |                             |                             |
| Object Identifier:     | .1.3.6.1.4.1.10456.3.1486   |                             |
| Custom Listimo:        | 00-10-05 up 36 min          |                             |
| oystern optime.        | 09.49.05 bp 20 mm           |                             |
| System Service:        | 0000002                     |                             |
| Current Date and Time: | Tue Dec 2 09:49:05 UTC 2014 |                             |
| Temperature Threshold  | 65 C.                       |                             |
|                        |                             |                             |

### [Setp2]

Please click "Setting" button from "Browsing history".

| Internet Options                                                                     |  |  |
|--------------------------------------------------------------------------------------|--|--|
| General Security Privacy Content Connections Programs Advanced                       |  |  |
| Home page                                                                            |  |  |
| To create home page tabs, type each address on its own line.                         |  |  |
| http://go.microsoft.com/fwlink/p/?LinkId=255141                                      |  |  |
| Use current Use default Use new tab                                                  |  |  |
| Startup                                                                              |  |  |
| Start with tabs from the last session                                                |  |  |
| Start with home page                                                                 |  |  |
| Tabs                                                                                 |  |  |
| Change how webpages are displayed in tabs. Tabs                                      |  |  |
| Browsing history                                                                     |  |  |
| Delete temporary files, history, cookies, saved passwords, and web form information. |  |  |
| Delete browsing history on exit                                                      |  |  |
| Delete Settings                                                                      |  |  |
| Appearance                                                                           |  |  |
| Colors Languages Fonts Accessibility                                                 |  |  |
|                                                                                      |  |  |
| OK Cancel Apply                                                                      |  |  |

### [Step3]

Changing option from "Automatically" to "Every time I visit the webpage" and then click "OK" button. Re-open the web browser.

| Website Data Settings                                                                    |  |  |
|------------------------------------------------------------------------------------------|--|--|
| Temporary Internet Files History Caches and databases                                    |  |  |
| Internet Explorer stores copies of webpages, images, and media for faster viewing later. |  |  |
| Check for newer versions of stored pages:                                                |  |  |
| Every time I visit the webpage                                                           |  |  |
| Every time I start Internet Explorer                                                     |  |  |
| Automatically                                                                            |  |  |
| O Never                                                                                  |  |  |
| Disk space to use (8-1024MB) 250 🚔<br>(Recommended: 50-250MB)                            |  |  |
| Current location:                                                                        |  |  |
| C:\Users\ENM_Mac\AppData\Local\Microsoft\Windows\<br>Temporary Internet Files\           |  |  |
| Move folder View objects View files                                                      |  |  |
| OK Cancel                                                                                |  |  |
# 6. Appendix

## 6.1 RJ21 xDSL Connector Port Mapping

The female RJ21 subscriber connectors are located on the front of the XDL-2420R. Table 6-1 indicates xDSL (LINE) and Phone (POTS) connectors correspond to ports on xDSL.

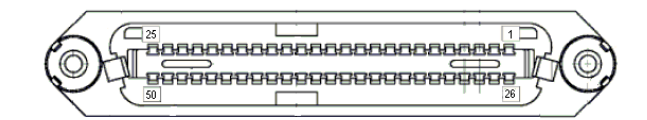

Figure 6-1 RJ21 Connector

| Phone 1~24 |            |    |             |  |  |
|------------|------------|----|-------------|--|--|
|            | Pin        |    |             |  |  |
| 1          | POTS_Tip1  | 26 | POTS_Ring1  |  |  |
| 2          | POTS_Tip2  | 27 | POTS_Ring2  |  |  |
| 3          | POTS_Tip3  | 28 | POTS_Ring3  |  |  |
| 4          | POTS_Tip4  | 29 | POTS_Ring4  |  |  |
| 5          | POTS_Tip5  | 30 | POTS_Ring5  |  |  |
| 6          | POTS_Tip6  | 31 | POTS_Ring6  |  |  |
| 7          | POTS_Tip7  | 32 | POTS_Ring7  |  |  |
| 8          | POTS_Tip8  | 33 | POTS_Ring8  |  |  |
| 9          | POTS_Tip9  | 34 | POTS_Ring9  |  |  |
| 10         | POTS_Tip10 | 35 | POTS_Ring10 |  |  |
| 11         | POTS_Tip11 | 36 | POTS_Ring11 |  |  |
| 12         | POTS_Tip12 | 37 | POTS_Ring12 |  |  |
| 13         | POTS_Tip13 | 38 | POTS_Ring13 |  |  |
| 14         | POTS_Tip14 | 39 | POTS_Ring14 |  |  |
| 15         | POTS_Tip15 | 40 | POTS_Ring15 |  |  |
| 16         | POTS_Tip16 | 41 | POTS_Ring16 |  |  |
| 17         | POTS_Tip17 | 42 | POTS_Ring17 |  |  |
| 18         | POTS_Tip18 | 43 | POTS_Ring18 |  |  |
| 19         | POTS_Tip19 | 44 | POTS_Ring19 |  |  |
| 20         | POTS_Tip20 | 45 | POTS_Ring20 |  |  |
| 21         | POTS_Tip21 | 46 | POTS_Ring21 |  |  |
| 22         | POTS_Tip22 | 47 | POTS_Ring22 |  |  |
| 23         | POTS_Tip23 | 48 | POTS_Ring23 |  |  |
| 24         | POTS_Tip24 | 49 | POTS_Ring24 |  |  |
| 25         | FGND       | 50 | FGND        |  |  |

| Table 6-1 F | RJ21 | Connector | Pin | Assignment |
|-------------|------|-----------|-----|------------|
|-------------|------|-----------|-----|------------|

| Line 1~24 |            |    |             |  |
|-----------|------------|----|-------------|--|
| Pin       |            |    |             |  |
| 1         | LINE_Tip1  | 26 | LINE Ring1  |  |
| 2         | LINE_Tip2  | 27 | LINE_Ring2  |  |
| 3         | LINE_Tip3  | 28 | LINE_Ring3  |  |
| 4         | LINE_Tip4  | 29 | LINE_Ring4  |  |
| 5         | LINE_Tip5  | 30 | LINE_Ring5  |  |
| 6         | LINE_Tip6  | 31 | LINE_Ring6  |  |
| 7         | LINE_Tip7  | 32 | LINE_Ring7  |  |
| 8         | LINE_Tip8  | 33 | LINE_Ring8  |  |
| 9         | LINE_Tip9  | 34 | LINE_Ring9  |  |
| 10        | LINE_Tip10 | 35 | LINE_Ring10 |  |
| 11        | LINE_Tip11 | 36 | LINE_Ring11 |  |
| 12        | LINE_Tip12 | 37 | LINE_Ring12 |  |
| 13        | LINE_Tip13 | 38 | LINE_Ring13 |  |
| 14        | LINE_Tip14 | 39 | LINE_Ring14 |  |
| 15        | LINE_Tip15 | 40 | LINE_Ring15 |  |
| 16        | LINE_Tip16 | 41 | LINE_Ring16 |  |
| 17        | LINE_Tip17 | 42 | LINE_Ring17 |  |
| 18        | LINE_Tip18 | 43 | LINE_Ring18 |  |
| 19        | LINE_Tip19 | 44 | LINE_Ring19 |  |
| 20        | LINE_Tip20 | 45 | LINE_Ring20 |  |
| 21        | LINE_Tip21 | 46 | LINE_Ring21 |  |
| 22        | LINE_Tip22 | 47 | LINE_Ring22 |  |
| 23        | LINE_Tip23 | 48 | LINE_Ring23 |  |
| 24        | LINE_Tip24 | 49 | LINE_Ring24 |  |
| 25        | FGND       | 50 | FGND        |  |

# 6.2 Standard Telco Color Chart

Table 6-2 indicates the reference colors that are used for the IP-DSLAM system cables.

| Wire    | P1 | Wire    | P2 | Wire    | P1 | Wire    | P2 |
|---------|----|---------|----|---------|----|---------|----|
| Color   |    | Color   |    | Color   |    | Color   |    |
| WHT/BLU | 1  | WHT/BLU | 1  | GRN/BLK | 38 | GRN/BLK | 38 |
| BLU/WHT | 26 | BLU/WHT | 26 | BLK/BRN | 14 | BLK/BRN | 14 |
| WHT/ORG | 2  | WHT/ORG | 2  | BRN/BLK | 39 | BRN/BLK | 39 |
| ORG/WHT | 27 | ORG/WHT | 27 | BLK/GRY | 15 | BLK/GRY | 15 |
| WHT/GRN | 3  | WHT/GRN | 3  | GRY/BLK | 40 | GRY/BLK | 40 |
| GRN/WHT | 28 | GRN/WHT | 28 | YEL/BLU | 16 | YEL/BLU | 16 |
| WHT/BRN | 4  | WHT/BRN | 4  | BLU/YEL | 41 | BLU/YEL | 41 |
| BRN/WHT | 29 | BRN/WHT | 29 | YEL/ORG | 17 | YEL/ORG | 17 |
| WHT/GRY | 5  | WHT/GRY | 5  | ORG/YEL | 42 | ORG/YEL | 42 |
| GRY/WHT | 30 | GRY/WHT | 30 | YEL/GRN | 18 | YEL/GRN | 18 |
| RED/BLU | 6  | RED/BLU | 6  | GRN/YEL | 43 | GRN/YEL | 43 |
| BLU/RED | 31 | BLU/RED | 31 | YEL/BRN | 19 | YEL/BRN | 19 |
| RED/ORG | 7  | RED/ORG | 7  | BRN/YEL | 44 | BRN/YEL | 44 |
| ORG/RED | 32 | ORG/RED | 32 | YEL/GRY | 20 | YEL/GRY | 20 |
| RED/GRN | 8  | RED/GRN | 8  | GRY/YEL | 45 | GRY/YEL | 45 |
| GRN/RED | 33 | GRN/RED | 33 | VIO/BLU | 21 | VIO/BLU | 21 |
| RED/BRN | 9  | RED/BRN | 9  | BLU/VIO | 46 | BLU/VIO | 46 |
| BRN/RED | 34 | BRN/RED | 34 | VIO/ORG | 22 | VIO/ORG | 22 |
| RED/GRY | 10 | RED/GRY | 10 | ORG/VIO | 47 | ORG/VIO | 47 |
| GRY/RED | 35 | GRY/RED | 35 | VIO/GRN | 23 | VIO/GRN | 23 |
| BLK/BLU | 11 | BLK/BLU | 11 | GRN/VIO | 48 | GRN/VIO | 48 |
| BLU/BLK | 36 | BLU/BLK | 36 | VIO/BRN | 24 | VIO/BRN | 24 |
| BLK/ORG | 12 | BLK/ORG | 12 | BRN/VIO | 49 | BRN/VIO | 49 |
| ORG/BLK | 37 | ORG/BLK | 37 | VIO/GRY | 25 | VIO/GRY | 25 |
| BLK/GRN | 13 | BLK/GRN | 13 | GRY/VIO | 50 | GRY/VIO | 50 |

Table 6-2 RJ21 Cable Color Chart Mapping Table

### 6.3 Pin-outs of Local Console DB-9 Connector

Female DB-9 connector on the XDL-2420R system is used for console management, a female DB-9 connector is used to connect PC's COM port. Table 6-3 indicates the pin assignment of female DB-9 local console interface. The attribute of DB-9 connector is RS-232 DCE interface.

| Pin | Description |
|-----|-------------|
| 1   | None        |
| 2   | Тх          |
| 3   | Rx          |
| 4   | None        |
| 5   | GND         |
| 6   | None        |
| 7   | None        |
| 8   | None        |
| 9   | None        |

#### Table 6-3 Female DB-9 Connector Pin Assignments

### 6.4 Pin-outs of EMS Local Console

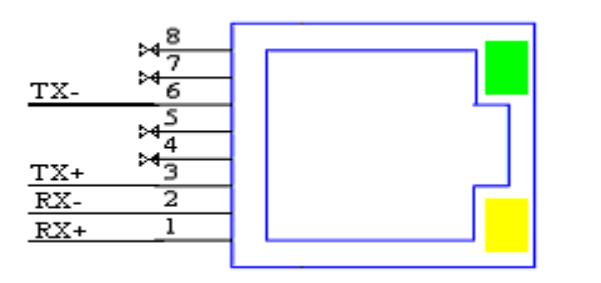

#### Note:

- Green LED Blinking: Receiving
  packets
- Yellow LED Blinking: Transmitting packets

Figure 6-2 RJ45 Connector